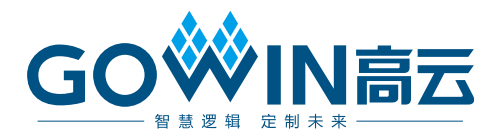

# Gowin\_EMPU(GW5AS-25)快速开发 **用户手册**

MUG1186-1.2, 2024-09-05

#### 版权所有 © 2024 广东高云半导体科技股份有限公司

GO<sup>™</sup>IN高云</sup>、Gowin 、GOWIN、云源以及高云均为广东高云半导体科技股份有限公司注 册商标,本手册中提到的其他任何商标,其所有权利属其拥有者所有。未经本公司书面许 可,任何单位和个人都不得擅自摘抄、复制、翻译本文档内容的部分或全部,并不得以任何 形式传播。

#### 免责声明

本文档并未授予任何知识产权的许可,并未以明示或暗示,或以禁止反言或其它方式授予任 何知识产权许可。除高云半导体在其产品的销售条款和条件中声明的责任之外,高云半导体 概不承担任何法律或非法律责任。高云半导体对高云半导体产品的销售和/或使用不作任何 明示或暗示的担保,包括对产品的特定用途适用性、适销性或对任何专利权、版权或其它知 识产权的侵权责任等,均不作担保。高云半导体对文档中包含的文字、图片及其它内容的准 确性和完整性不承担任何法律或非法律责任,高云半导体保留修改文档中任何内容的权利, 恕不另行通知。高云半导体不承诺对这些文档进行适时的更新。

#### 版本信息

| 日期         | 版本  | 描述                         |
|------------|-----|----------------------------|
| 2024/04/19 | 1.0 | 初始版本。                      |
| 2024/06/07 | 1.1 | 删除 10/100M 以太网 MAC (EMAC)。 |
| 2024/09/05 | 1.2 | ● 支持 Ethernet 外设;          |
|            |     | ● 更新参考设计;                  |
|            |     | ● 更新 Artery 原厂开发资料。        |

# 目录

| 目录            | i |
|---------------|---|
| 图目录iv         | / |
| 表目录v          | i |
| 1 关于本手册ŕ      | I |
| 1.1 手册内容      | 1 |
| 1.2 相关文档      | 1 |
| 1.3 术语、缩略语    | 1 |
| 1.4 技术支持与反馈   | 2 |
| 2 功能简介        | 3 |
| 2.1 功能描述      | 3 |
| 2.1.1 特性      | 3 |
| 2.1.2 功能框图    | 5 |
| 2.2 硬件板材      | 3 |
| 2.3 软件工具      | 7 |
| 2.4 软件固件库     | 9 |
| 2.5 器件包       | 9 |
| 2.6 参考手册10    | ) |
| 2.7 常见问题      | 3 |
| 3 板材支持2       | 7 |
| 3.1 板材选择2     | 7 |
| 3.2 板材设置20    | 3 |
| 4 GMD 软件支持29  | ) |
| 4.1 软件安装与配置29 | 9 |
| 4.2 软件使用流程    | 9 |
| 4.2.1 创建工程29  | 9 |
| MUG1186-1.2   |   |

i

| 4.2               | 2.2 配置选项         |    |
|-------------------|------------------|----|
| 4.2               | 2.3 编译           | 43 |
| 4.2               | 2.4 下载           | 44 |
| 4.2               | 2.5 单步调试         |    |
| 4.3               | 3 参考设计           | 50 |
| 5 Keil            | 5 软件支持           | 51 |
| 5.1               | 1 器件包安装          | 51 |
| 5.2               | 2 软件使用流程         | 51 |
| 5.2               | 2.1 创建工程         | 51 |
| 5.2               | 2.2 配置选项         |    |
| 5.2               | 2.3 编译           |    |
| 5.2               | 2.4 下载           |    |
| 5.2               | 2.5 单步调试         |    |
| 5.3               | 3 参考设计           |    |
| 6 信号              | 号描述              | 59 |
| 7 Ethe            | ernet            | 70 |
| 7.1               | 1 简介             | 70 |
| 7.1               | 1.1 特征           | 70 |
| 7.1               | 1.2 工作频率         | 71 |
| 7.1               | 1.3 结构框图         | 71 |
| 7.1               | 1.4 功能描述         | 71 |
| 7.2               | 2 寄存器定义          | 72 |
| 7.2               | 2.1 寄存器定义        | 72 |
| 7.2               | 2.2 寄存器描述        | 73 |
| 7.3               | <b>3</b> 驱动函数定义  | 79 |
| 7.3               | 3.1 驱动函数定义       | 79 |
| 7.3               | 3.2 驱动函数描述       | 80 |
| 7.4               | 4 参考设计           |    |
| 8 XMC             | C 接口设计           | 82 |
| 0.1               |                  |    |
| 0.1               | 1 功能描述           |    |
| 8.2               | 1 功能描述<br>2 功能框图 |    |
| 8.1<br>8.2<br>8.3 | 1 功能描述<br>2 功能框图 |    |

# 图目录

| 图 2-1 功能框图                                        | 6  |
|---------------------------------------------------|----|
| 图 3-1 板材选用                                        | 27 |
| 图 4-1 创建工程                                        | 30 |
| 图 4-2 选择平台配置类型                                    | 30 |
| 图 4-3 选择编译工具链及路径                                  | 31 |
| 图 4-4 配置 Target Processor                         | 32 |
| 图 4-5 配置 Optimization                             | 33 |
| 图 4-6 配置 Warnings                                 | 34 |
| 图 4-7 配置 Debugging                                | 35 |
| 图 4-8 配置 GNU ARM Cross C Compiler > Preprocessor  | 36 |
| 图 4-9 配置 GNU ARM Cross C Compiler > Includes      | 37 |
| 图 4-10 配置 GNU ARM Cross C Compiler > Optimization | 38 |
| 图 4-11 配置 GNU ARM Cross C Linker > General        | 39 |
| 图 4-12 配置 GNU ARM Cross C Linker > Miscellaneous  | 40 |
| 图 4-13 配置 GNU ARM Cross Create Flash Image        | 41 |
| 图 4-14 配置 Toolchains                              | 42 |
| 图 4-15 配置 Devices                                 | 43 |
| 图 4-16 编译                                         | 44 |
| 图 4-17 ICP 软件工具                                   | 45 |
| 图 4-18 下载                                         | 45 |
| 图 4-19 建立单步调试选项                                   | 46 |
| 图 4-20 配置 Main 选项                                 | 47 |
| 图 4-21 配置 Debugger 选项                             | 48 |
| 图 4-22 配置 Startup 选项                              | 49 |
| 图 4-23 启动单步调试                                     | 50 |

| 图 5-1 器件选择          | 52 |
|---------------------|----|
| 图 5-2 配置 Device     | 52 |
| 图 5-3 配置 Target     | 53 |
| 图 5-4 配置 C/C++      |    |
| 图 5-5 配置 Debug      |    |
| 图 5-6 配置 J-Link     | 55 |
| 图 5-7 配置 Flash      |    |
| 图 5-8 下载            |    |
| 图 5-9 单步调试          |    |
| 图 7-1 Ethernet 结构框图 | 71 |
| 图 8-1 XMC 功能框图      | 83 |

# 表目录

| 表 1-1 术语、缩略语                  | . 1  |
|-------------------------------|------|
| 表 2-1 软件开发工具                  | . 7  |
| 表 2-2 软件固件库                   | . 9  |
| 表 2-3 器件包                     | . 9  |
| 表 2-4 参考手册                    | . 10 |
| 表 2-5 常见问题                    | . 26 |
| 表 3-1 板材设置                    | . 28 |
| 表 3-2 与 J-Link 仿真器连接          | . 28 |
| 表 6-1 信号描述                    | . 59 |
| 表 7-1 寄存器定义                   | . 72 |
| 表 7-2 ETH_TX_DATA Register    | . 74 |
| 表 7-3 ETH_RX_DATA Register    | . 74 |
| 表 7-4 ETH_TX_LENGTH Register  | . 74 |
| 表 7-5 ETH_TX_EN Register      | . 74 |
| 表 7-6 ETH_TX_FAIL Register    | . 75 |
| 表 7-7 ETH_TX_IS Register      | . 75 |
| 表 7-8 ETH_TX_IC Register      | . 75 |
| 表 7-9 ETH_TX_IE Register      | . 75 |
| 表 7-10 ETH_RX_LENGTH Register | . 76 |
| 表 7-11 ETH_RX_IS Register     | . 76 |
| 表 7-12 ETH_RX_IE Register     | . 76 |
| 表 7-13 ETH_RX_IC Register     | . 76 |
| 表 7-14 MIIM_OP_MODE Register  | . 77 |
| 表 7-15 MIIM_PHY_ADDR Register | . 77 |
| 表 7-16 MIIM_REG_ADDR Register | . 77 |

| 表 7-17 MIIM_WR_DATA Register | 77 |
|------------------------------|----|
| 表 7-18 MIIM_RD_DATA Register | 78 |
| 表 7-19 MIIM_IS Register      | 78 |
| 表 7-20 MIIM_IE Register      | 78 |
| 表 7-21 MIIM_IC Register      | 78 |
| 表 7-22 MIIM_OP_EN Register   | 79 |
| 表 7-23 ETH_MODE Register     | 79 |
| 表 7-24 驱动函数定义                | 79 |
| 表 7-25 init 函数定义             | 80 |
| 表 7-26 eth_tx 函数定义           | 80 |
| 表 7-27 miim_write 函数定义       | 80 |
| 表 7-28 miim_receive 函数定义     | 81 |
| 表 7-29 eth_set_mode 函数定义     | 81 |
| 表 8-1 XMC 信号描述               | 83 |

# **1** 关于本手册

## 1.1 手册内容

本手册内容包括功能描述、硬件板材、软件开发工具、原厂开发资料、 GMD/Keil5 软件支持、信号描述、XMC 接口、Ethernet 以及参考设计等, 描述了如何快速建立、配置、下载和调试硬件工程和软件工程,以及快速查 找原厂开发资料,旨在帮助用户快速掌握 Gowin\_EMPU(GW5AS-25)的开 发方法,节省开发时间,提高开发效率。

#### 注!

Gowin\_EMPU(GW5AS-25)系统级封装了 Artery 的 Cortex-M4 MCU AT32F435。 Gowin\_EMPU(GW5AS-25)为 Gowin 对 Cortex-M4 MCU 的命名方式,表示 GW5AS-25 系 列 FPGA 产品内部系统级封装的 Cortex-M4 MCU。AT32F435 为 Artery 原厂的 Cortex-M4 MCU 器件型号。

## 1.2 相关文档

通过登录高云半导体网站 <u>www.gowinsemi.com</u>可以下载、查看以下相关文档: DS1105, GW5AS-25 器件数据手册。

## 1.3 术语、缩略语

本手册中的相关术语、缩略语及相关释义如表 1-1 所示。

| 术语、缩略语 | 全称                            | 含义       |
|--------|-------------------------------|----------|
| DMA    | Direct Memory Access          | 直接内存访问   |
| DSP    | Digital Signal Processor      | 数字信号处理器  |
| FPGA   | Field Programmable Gate Array | 现场可编程门阵列 |
| FPU    | Float Point Unit              | 浮点运算单元   |
| MCU    | Micro Controller Unit         | 微控制器单元   |
| MPU    | Memory Protection Unit        | 存储器保护单元  |

#### 表 1-1 术语、缩略语

| 术语、缩略语 | 全称                                  | 含义       |
|--------|-------------------------------------|----------|
| RISC   | Reduced Instruction Set<br>Computer | 精简指令集计算机 |
| SIP    | System In Package                   | 系统级封装    |
| XMC    | External Memory Controller          | 外部存储器控制器 |

# 1.4 技术支持与反馈

高云半导体提供全方位技术支持,在使用过程中如有疑问或建议,可直接与公司联系:

网址: <u>www.gowinsemi.com.cn</u>

E-mail: support@gowinsemi.com

Tel: +86 755 8262 0391

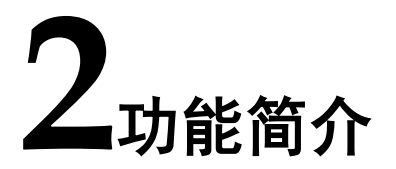

## 2.1 功能描述

Gowin\_EMPU(GW5AS-25)集成最新一代嵌入式 ARM<sup>®</sup>内核 Cortex-M4。

#### 2.1.1 特性

ARM<sup>®</sup> Cortex<sup>®</sup>-M4 是最新一代的嵌入式 ARM<sup>®</sup>内核处理器,它是一款 32 位的 RISC 高性能处理器,具有优异的代码效率,卓越的计算性能和先 进的中断系统响应。该处理器支持一组 DSP 指令,能够实现有效的信号处 理和复杂的算法执行。它配有的单精度 FPU 可加速浮点运算并防止饱和。

Gowin\_EMPU(GW5AS-25)的功能特性如下:

- 内核:带有 FPU 的 ARM<sup>®</sup>32 位的 Cortex<sup>®</sup>-M4 MCU
- 最高 288 MHz 工作频率,带存储器保护单元 (MPU),内建单周期乘法 和硬件除法
  - 内建浮点运算单元(FPU)
  - 具有 **DSP** 指令集
- 存储器
  - 1024 K 字节的内部闪存存储器
  - sLib:将指定的主存储区设为执行代码安全库区,此区代码仅能调用无法读取
  - 384 K 字节的 SRAM
  - 具有 16 位数据总线的外部存储器控制器(External Memory Controller, XMC): 支持 CF 卡、SRAM、PSRAM、NOR、NAND 和 SDRAM 存储器
  - 多达 2 个 QSPI 接口,用于连接外部 SPI 闪存存储器或 SPI RAM 扩展,支持地址映射模式

- XMC 作为 LCD 并口, 兼容 8080/6800 模式, 可以在 FPGA 支持 Ethernet 外设扩展
- 电源控制 (PWC)
  - 2.6V至3.6V供电
  - 上电复位 (POR)、低电压复位 (LVR)、电源电压监测器 (PVM)
  - 低功耗模式:睡眠、深睡眠和待机
  - VBAT 为 LEXT、ERTC 和 20 个 32 位的电池供电寄存器 (BPR) 供电
- 时钟和复位管理(CRM)
  - 4至25 MHz 晶振(HEXT)
  - - 内置经出厂调校的 48 MHz 高速内部时钟(HICK), 25 ℃ 达 1 %精度, -40 ℃ 至+105 ℃ 达 2.5 %精度,带自动时钟校准(ACC)功能
  - PLL 可灵活配置倍频和分频系数
  - 32 kHz 晶振(LEXT)
  - 低速内部时钟(LICK)
- 模拟模块
  - 3个12位5.33 MSPS A/D转换器,多达24个外部输入通道;分辨率 12/10/8/6位可调;硬件过采样最高达16位分辨率
  - 温度传感器(VTS)、内部参考电压(VINTRV)、VBAT 电池电压监 控(VBAT/4)
  - 2个12位D/A转换器
- 直接内存访问(DMA)
  - 2个通用型 DMA 和 1 个增强型 EDMA 控制器
  - 合计 22 通道
- 多达 94 个快速 GPIO
  - 所有 GPIO 可以映像到 16 个外部中断 (EXINT)
  - 几乎所有 GPIO 可支持 5V 输入信号
- 多达 18 个定时器 (TMR)
  - 多达 13 个 16 位和 2 个 32 位定时器,每个定时器最多达 4 个用于 输入/输出/PWM/脉冲计数的通道
  - 2个看门狗定时器(一般型 WDT 和窗口型 WWDT)
  - 系统滴答定时器: 24 位递减计数器
- ERTC: 增强型 RTC, 具有自动唤醒、闹钟、亚秒级精度及硬件日历,

带校准功能

- 多达 23 个通信接口
  - 多达3个I2C接口,支持SMBus/PMBus
  - 多达4个USART/4个UART接口,支持ISO7816、LIN、IrDA接口、调制解调控制和RS485驱动使能,支持TX/RX可配置引脚互换
  - 多达4个SPI接口(36M位/秒),4个均可用为I2S接口,其中 I2S2/I2S3支持全双工
  - 多达 2 个 CAN 接口(2.0B 主动)
  - 多达2个OTG全速控制器,设备模式时支持无晶振(Crystalless)
  - 多达 2 个 SDIO 接口
  - 红外发射器 (IRTMR)
- 8~14 位数字摄像头并口 (DVP)
- CRC 计算单元
- 96 位的芯片唯一码 (UID)
- 调试模式
  - 串行线调试 (SWD) 和 JTAG 接口
- 温度范围: -40 至+105 °C

#### 2.1.2 功能框图

Gowin\_EMPU(GW5AS-25)的功能框图如图 2-1 所示。

图 2-1 功能框图

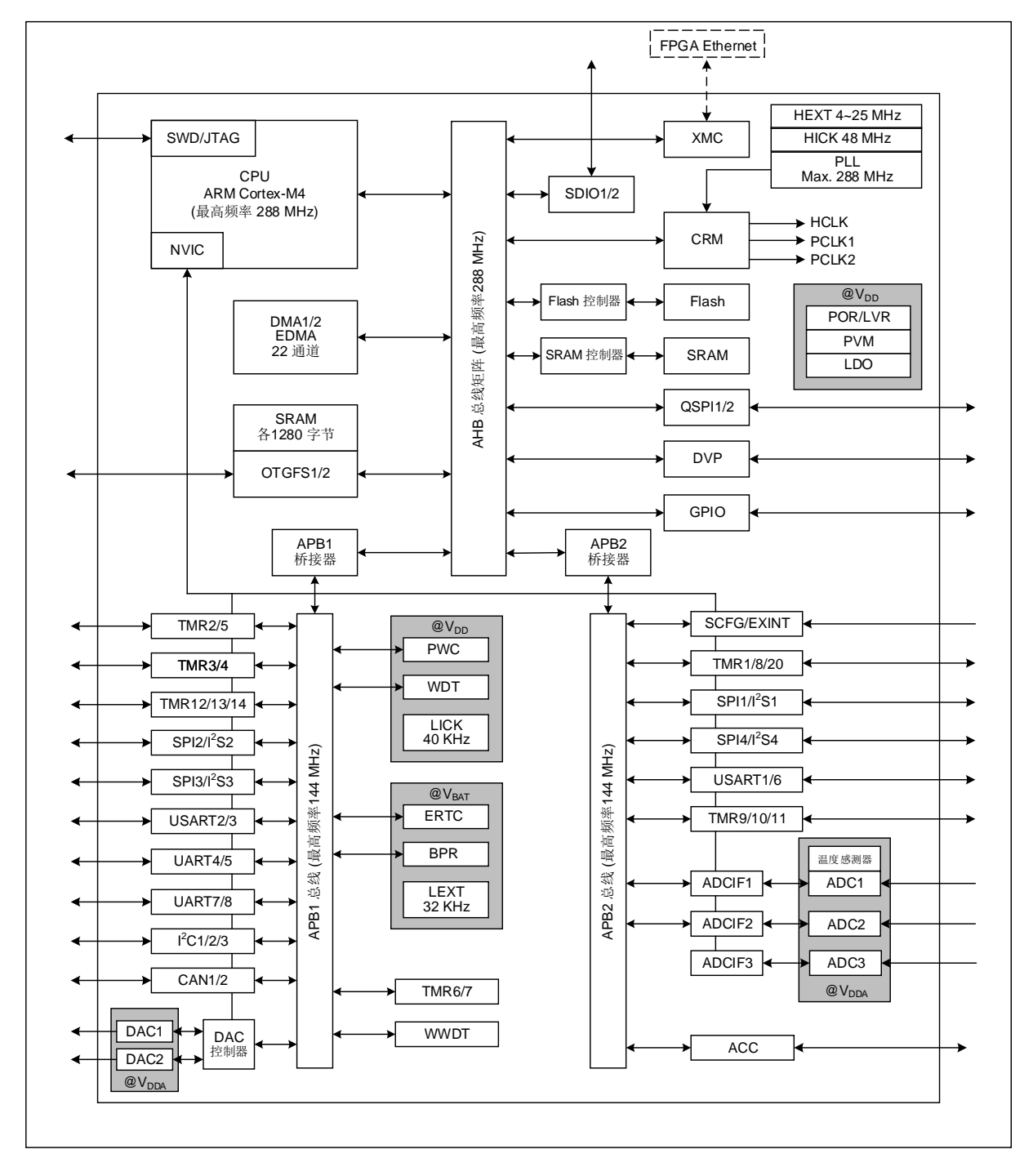

# 2.2 硬件板材

DK\_Motor\_GW5AS-EV25UG256C2I1\_V1.0
 GW5AS-EV25UG256C1/I0
 GW5AS-25 A 版

# 2.3 软件工具

Gowin\_EMPU(GW5AS-25)的软件开发工具包括 Gowin、ARM、Artery 三方的软件开发工具如表 2-1 所示。

注!

如有更新版本(本次更新版本截至 **2024/08/08**),请在 Artery 网站下载更新: <u>https://www.arterytek.com/cn/product/AT32F435.jsp</u>

| 表 2-1 软 | 件开发工具 |
|---------|-------|
|---------|-------|

| 开发工具             | SDK/下载位置                                                      |
|------------------|---------------------------------------------------------------|
| Gowin_V1.9.10.01 | Gowin 软件工具                                                    |
| (64-bit)         | http://www.gowinsemi.com.cn                                   |
| GMD_V1.2         | Gowin 软件工具                                                    |
|                  | http://www.gowinsemi.com.cn                                   |
| ARM Keil MDK V5  | ARM 软件工具                                                      |
|                  | https://developer.arm.com                                     |
|                  | Artery 软件工具                                                   |
| ICP              | \sdk\artery\tool\Artery_ICP_Programmer_V3.0.18.zip            |
|                  | https://www.arterytek.com/file/download/2275                  |
|                  | Artery 软件工具                                                   |
| ISP              | \sdk\artery\tool\Artery_ISP_Programmer_V2.0.14.zip            |
|                  | https://www.arterytek.com/file/download/1764                  |
|                  | Artery 软件工具                                                   |
| AT32 IDE         | Windows: https://www.arterytek.com/file/download/1741         |
|                  | Linux: https://www.arterytek.com/file/download/1740           |
|                  | Artery 软件工具                                                   |
|                  | Windows:\sdk\artery\tool\AT32_New_Clock_Configuration_Win32-  |
| New Clock        | x86_64_V3.0.14.zip                                            |
| Configuration    | Linux:\sdk\artery\tool\AT32_New_Clock_Configuration_Linux-    |
|                  | x86_64_V3.0.14.ZIP                                            |
|                  | https://www.arterytek.com/file/download/1831                  |
|                  | https://www.arterytek.com/file/download/1772                  |
| I2C Timing       | Artery 软件工具                                                   |
| Configuration    | \sdk\artery\tool\Artery_I2C_Timing_Configuration_V2.0.8.zip   |
|                  | https://www.arterytek.com/file/download/1774                  |
| CAN BitPata      | Artery 软件工具                                                   |
|                  | \sdk\artery\tool\Artery_CAN_BitRate_Configuration_V1.0.01.zip |
|                  | https://www.arterytek.com/file/download/1734                  |
| AT32 Work Bench  | Artery 软件工具                                                   |

| 开发工具             | SDK/下载位置                                                        |
|------------------|-----------------------------------------------------------------|
|                  | Windows:\sdk\artery\tool\AT32_Work_Bench_Win-x86_64_V1.0.09.zip |
|                  | Linux:\sdk\artery\tool\AT32_Work_Bench_Linux-x86_64_V1.0.09.zip |
|                  | https://www.arterytek.com/file/download/1752                    |
|                  | https://www.arterytek.com/file/download/1750                    |
|                  | Artery 软件工具                                                     |
|                  | Windows:\sdk\artery\tool\AT32IDE_Project_Generate_Win32-        |
| AT22 IDE Droiget | x86_64_V1.0.01.zip                                              |
| Generate         | Linux:\sdk\artery\tool\AT32IDE_Project_Generate_Linux-          |
| Ocherate         | x86_64_V1.0.01.zip                                              |
|                  | https://www.arterytek.com/file/download/1793                    |
|                  | https://www.arterytek.com/file/download/1792                    |
| Bootloader       | Artery 软件工具                                                     |
|                  | \sdk\artery\tool\Bootloader_EN_V2.0.2.zip                       |
|                  | https://www.arterytek.com/file/download/1728                    |

#### ICP

ICP Programmer 是为了让用户更方便的使用 Artery 的 MCU 而开发的 一款图形界面应用程序。使用该应用程序,用户须通过 AT-Link 仿真器或者 J-Link 仿真器来操作 Artery 的 MCU 设备。

• ISP

ISP Programmer 是为了让用户更方便的使用 Artery 的 MCU 而开发的 一款界面应用程序。使用该应用程序,用户可以通过 UART 端口或者 USB 端口配置操作 Artery 的 MCU 设备。

AT32 IDE

支持 AT32 MCU 的基于 Eclipse 开发的跨平台 ARM 嵌入式系统的软件 开发环境。

• New Clock Configuration

支持 AT32 MCU 的时钟配置。

I2C Timing Configuration

支持 I2C 时序配置工具。

- CAN BitRate Configuration
   支持 AT32 MCU CAN 波特率配置工具。
- AT32 Work Bench
   AT32 MCU 图形化配置软件,生成初始化 C 代码。
- AT32 IDE Project Generate

把 MDK 工程转换为 AT32 IDE 工程。

#### Bootloader

包含 ISP 协议文档。

# 2.4 软件固件库

Gowin\_EMPU(GW5AS-25)的软件固件库由 Artery 提供,支持 AT32F435 底层驱动源代码,以固件库(Firmware Library)呈现如表 2-2 所示。

注!

如有更新版本(本次更新版本截至 2024/08/08),请在 Artery 网站下载更新: <u>https://www.arterytek.com/cn/product/AT32F435.jsp</u>

#### 表 2-2 软件固件库

| 软件固件库            | SDK/下载位置                                                    |
|------------------|-------------------------------------------------------------|
| Firmware Library | \sdk\artery\bsp\AT32F435_437_Firmware_Library_EN_V2.1.8.zip |
|                  | https://www.arterytek.com/file/download/2211                |

# 2.5 器件包

Gowin\_EMPU(GW5AS-25)的器件包由 Artery 提供,包括 ARM Keil4 MDK、ARM Keil5 MDK、IAR、Segger 等软件的器件包如表 2-3 所示。

注!

如有更新版本(本次更新版本截至 **2024/08/08**),请在 Artery 网站下载更新: <u>https://www.arterytek.com/cn/product/AT32F435.jsp</u>

#### 表 2-3 器件包

| 器件包    | SDK/下载位置                                                               |
|--------|------------------------------------------------------------------------|
| Keil4  | \sdk\artery\pack\Keil4_AT32MCU_AddOn_V2.2.9.zip                        |
|        | https://www.arterytek.com/file/download/1678                           |
| Keil5  | \sdk\artery\pack\Keil5_AT32MCU_AddOn_V2.3.3.zip                        |
|        | https://www.arterytek.com/file/download/1692                           |
| IAR    | \sdk\artery\pack\IAR_AT32MCU_AddOn_V2.2.2.zip                          |
|        | https://www.arterytek.com/file/download/1694                           |
| Segger | Windows:\sdk\artery\pack\Segger_AT32MCU_AddOn_Win32-x86_64_V2.0.11.zip |
|        | Linux:\sdk\artery\pack\Segger_AT32MCU_AddOn_Linux-x86_64_V2.0.11.zip   |
|        | https://www.arterytek.com/file/download/1696                           |
|        | https://www.arterytek.com/file/download/1695                           |

## 2.6 参考手册

Gowin\_EMPU(GW5AS-25)的参考手册由 Artery 提供,包括数据手册、编程指南、入门指南、勘误手册、应用笔记、参考例程等如表 2-4 所示。

Gowin 仅提供本手册,旨在帮助用户快速入门。

#### 注!

如有更新版本(本次更新版本截至 2024/08/08),请在 Artery 网站下载更新: https://www.arterytek.com/cn/product/AT32F435.jsp https://www.arterytek.com/cn/support/index.jsp?index=1 https://www.arterytek.com/cn/support/index.jsp?index=2

表 2-4 参考手册

| 参考手册   | SDK/下载位置                                                                  |
|--------|---------------------------------------------------------------------------|
| 数据手册   |                                                                           |
| 数据手册   | \sdk\artery\doc\datasheet\DS_AT32F435_437_V2.12_CH.pdf                    |
|        | \sdk\artery\doc\datasheet\DS_AT32F435_437_V2.12_EN.pdf                    |
|        | https://www.arterytek.com/file/download/1976                              |
|        | https://www.arterytek.com/file/download/1977                              |
| 编程指南   |                                                                           |
| 编程指南   | \sdk\artery\doc\manual\RM_AT32F435_437_CH_V2.06.pdf                       |
|        | \sdk\artery\doc\manual\RM_AT32F435_437_EN_V2.06.pdf                       |
|        | https://www.arterytek.com/file/download/2055                              |
|        | https://www.arterytek.com/file/download/2056                              |
| 入门指南   |                                                                           |
| 入门指南   | \sdk\artery\doc\start\AN0128_AT32F435_437_Get_started_guide_ZH_V2.0.4.pdf |
|        | \sdk\artery\doc\start\AN0128_AT32F435_437_Get_started_guide_EN_V2.0.3.pdf |
|        | \sdk\artery\doc\start\AN0083_AT32_MCU_M4_Start_Guide_ZH_V2.0.1.pdf        |
|        | \sdk\artery\doc\start\AN0083_AT32_MCU_M4_Start_Guide_EN_V2.0.1.pdf        |
|        | \sdk\artery\doc\start\AN0176_AT32IDE_QuickIy_Start_Guide_ZH_V1.0.0.pdf    |
|        | \sdk\artery\doc\start\AN0176_AT32IDE_Quickly_Start_Guide_EN_V1.0.0.pdf    |
|        | https://www.arterytek.com/file/download/1562                              |
|        | https://www.arterytek.com/file/download/1563                              |
|        | https://www.arterytek.com/file/download/1573                              |
|        | https://www.arterytek.com/file/download/1574                              |
|        | https://www.arterytek.com/file/download/718                               |
|        | https://www.arterytek.com/file/download/1662                              |
| 勘误手册   |                                                                           |
| Errata | \sdk\artery\doc\errata\ES0003_AT32F435_437_Errata_Sheet_ZH_V2.0.11.pdf    |

MUG1186-1.2

| 参考手册      | SDK/下载位置                                                                                         |
|-----------|--------------------------------------------------------------------------------------------------|
|           | \sdk\artery\doc\errata\ES0003_AT32F435_437_Errata_Sheet_EN_V2.0.11.pdf                           |
|           | https://www.arterytek.com/file/download/2232                                                     |
|           | https://www.arterytek.com/file/download/2233                                                     |
| 应用笔记      |                                                                                                  |
| XMC       | \sdk\artery\ap_note\XMC\AN0068_PSRAM_SRAM_XMC_HW_advice_ZH_V2.0.1<br>.pdf                        |
|           | \sdk\artery\ap_note\XMC\AN0068_PSRAM_SRAM_XMC_HW_advice_EN_V2.0.1<br>.pdf                        |
|           | \sdk\artery\ap_note\XMC\AN0106_AT32_MCU_XMC_Application_Note_ZH_V2.0.<br>1.pdf                   |
|           | \sdk\artery\ap_note\XMC\AN0106_AT32_MCU_XMC_Application_Note_EN_V2.0.<br>1.pdf                   |
|           | https://www.arterytek.com/file/download/760                                                      |
|           | https://www.arterytek.com/file/download/761                                                      |
|           | https://www.arterytek.com/file/download/1303                                                     |
|           | https://www.arterytek.com/file/download/1304                                                     |
| sLib      | \sdk\artery\ap_note\sLib\AN0081_AT32F435_437_Security_Library_Application_<br>Note_ZH_V2.0.0.pdf |
|           | \sdk\artery\ap_note\sLib\AN0081_AT32F435_437_Security_Library_Application_<br>Note_EN_V2.0.0.pdf |
|           | https://www.arterytek.com/file/download/590                                                      |
|           | https://www.arterytek.com/file/download/591                                                      |
| FPU       | \sdk\artery\ap_note\FPU\AN0037_How_to_use_FPU_ZH_V2.0.0.pdf                                      |
|           | \sdk\artery\ap_note\FPU\AN0037_How_to_use_FPU_EN_V2.0.0.pdf                                      |
|           | https://www.arterytek.com/file/download/515                                                      |
|           | https://www.arterytek.com/file/download/516                                                      |
| FreeRTOS  | \sdk\artery\ap_note\FreeRTOS\AN0025_FreeRTOS_on_AT32_MCU_ZH_V2.0.0.                              |
|           | pdf                                                                                              |
|           | \sdk\artery\ap_note\FreeRTOS\AN0025_FreeRTOS_on_AT32_MCU_V2.0.4.zip                              |
|           | https://www.arterytek.com/file/download/1323                                                     |
|           | https://www.arterytek.com/file/download/1324                                                     |
| RT-Thread | \sdk\artery\ap_note\RTThread\AN0067_RT-                                                          |
|           | Thread_porting_to_AT32_ZH_V2.0.0.pdf                                                             |
|           | \sdk\artery\ap_note\RTThread\AN0067_RT-                                                          |
|           | I hread_porting_to_AT32_EN_V2.0.0.pdf                                                            |
|           | https://www.arterytek.com/file/download/561                                                      |
|           | https://www.arterytek.com/file/download/562                                                      |
| WDT/WWDT  | \sdk\artery\ap_note\WDT\AN0045_AT32_WDT_WWDT_Application_Note_ZH_V2                              |

| 参考手册  | SDK/下载位置                                                                           |
|-------|------------------------------------------------------------------------------------|
|       | .0.1.pdf                                                                           |
|       | \sdk\artery\ap_note\WDT\AN0045_AT32_WDT_WWDT_Application_Note_EN_V2                |
|       | .0.1.pdf                                                                           |
|       | https://www.arterytek.com/file/download/534                                        |
|       | https://www.arterytek.com/file/download/535                                        |
| ERTC  | \sdk\artery\ap_note\ERTC\AN0047_AT32_ERTC_Application_Note_ZH_V2.0.2.pd f          |
|       | \sdk\artery\ap_note\ERTC\AN0047_AT32_ERTC_Application_Note_V2.0.2.zip              |
|       | \sdk\artery\ap_note\ERTC\AN0047_AT32_ERTC_Application_Note_EN_V2.0.2.p             |
|       | df                                                                                 |
|       | https://www.arterytek.com/file/download/538                                        |
|       | https://www.arterytek.com/file/download/539                                        |
|       | https://www.arterytek.com/file/download/540                                        |
| TMR   | \sdk\artery\ap_note\TMR\AN0085_AT32_MCU_TMR_Start_Guide_ZH_V2.0.3.pdf              |
|       | \sdk\artery\ap_note\TMR\AN0085_AT32_MCU_TMR_Start_Guide_EN_V2.0.3.pdf              |
|       | https://www.arterytek.com/file/download/1294                                       |
|       | https://www.arterytek.com/file/download/1295                                       |
| DVP   | \sdk\artery\ap_note\DVP\AN0087_AT32_MCU_DVP_Application_Note_ZH_V2.0.              |
|       | 1.pdf                                                                              |
|       | \sdk\artery\ap_note\DVP\AN0087_AT32_MCU_DVP_Application_Note_EN_V2.0.              |
|       | 1.pdf                                                                              |
|       | https://www.arterytek.com/file/download/1555                                       |
|       | https://www.arterytek.com/file/download/1554                                       |
| QSPI  | \sdk\artery\ap_note\QSPI\AN0088_AT32_MCU_QSPI_Application_Note_ZH_V2.0<br>.5.pdf   |
|       | \sdk\artery\ap_note\QSPI\AN0088_AT32_MCU_QSPI_Application_Note_EN_V2.<br>0.5.pdf   |
|       | https://www.arterytek.com/file/download/1632                                       |
|       | https://www.arterytek.com/file/download/1631                                       |
| SDRAM | \sdk\artery\ap_note\SDRAM\AN0089_AT32_MCU_SDRAM_Application_Note_ZH<br>_V2.0.0.pdf |
|       | \sdk\artery\ap_note\SDRAM\AN0089_AT32_MCU_SDRAM_Application_Note_EN<br>_V2.0.0.pdf |
|       | https://www.arterytek.com/file/download/605                                        |
|       | https://www.arterytek.com/file/download/606                                        |
| EDMA  | \sdk\artery\ap_note\EDMA\AN0090_AT32F435_437_EDMA_Application_Note_Z               |
|       | H_V2.0.2.pdf                                                                       |
|       | \sdk\artery\ap note\EDMA\AN0090 AT32F435 437 EDMA Application Note E               |

| 参考手册                | SDK/下载位置                                                                                           |
|---------------------|----------------------------------------------------------------------------------------------------|
|                     | N_V2.0.2.pdf                                                                                       |
|                     | https://www.arterytek.com/file/download/607                                                        |
|                     | https://www.arterytek.com/file/download/608                                                        |
| 12C                 | \sdk\artery\ap_note\I2C\AN0091_AT32F435_437_I2C_Application_Note_ZH_V2.0<br>.1.pdf                 |
|                     | \sdk\artery\ap_note\l2C\AN0091_AT32F435_437_I2C_Application_Note_V2.0.1.zi<br>p                    |
|                     | https://www.arterytek.com/file/download/1365                                                       |
|                     | https://www.arterytek.com/file/download/1366                                                       |
| PI                  | \sdk\artery\ap_note\PI\AN0092_AT32F435_437_Performance_Improve_ZH_V2.0.<br>0.pdf                   |
|                     | \sdk\artery\ap_note\PI\AN0092_AT32F435_437_Performance_Improve_EN_V2.0.<br>0.pdf                   |
|                     | https://www.arterytek.com/file/download/1301                                                       |
|                     | https://www.arterytek.com/file/download/1302                                                       |
| PO                  | \sdk\artery\ap_note\PO\AN0004_Performance_Optimization_ZH_V2.0.0.pdf                               |
|                     | \sdk\artery\ap_note\PO\AN0004_performance_optimization_V2.0.0.zip                                  |
|                     | \sdk\artery\ap_note\PO\AN0004_Performance_Optimization_EN_V2.0.0.pdf                               |
|                     | https://www.arterytek.com/file/download/436                                                        |
|                     | https://www.arterytek.com/file/download/437                                                        |
|                     | https://www.arterytek.com/file/download/438                                                        |
| ADC                 | \sdk\artery\ap_note\ADC\AN0093_AT32F435_437_ADC_Application_Note_ZH_V<br>2.0.1.pdf                 |
|                     | \sdk\artery\ap_note\ADC\AN0093_AT32F435_437_ADC_Application_Note_EN_V<br>2.0.1.pdf                 |
|                     | \sdk\artery\ap_note\ADC\AN0074_How_to_enhance_AT32_ADC_accuracy_ZH_V<br>2.0.1.pdf                  |
|                     | \sdk\artery\ap_note\ADC\AN0074_How_to_improve_ADC_accuracy_EN_V2.0.1.p<br>df                       |
|                     | https://www.arterytek.com/file/download/612                                                        |
|                     | https://www.arterytek.com/file/download/613                                                        |
|                     | https://www.arterytek.com/file/download/765                                                        |
|                     | https://www.arterytek.com/file/download/766                                                        |
| USB Host<br>Librarv | \sdk\artery\ap_note\USBHostLib\AN0094_AT32_MCU_USB_Host_Library_Applic<br>ation_Note_ZH_V2.0.1.pdf |
| ··· ,               | \sdk\artery\ap_note\USBHostLib\AN0094_AT32_MCU_USB_Host_Library_Applic<br>ation Note EN V2.0.1.pdf |
|                     | https://www.arterytek.com/file/download/1556                                                       |

| 参考手册                  | SDK/下载位置                                                                                               |
|-----------------------|----------------------------------------------------------------------------------------------------|
|                       | https://www.arterytek.com/file/download/1557                                                           |
| CAN                   | \sdk\artery\ap_note\CAN\AN0095_AT32_MCU_CAN_Application_Note_ZH_V2.0.<br>1.pdf                         |
|                       | \sdk\artery\ap_note\CAN\AN0095_AT32_MCU_CAN_Application_Note_V2.0.1.zip                                |
|                       | \sdk\artery\ap_note\CAN\AN0095_AT32_MCU_CAN_Application_Note_EN_V2.0.<br>1.pdf                         |
|                       | https://www.arterytek.com/file/download/619                                                            |
|                       | https://www.arterytek.com/file/download/620                                                            |
|                       | https://www.arterytek.com/file/download/621                                                            |
| GPIO                  | \sdk\artery\ap_note\GPIO\AN0096_AT32F435_437_GPIO_Application_Note_ZH_<br>V2.0.0.pdf                   |
|                       | \sdk\artery\ap_note\GPIO\AN0073_AT32_HDMI_CEC_By_GPIO_Simulation_ZH_<br>V2.0.1.pdf                     |
|                       | \sdk\artery\ap_note\GPIO\AN0073_AT32_HDMI_CEC_By_GPIO_Simulation_V2.<br>0.1.zip                        |
|                       | \sdk\artery\ap_note\GPIO\AN0073_AT32_HDMI_CEC_By_GPIO_Simulation_EN_<br>V2.0.1.pdf                     |
|                       | https://www.arterytek.com/file/download/1373                                                           |
|                       | https://www.arterytek.com/file/download/762                                                            |
|                       | https://www.arterytek.com/file/download/763                                                            |
|                       | https://www.arterytek.com/file/download/764                                                            |
| USB Device<br>Library | \sdk\artery\ap_note\USBDeviceLib\AN0097_AT32_MCU_USB_Device_Library_A<br>pplication_Note_ZH_V2.0.3.pdf |
|                       | https://www.arterytek.com/file/download/753                                                            |
| OTGFS                 | \sdk\artery\ap_note\OTGFS\AN0098_AT32F435_437_OTGFS_Application_Note_<br>ZH_V2.0.0.pdf                 |
|                       | https://www.arterytek.com/file/download/1375                                                           |
| USART                 | \sdk\artery\ap_note\USART\AN0099_AT32_MCU_USART_Application_Note_ZH_<br>V2.0.1.pdf                     |
|                       | \sdk\artery\ap_note\USART\AN0099_AT32_MCU_USART_Application_Note_EN_<br>V2.0.1.pdf                     |
|                       | https://www.arterytek.com/file/download/1575                                                           |
|                       | https://www.arterytek.com/file/download/1576                                                           |
| PWC                   | \sdk\artery\ap_note\PWC\AN0100_AT32_MCU_PWC_Application_Note_ZH_V2.0<br>.1.pdf                         |
|                       | \sdk\artery\ap_note\PWC\AN0100_AT32_MCU_PWC_Application_Note_EN_V2.0<br>.1.pdf                         |
|                       | https://www.arterytek.com/file/download/1629                                                           |

| 参考手册    | SDK/下载位置                                                                               |
|---------|----------------------------------------------------------------------------------------|
|         | https://www.arterytek.com/file/download/1630                                           |
| DAC     | \sdk\artery\ap_note\DAC\AN0101_AT32_MCU_DAC_Application_Note_ZH_V2.0.                  |
|         | 1.pdf                                                                                  |
|         | \sdk\artery\ap_note\DAC\AN0101_AT32_MCU_DAC_Application_Note_EN_V2.0.                  |
|         | 1.pdi                                                                                  |
|         | https://www.arterytek.com/file/download/1559                                           |
| SDI/128 | Valk/arter/lap.pata/SDL/2S/AN0102_AT22_MCU_SDL/2S_Application_Nata_ZH                  |
| 581/125 |                                                                                        |
|         | \sdk\artery\ap_note\SPI_I2S\AN0102_AT32_MCU_SPI_I2S_Application_Note_EN<br>_V2.0.1.pdf |
|         | https://www.arterytek.com/file/download/1617                                           |
|         | https://www.arterytek.com/file/download/1618                                           |
| DMA     | \sdk\artery\ap_note\DMA\AN0103_AT32F435_437_DMA_Application_Note_ZH_V<br>2.0.1.pdf     |
|         | \sdk\artery\ap_note\DMA\AN0103_AT32F435_437_DMA_Application_Note_EN_V<br>2.0.1.pdf     |
|         | https://www.arterytek.com/file/download/631                                            |
|         | https://www.arterytek.com/file/download/632                                            |
| EXINT   | \sdk\artery\ap_note\EXINT\AN0104_AT32_MCU_EXINT_Application_Note_ZH_V 2.0.0.pdf        |
|         | \sdk\artery\ap_note\EXINT\AN0104_AT32_MCU_EXINT_Application_Note_EN_V<br>2.0.0.pdf     |
|         | https://www.arterytek.com/file/download/1619                                           |
|         | https://www.arterytek.com/file/download/1620                                           |
| SDIO    | \sdk\artery\ap_note\SDIO\AN0105_AT32_MCU_SDIO_Application_Note_ZH_V2.                  |
|         | v.u.pai                                                                                |
|         | 0.0.pdf                                                                                |
|         | https://www.arterytek.com/file/download/1621                                           |
|         | https://www.arterytek.com/file/download/1622                                           |
| ACC     | \sdk\artery\ap_note\ACC\AN0107_AT32_MCU_ACC_Application_Note_ZH_V2.0.<br>1.pdf         |
|         | \sdk\artery\ap_note\ACC\AN0107_AT32_MCU_ACC_Application_Note_EN_V2.0.<br>1.pdf         |
|         | https://www.arterytek.com/file/download/1623                                           |
|         | https://www.arterytek.com/file/download/1624                                           |
| CRC     | \sdk\artery\ap_note\CRC\AN0109_AT32_MCU_CRC_Application_Note_ZH_V2.0.                  |

| 参考手册   | SDK/下载位置                                                                             |
|--------|--------------------------------------------------------------------------------------|
|        | 2.pdf                                                                                |
|        | \sdk\artery\ap_note\CRC\AN0109_AT32_MCU_CRC_Application_Note_V2.0.2.zi               |
|        | p                                                                                    |
|        | \sdk\artery\ap_note\CRC\AN0109_AT32_MCU_CRC_Application_Note_EN_V2.0.                |
|        | 2.pdf                                                                                |
|        | https://www.arterytek.com/file/download/639                                          |
|        | https://www.arterytek.com/file/download/640                                          |
|        | https://www.arterytek.com/file/download/1653                                         |
| Flash  | …\sdk\artery\ap_note\Flash\AN0014_AT32 系列                                            |
|        | flash_application_note_ZH_V2.0.2.pdf                                                 |
|        | \sdk\artery\ap_note\Flash\AN0014_FLASH_Application_Note_V2.0.2.zip                   |
|        | \sdk\artery\ap_note\Flash\AN0014_AT32 MCU                                            |
|        | flash_application_note_EN_V2.0.2.pdf                                                 |
|        | https://www.arterytek.com/file/download/1581                                         |
|        | https://www.arterytek.com/file/download/1582                                         |
|        | https://www.arterytek.com/file/download/1583                                         |
| DSP    | \sdk\artery\ap_note\DSP\AN0036_DSP_Instruction_and_Library_on_AT32_ZH_V              |
|        | 2.0.1.pdf                                                                            |
|        | \sdk\artery\ap_note\DSP\AN0036_DSP_Instruction_and_Library_on_AT32_V2.0.1            |
|        |                                                                                      |
|        | \sdk\artery\ap_note\DSP\AN0036_DSP_Instruction_and_Library_on_AI32_EN_V<br>2.0.1.pdf |
|        | https://www.arterytek.com/file/download/512                                          |
|        | https://www.arterytek.com/file/download/513                                          |
|        | https://www.arterytek.com/file/download/514                                          |
| MODBUS | \sdk\artery\ap_note\MODBUS\AN0131_Modbus_on_AT32_MCU_ZH_V2.0.0.pdf                   |
|        | \sdk\artery\ap_note\MODBUS\AN0131_Modbus_on_AT32_MCU_V2.0.0.zip                      |
|        | \sdk\artery\ap_note\MODBUS\AN0131_Modbus_on_AT32_MCU_EN_V2.0.0.pdf                   |
|        | https://www.arterytek.com/file/download/675                                          |
|        | https://www.arterytek.com/file/download/676                                          |
|        | https://www.arterytek.com/file/download/677                                          |
| Random | \sdk\artery\ap_note\Random\AN0175_AT32_MCU_Make_Random_Number_ZH_<br>V2.0.0.pdf      |
|        | \sdk\artery\ap_note\Random\AN0175_AT32_MCU_Make_Random_Number_V2.0                   |
|        | https://www.artervtek.com/file/download/777                                          |
|        | https://www.arterytek.com/file/download/778                                          |
|        | Validatendan nata/CDM/ANIO24 AT225425 427 CDM Start Cuida 711 //2.0                  |

| 参考手册       | SDK/下载位置                                                                                                    |
|------------|----------------------------------------------------------------------------------------------------|
|            | 5.pdf                                                                                                    |
|            | \sdk\artery\ap_note\CRM\AN0084_AT32F435_437_CRM_Start_Guide_EN_V2.0.<br>4.pdf                                                                                                    |
|            | https://www.arterytek.com/file/download/1633                                                                                                    |
|            | https://www.arterytek.com/file/download/1634                                                                                                    |
| Bootloader | \sdk\artery\ap_note\Bootloader\AN0008_Jump_To_Boot_Memory_ZH_V2.0.0.pdf<br>\sdk\artery\ap_note\Bootloader\AN0008_Jump_To_Boot_Memory_V2.0.1.zip<br>\sdk\artery\ap_note\Bootloader\AN0008_Jump_To_Boot_Memory_EN_V2.0.0.pdf |
|            | https://www.arterytek.com/file/download/448                                                                                                    |
|            | https://www.arterytek.com/file/download/440                                                                                                    |
|            | https://www.arterytek.com/me/download/445                                                                                                    |
| EEPROM     | sdk/artery/ap_note/EEPROM/AN0002_EEPROM_Emulation_Zn_v2.0.1.pdf                                                                                                    |
|            | suk/artery/ap_note/EEPROM/AN0002_EEPROM_Emulation_v2.0.1.2ip                                                                                                    |
|            | https://www.arten/tek.com/file/download//31                                                                                                    |
|            | https://www.arterytek.com/file/download/431                                                                                                    |
|            | https://www.arterytek.com/file/download/432                                                                                                    |
|            | https://www.arterytek.com/me/download/455                                                                                                    |
| ESD        | \sdk\artery\ap_note\ESD\AN0034_Hardware_design_guide_or                                                                                                    |
|            | \sdk\arterv\ap_note\ESD\AN0034_ESD_protection_design_for_USB_interface_E                                                                                                    |
|            | N V2.0.0.pdf                                                                                                    |
|            | https://www.arterytek.com/file/download/507                                                                                                    |
|            | https://www.arterytek.com/file/download/508                                                                                                    |
| GUIX       | \sdk\artery\ap_note\GUIX\AN0080_AT32_MCU_On_GUIX_ZH_V2.0.0.pdf<br>\sdk\artery\ap_note\GUIX\AN0080_AT32_MCU_On_GUIX_V2.0.0.zip<br>\sdk\artery\ap_note\GUIX\AN0080_AT32_MCU_On_GUIX_EN_V2.0.0.pdf                            |
|            | https://www.arterytek.com/file/download/588                                                                                                    |
|            | https://www.arterytek.com/file/download/589                                                                                                    |
|            | https://www.arterytek.com/file/download/1869                                                                                                    |
| IEC60730   | \sdk\artery\ap_note\IEC60730\AN0041_AT32_IEC_60730_CLASSB_LIB_ZH_V2.<br>3.3.pdf                                                                                                    |
|            | \sdk\artery\ap_note\IEC60730\AN0041_AT32_IEC_60730_CLASSB_LIB_EN_V2.<br>3.2.pdf                                                                                                    |
|            | https://www.arterytek.com/file/download/1599                                                                                                    |
|            | https://www.arterytek.com/file/download/1601                                                                                                    |
| OTP        | \sdk\artery\ap_note\OTP\AN0032_One_Time_Programming(OTP)_ON_AT32_MC<br>U_ZH_V2.0.0.pdf                                                                                                    |
|            | \sdk\artery\ap_note\OTP\AN0032_One_Time_Programming(OTP)_ON_AT32_MC                                                                                                    |

| 参考手册        | SDK/下载位置                                                                               |
|-------------|----------------------------------------------------------------------------------------|
|             | U_V2.0.0.zip                                                                           |
|             | \sdk\artery\ap_note\OTP\AN0032_One_Time_Programming(OTP)_ON_AT32_MC<br>U_EN_V2.0.0.pdf |
|             | https://www.arterytek.com/file/download/501                                            |
|             | https://www.arterytek.com/file/download/502                                            |
|             | https://www.arterytek.com/file/download/503                                            |
| PrintfDebug | \sdk\artery\ap_note\PrintfDebug\AN0015_Printf_Debug_Demo_ZH_V2.0.0.pdf                 |
|             | \sdk\artery\ap_note\PrintfDebug\AN0015_Printf_Debug_Demo_V2.0.0.zip                    |
|             | \sdk\artery\ap_note\PrintfDebug\AN0015_Printf_Debug_Demo_EN_V2.0.0.pdf                 |
|             | https://www.arterytek.com/file/download/466                                            |
|             | https://www.arterytek.com/file/download/467                                            |
|             | https://www.arterytek.com/file/download/468                                            |
| PWM         | \sdk\artery\ap_note\PWM\AN0031_PWM_Input_Test_ZH_V2.0.0.pdf                            |
|             | \sdk\artery\ap_note\PWM\AN0031_PWM_Input_Test_V2.0.0.zip                               |
|             | \sdk\artery\ap_note\PWM\AN0031_PWM_Input_Test_EN_V2.0.0.pdf                            |
|             | https://www.arterytek.com/file/download/498                                            |
|             | https://www.arterytek.com/file/download/499                                            |
|             | https://www.arterytek.com/file/download/500                                            |
| ThreadX     | \sdk\artery\ap_note\ThreadX\AN0079_AT32_MCU_On_ThreadX_OS_ZH_V2.0.0.<br>pdf            |
|             | \sdk\artery\ap_note\ThreadX\AN0079_AT32_MCU_On_ThreadX_OS_V2.0.0.zip                   |
|             | \sdk\artery\ap_note\ThreadX\AN0079_ThreadX_OS_On_AT32_MCU_EN_V2.0.0.                   |
|             | pdf                                                                                    |
|             | https://www.arterytek.com/file/download/586                                            |
|             | https://www.arterytek.com/file/download/587                                            |
|             | https://www.arterytek.com/file/download/1868                                           |
| Trace       | \sdk\artery\ap_note\Trace\AN0028_Quickly_Trace_HardFaultHardler_ZH_V2.0.1.<br>pdf      |
|             | \sdk\artery\ap_note\Trace\AN0028_Quickly_Trace_HardFaultHardler_V2.0.1.zip             |
|             | \sdk\artery\ap_note\Trace\AN0028_Quickly_Trace_HardFaultHardler_EN_V2.0.1.             |
|             | pdf                                                                                    |
|             | https://www.arterytek.com/file/download/486                                            |
|             | https://www.arterytek.com/file/download/487                                            |
|             | https://www.arterytek.com/file/download/488                                            |
| USBAudio    | \sdk\artery\ap_note\USBAudio\AN0013_AT32_USB_Audio_Development_Note_Z<br>H_V2.0.0.pdf  |
|             | \sdk\artery\ap_note\USBAudio\AN0013_AT32_USB_Audio_Development_Note_V<br>2.0.0.zip     |

| 参考手册    | SDK/下载位置                                                                |
|---------|-------------------------------------------------------------------------|
|         | \sdk\artery\ap_note\USBAudio\AN0013_AT32_USB_Audio_Development_Note_E   |
|         | N_V2.0.0.pdf                                                            |
|         | https://www.arterytek.com/file/download/741                             |
|         | https://www.arterytek.com/file/download/742                             |
|         | https://www.arterytek.com/file/download/743                             |
| ZbarLib | \sdk\artery\ap_note\ZbarLib\AN0126_QR_Decode_By_Zbar_ZH_V2.0.0.pdf      |
|         | \sdk\artery\ap_note\ZbarLib\AN0126_QR_Decode_By_Zbar_Library_V2.0.2.zip |
|         | \sdk\artery\ap_note\ZbarLib\AN0126_QR_Decode_By_Zbar_EN_V2.0.0.pdf      |
|         | https://www.arterytek.com/file/download/664                             |
|         | https://www.arterytek.com/file/download/665                             |
|         | https://www.arterytek.com/file/download/1782                            |
| ZW      | \sdk\artery\ap note\ZW\AN0029 Memory read and write while CPU executing |
|         | On_AT32_MCU_ZH_V2.0.0.pdf                                               |
|         | \sdk\artery\ap_note\ZW\AN0029_Memory_read_and_write_while_CPU_executing |
|         | _On_AT32_MCU_V2.0.0.zip                                                 |
|         | \sdk\artery\ap_note\ZW\AN0029_Memory_read_and_write_while_CPU_executing |
|         | _On_AT32_MCU_EN_V2.0.0.pdf                                              |
|         | https://www.arterytek.com/file/download/492                             |
|         | https://www.arterytek.com/file/download/493                             |
|         | https://www.arterytek.com/file/download/494                             |
| 参考例程    |                                                                         |
| ACC     | \sdk\artery\example\ACC\SC0056_AT32_Usage_of_ACC_ZH_V2.0.0.pdf          |
|         | \sdk\artery\example\ ACC\SC0056_AT32_Usage_of_ACC_V2.0.0.zip            |
|         | \sdk\artery\example\ ACC\SC0056_AT32_MCU_ACC_EN_V2.0.0.pdf              |
|         | https://www.arterytek.com/file/download/1157                            |
|         | https://www.arterytek.com/file/download/1158                            |
|         | https://www.arterytek.com/file/download/1159                            |
| ADC     | \sdk\arterv\example\ADC\SC0027 AT32F4xx ADC Usage of Internal Temperat  |
| _       | ure_Sensor_ZH_V2.0.0.pdf                                                |
|         | \sdk\artery\example\ADC\SC0027_AT32F4xx_ADC_Usage_of_Internal_Temperat  |
|         | ure_Sensor_V2.0.0.zip                                                   |
|         | \sdk\artery\example\ADC\SC0027_AT32Fxx_ADC_internal_temperature_sensor_ |
|         | EN_V2.0.0.pdf                                                           |
|         | https://www.arterytek.com/file/download/859                             |
|         | https://www.arterytek.com/file/download/860                             |
|         | https://www.arterytek.com/file/download/861                             |
| CAN     | …\sdk\artery\example\CAN\SC0032_AT32F 系列_CAN 通讯模式使用                     |
|         | _ZH_V2.0.1.pdf                                                          |

| 参考手册       | SDK/下载位置                                                                                         |
|------------|--------------------------------------------------------------------------------------------------|
|            | \sdk\artery\example\CAN\SC0032_AT32F4xx_CAN_Usage_of_Communication_                              |
|            | Mode_V2.0.1.zip                                                                                  |
|            | \sdk\artery\example\CAN\SC0032_AT32Fxx_CAN_communication_mode_EN_V2                              |
|            | .0.1.pdf                                                                                         |
|            | https://www.arterytek.com/file/download/874                                                      |
|            | https://www.arterytek.com/file/download/875                                                      |
|            | https://www.arterytek.com/file/download/876                                                      |
| CAN_Filter | …\sdk\artery\example\CAN_Filter\SC0034_AT32F 系列_CAN 过滤器使用<br>_ZH_V2.0.1.pdf                      |
|            | \sdk\artery\example\CAN_Filter\SC0034_AT32F4xx_CAN_Usage_of_Fliters_V2.0                         |
|            | .1.zip                                                                                           |
|            | \sdk\artery\example\CAN_Filter\SC0034_How_to_use_AT32Fxx_CAN_filter_EN_                          |
|            | V2.0.1.pdf                                                                                       |
|            | https://www.arterytek.com/file/download/880                                                      |
|            | https://www.arterytek.com/file/download/881                                                      |
|            | https://www.arterytek.com/file/download/882                                                      |
| CAN_Loopba | …\sdk\artery\example\CAN_Loopback\SC0033_AT32F 系列_CAN 回环模式使用                                     |
| ck         | _ZH_V2.0.1.pdf                                                                                   |
|            | \sdk\artery\example\CAN_Loopback\SC0033_AT32F4xx_CAN_Usage_of_Loop_b<br>ack_Mode_V2.0.1.zip      |
|            | \sdk\arterv\example\CAN_Loopback\SC0033_AT32Fxx_CAN_loopback_mode_E                              |
|            | N_V2.0.1.pdf                                                                                     |
|            | https://www.arterytek.com/file/download/877                                                      |
|            | https://www.arterytek.com/file/download/878                                                      |
|            | https://www.arterytek.com/file/download/879                                                      |
| DAC        | \sdk\artery\example\DAC\SC0045_AT32F4xx_DAC_Dual_Channel_Triangular_W<br>ave_ZH_V2.0.0.pdf       |
|            | <br>\sdk\artery\example\DAC\SC0045_AT32F4xx_DAC_Dual_Channel_Triangular_W<br>ave_V2.0.0.zip      |
|            | <br>\sdk\artery\example\DAC\SC0045_AT32F4xx_DAC_dual_channles_output_wavef<br>orms_EN_V2.0.0.pdf |
|            | https://www.artervtek.com/file/download/906                                                      |
|            | https://www.artervtek.com/file/download/907                                                      |
|            | https://www.artervtek.com/file/download/908                                                      |
| DFU        | \sdk\artery\example\DEU\SC0083_AT32E435_437_DEU_Demo_7H_\/2.0.0.pdf                              |
|            | \sdk\artery\example\DFU\SC0083_AT32F435_437_DFU_Demo_V2.0.1_zin                                  |
|            | \sdk\artery\example\DFU\SC0083_AT32F435_437_DFU_Demo_FN_\/2.0.0.pdf                              |
|            | https://www.artervtek.com/file/download/1168                                                     |
|            | https://www.arterytek.com/file/download/1169                                                     |
|            | mpo.//www.arterytex.com/me/dowmodu/1100                                                          |

| 参考手册      | SDK/下载位置                                                                                                 |
|-----------|----------------------------------------------------------------------------------------------------|
|           | https://www.arterytek.com/file/download/1170                                                             |
| DMA       | \sdk\artery\example\DMA\SC0052_AT32F4xx_DMA_Usage_of_Flexible_Mapping<br>_ZH_V2.0.0.pdf                  |
|           | \sdk\artery\example\DMA\SC0052_AT32F4xx_DMA_Usage_of_Flexible_Mapping<br>_V2.0.0.zip                     |
|           | \sdk\artery\example\DMA\SC0052_AT32F4xx_DMA_flexible_mapping_mode_EN<br>V2.0.0.pdf                       |
|           | https://www.arterytek.com/file/download/936                                                              |
|           | https://www.arterytek.com/file/download/934                                                              |
|           | https://www.arterytek.com/file/download/935                                                              |
| EmberGL   | \sdk\artery\example\EmberGL\SC0108 EmberGL On AT32F437 ZH V2.0.0.pdf                                     |
|           | \sdk\artery\example\EmberGL\SC0108_EmberGL_On_AT32F437_V2.0.0.zip                                        |
|           | \sdk\artery\example\EmberGL\SC0108_EmberGL_On_AT32F437_EN_V2.0.0.pdf                                     |
|           | https://www.arterytek.com/file/download/1089                                                             |
|           | https://www.arterytek.com/file/download/1090                                                             |
|           | https://www.arterytek.com/file/download/1091                                                             |
| I2C_EEPRO | \sdk\artery\example\l2C_EEPROM\SC0099_AT32F4xx_simulates_EEPROM_thro                                     |
| М         | uth_I2C_communication_ZH_V2.0.0.pdf                                                                      |
|           | \sdk\artery\example\I2C_EEPROM\SC0099_AT32F4xx_simulates_EEPROM_thro                                     |
|           | uth_I2C_communication_V2.0.1.zip                                                                         |
|           | \sdk\artery\example\I2C_EEPROM\SC0099_AT32F4xx_simulates_EEPROM_for_<br>I2C, communication_EN_V2.0.0 pdf |
|           | https://www.artervtek.com/file/download/1246                                                             |
|           | https://www.arterytek.com/file/download/1247                                                             |
|           | https://www.arterytek.com/file/download/1248                                                             |
| IEC 60730 | \sdk\arten\example\IEC_60730\SC0131_AT32E435_437_IEC_60730_CLASSB                                        |
| 120_00700 | LIB_ZH_V2.0.0.pdf                                                                                        |
|           | \sdk\artery\example\IEC_60730\SC0131_AT32F435_437_IEC_60730_CLASSB_                                      |
|           | LIB_V2.0.1.zip                                                                                           |
|           | https://www.arterytek.com/file/download/1909                                                             |
|           | https://www.arterytek.com/file/download/1910                                                             |
| MPU       | \sdk\artery\example\MPU\SC0016_AT32F4xx_Usage_of_MPU_ZH_V2.0.0.pdf                                       |
|           | \sdk\artery\example\MPU\SC0016_AT32F4xx_Usage_of_MPU_V2.0.1.zip                                          |
|           | \sdk\artery\example\MPU\SC0016_AT32F4xx_MPU_EN_V2.0.0.pdf                                                |
|           | https://www.arterytek.com/file/download/830                                                              |
|           | https://www.arterytek.com/file/download/831                                                              |
|           | https://www.arterytek.com/file/download/832                                                              |
| PWM       | \sdk\artery\example\PWM\SC0012_AT32F4xx_TMR_7_PWM_Output_ZH_V2.0.0.                                      |

| 参考手册               | SDK/下载位置                                                                                      |
|--------------------|-----------------------------------------------------------------------------------------------|
|                    | pdf                                                                                           |
|                    | \sdk\artery\example\PWM\SC0012_AT32F4xx_TMR_7_PWM_Output_V2.0.1.zip                           |
|                    | \sdk\artery\example\PWM\SC0012_AT32F4xx_TMR_7_PWM_Output_EN_V2.0.0<br>.pdf                    |
|                    | https://www.arterytek.com/file/download/1449                                                  |
|                    | https://www.arterytek.com/file/download/1450                                                  |
|                    | https://www.arterytek.com/file/download/1451                                                  |
| QSPI_NandFI<br>ash | \sdk\artery\example\QSPI_NandFlash\SC0116_AT32_QSPI_Access_NAND_FLA<br>SH_ZH_V2.0.0.pdf       |
|                    | \sdk\artery\example\QSPI_NandFlash\SC0116_AT32_QSPI_Access_NAND_FLA<br>SH_V2.0.0.zip          |
|                    | \sdk\artery\example\QSPI_NandFlash\SC0116_AT32_QSPI_Access_NAND_FLA<br>SH_EN_V2.0.0.pdf       |
|                    | https://www.arterytek.com/file/download/1530                                                  |
|                    | https://www.arterytek.com/file/download/1531                                                  |
|                    | https://www.arterytek.com/file/download/1532                                                  |
| RTC_ERTC           | \sdk\artery\example\RTC_ERTC\SC0017_AT32F4xx_RTC_ERTC_Clock_Select_<br>ZH_V2.0.0.pdf          |
|                    | \sdk\artery\example\RTC_ERTC\SC0017_AT32F4xx_RTC_ERTC_Clock_Select_<br>V2.0.0.zip             |
|                    | \sdk\artery\example\RTC_ERTC\SC0017_AT32F4xx_RTC_ERTC_clock_select_E<br>N_V2.0.0.pdf          |
|                    | https://www.arterytek.com/file/download/1452                                                  |
|                    | https://www.arterytek.com/file/download/1453                                                  |
|                    | https://www.arterytek.com/file/download/1454                                                  |
| SPI_DMA            | \sdk\artery\example\SPI_DMA\SC0003_AT32_SPI_Master_Slave_TX_RX_by_D<br>MA_ZH_V2.0.2.pdf       |
|                    | \sdk\artery\example\SPI_DMA\SC0003_AT32_SPI_Master_Slave_TX_RX_by_D<br>MA_V2.0.2.zip          |
|                    | \sdk\artery\example\SPI_DMA\SC0003_AT32_SPI_Master_Slave_TX_RX_by_D<br>MA_EN_V2.0.2.pdf       |
|                    | https://www.arterytek.com/file/download/791                                                   |
|                    | https://www.arterytek.com/file/download/792                                                   |
|                    | https://www.arterytek.com/file/download/793                                                   |
| TMR_Cascad<br>e    | \sdk\artery\example\TMR_Cascade\SC0025_AT32F4xx_TMR_Cascade_Synchro<br>nization_ZH_V2.0.0.pdf |
|                    | \sdk\artery\example\TMR_Cascade\SC0025_AT32F4xx_TMR_Cascade_Synchro<br>nization_V2.0.1.zip    |
|                    | \sdk\artery\example\TMR_Cascade\SC0025_AT32F4xx_TMR_Cascade_Synchro                           |

| 参考手册         | SDK/下载位置                                                                                        |
|--------------|-------------------------------------------------------------------------------------------------|
|              | nization_V2.0.1.zip                                                                             |
|              | https://www.arterytek.com/file/download/850                                                     |
|              | https://www.arterytek.com/file/download/851                                                     |
|              | https://www.arterytek.com/file/download/852                                                     |
| TMR_Input    | \sdk\artery\example\TMR_Input\SC0023_AT32F4xx_TMR_Input_Capture_ZH_V2                           |
|              | .u.u.pdi                                                                                        |
|              |                                                                                                 |
|              | sdk/arten/example/TMR_Input/SC0023_AT32E4xx_timer_input_capture_mode                            |
|              | EN_V2.0.0.pdf                                                                                   |
|              | https://www.arterytek.com/file/download/1210                                                    |
|              | https://www.arterytek.com/file/download/1211                                                    |
|              | https://www.arterytek.com/file/download/1212                                                    |
| TMR_Mode     | \sdk\artery\example\TMR_Mode\SC0002_AT32_TMR_External_Clock_Mode_B_<br>Hang_Mode_ZH_V2.0.0.pdf  |
|              | \sdk\artery\example\TMR_Mode\SC0002_AT32_TMR_External_Clock_Mode_B_<br>Hang_Mode_V2.0.1.zip     |
|              | \sdk\artery\example\TMR Mode\SC0002 AT32 TMR External Clock Mode B                              |
|              | Hang_Mode_EN_V2.0.0.pdf                                                                         |
|              | https://www.arterytek.com/file/download/785                                                     |
|              | https://www.arterytek.com/file/download/786                                                     |
|              | https://www.arterytek.com/file/download/787                                                     |
| TMR_Parallel | \sdk\artery\example\TMR_Parallel\SC0024_AT32F4xx_TMR_Parallel_Synchroniz<br>ation_ZH_V2.0.0 pdf |
|              | \sdk\artery\example\TMR_Parallel\SC0024_AT32F4xx_TMR_Parallel_Synchroniz                        |
|              | sdk/artery/example/TMR_Parallel/SC0024_AT32E4xx_TMR_Parallel_Synchroniz                         |
|              | ation_V2.0.1.zip                                                                                |
|              | https://www.arterytek.com/file/download/847                                                     |
|              | https://www.arterytek.com/file/download/848                                                     |
|              | https://www.arterytek.com/file/download/849                                                     |
| UCOSII       | \sdk\artery\example\UCOSII\SC0146_AT32_UCOSII_Transplant_ZH_V2.0.0.pdf                          |
|              | \sdk\artery\example\UCOSII\SC0146_AT32_UCOSII_Transplant_V2.0.0.zip                             |
|              | https://www.arterytek.com/file/download/2305                                                    |
|              | https://www.arterytek.com/file/download/2306                                                    |
| UCOSIII      | …\sdk\artery\example\UCOSIII\SC0065_AT32_移植 UCOSIII_ZH_V2.0.1.pdf                               |
|              | \sdk\artery\example\UCOSIII\SC0065_AT32_UCOSIII_Transplant_V2.0.3.zip                           |
|              | \sdk\artery\example\UCOSIII\SC0065_AT32F4xx_UCOSIII_EN_V2.0.0.pdf                               |

| 参考手册             | SDK/下载位置                                                                                    |
|------------------|---------------------------------------------------------------------------------------------|
|                  | https://www.arterytek.com/file/download/1503                                                |
|                  | https://www.arterytek.com/file/download/1504                                                |
|                  | https://www.arterytek.com/file/download/1505                                                |
| USB_HOST_        | \sdk\artery\example\USB_HOST_HUB\SC0117_AT32F435_437_USB_Host_Supp                          |
| HUB              | ort_HUB_ZH_V2.0.0.pdf                                                                       |
|                  | \sdk\artery\example\USB_HOST_HUB\SC0117_AT32F435_437_USB_Host_Supp<br>ort_HUB_V2.0.0.zip    |
|                  | \sdk\artery\example\USB_HOST_HUB\SC0117_AT32F435_437_USB_Host_Supp<br>ort_HUB_EN_V2.0.0.pdf |
|                  | https://www.arterytek.com/file/download/1533                                                |
|                  | https://www.arterytek.com/file/download/1534                                                |
|                  | https://www.arterytek.com/file/download/1535                                                |
| USB_HOST_<br>UVC | \sdk\artery\example\USB_HOST_UVC\SC0106_AT32F435_437_USB_HOST_UV<br>C DEMO ZH V2.0.0.pdf    |
|                  | \sdk\artery\example\USB_HOST_UVC\SC0106_AT32F435_437_USB_HOST_UV<br>C_DEMO_V2.0.0.zip       |
|                  | \sdk\artery\example\USB_HOST_UVC\SC0106_AT32F435_437_USB_HOST_UV<br>C_DEMO_EN_V2.0.0.pdf    |
|                  | https://www.arterytek.com/file/download/1198                                                |
|                  | https://www.arterytek.com/file/download/1199                                                |
|                  | https://www.arterytek.com/file/download/1200                                                |
| USB_MSC_H<br>ID  | \sdk\artery\example\USB_MSC_HID\SC0102_AT32F4xx_USB_Composite_MSC_<br>HID_ZH_V2.0.0.pdf     |
|                  | \sdk\artery\example\USB_MSC_HID\SC0102_AT32F4xx_USB_Composite_MSC_<br>HID_V2.0.0.zip        |
|                  | \sdk\artery\example\USB_MSC_HID\SC0102_AT32F4xx_USB_Composite_MSC_<br>HID_EN_V2.0.0.pdf     |
|                  | https://www.arterytek.com/file/download/1192                                                |
|                  | https://www.arterytek.com/file/download/1193                                                |
|                  | https://www.arterytek.com/file/download/1194                                                |
| USB_MSC_S        | \sdk\artery\example\USB_MSC_SDIO\SC0095_AT32F435_437_USB_MSC_SDI                            |
|                  | \sdk\artery\example\USB_MSC_SDIO\SC0095_AT32F435_437_USB_MSC_SDI                            |
|                  | \sdk\artery\example\USB_MSC_SDIO\SC0095_AT32F435_437_USB_MSC_SDI<br>O_EN_V2.0.0.pdf         |
|                  | https://www.arterytek.com/file/download/1183                                                |
|                  | https://www.arterytek.com/file/download/1184                                                |
|                  | https://www.arterytek.com/file/download/1185                                                |

| 参考手册                | SDK/下载位置                                                                            |
|---------------------|-------------------------------------------------------------------------------------|
| USB_OTG             | \sdk\artery\example\USB_OTG\SC0105_AT32F435_437_OTG1_Host_OTG2_De                   |
|                     | vice_V2.0.0.pdf                                                                     |
|                     | \sdk\artery\example\USB_OTG\SC0105_AT32F435_437_OTG1_Host_OTG2_De vice_V2.0.0.zip   |
|                     | \sdk\artery\example\USB_OTG\SC0105_AT32F435_437_OTG1_Host_OTG2_De                   |
|                     | vice_EN_V2.0.0.pdf                                                                  |
|                     | https://www.arterytek.com/file/download/1195                                        |
|                     | https://www.arterytek.com/file/download/1196                                        |
|                     | https://www.arterytek.com/file/download/1197                                        |
| USB_UVC             | \sdk\artery\example\USB_UVC\SC0115_AT32F435_437_UVC_Camera_ZH_V2.0<br>.0.pdf        |
|                     | \sdk\artery\example\USB_UVC\SC0115_AT32F435_437_UVC_Camera_V2.0.0.zi                |
|                     | v<br>\sdk\arterv\example\USB_UVC\SC0115_AT32E435_437_UVC_camera_EN_V2.0             |
|                     | 0.pdf                                                                               |
|                     | https://www.arterytek.com/file/download/1527                                        |
|                     | https://www.arterytek.com/file/download/1528                                        |
|                     | https://www.arterytek.com/file/download/1529                                        |
| USB_VCP             | \sdk\artery\example\USB_VCP\SC0140_AT32_USB_Composite_VCP_MSC_HID<br>_ZH_V2.0.0.pdf |
|                     | \sdk\artery\example\USB_VCP\SC0140_AT32_USB_Composite_VCP_MSC_HID V2.0.0.zip        |
|                     | \sdk\artery\example\USB_VCP\SC0140_USB_composite_VCP_MSC_HID_EN_V<br>2.00.pdf       |
|                     | https://www.arterytek.com/file/download/1927                                        |
|                     | https://www.arterytek.com/file/download/1928                                        |
|                     | https://www.arterytek.com/file/download/1929                                        |
| USB_Video_<br>Class | \sdk\artery\example\USB_Video_Class\SC0091_AT32F4xx_USB_Video_Class_V<br>2.0.0.pdf  |
|                     | \sdk\artery\example\USB Video Class\SC0091 AT32F4xx USB Video Class V               |
|                     | 2.0.0.zip                                                                           |
|                     | \sdk\artery\example\USB_Video_Class\SC0091_AT32F4xx_USB_Video_Class_E               |
|                     | N_V2.0.0.pdf                                                                        |
|                     | https://www.arterytek.com/file/download/1180                                        |
|                     | https://www.arterytek.com/file/download/1181                                        |
|                     | https://www.arterytek.com/file/download/1182                                        |
| WDT                 | \sdk\artery\example\WDT\SC0014_AT32F4xx_Usage_of_WatchDog_ZH_V2.0.0.p<br>df         |
|                     | \sdk\artery\example\WDT\SC0014_AT32F4xx_Usage_of_WatchDog_V2.0.1.zip                |

| 参考手册 | SDK/下载位置                                                                            |
|------|-------------------------------------------------------------------------------------|
|      | \sdk\artery\example\WDT\SC0014_AT32F4xx_WDT_EN_V2.0.0.pdf                           |
|      | https://www.arterytek.com/file/download/822                                         |
|      | https://www.arterytek.com/file/download/823                                         |
|      | https://www.arterytek.com/file/download/824                                         |
| WWDT | \sdk\artery\example\WWDT\SC0015_AT32F4xx_Usage_of_Window_WatchDog_<br>ZH_V2.0.0.pdf |
|      | …\sdk\artery\example\WWDT\SC0015_AT32F4xx_Usage_of_Window_WatchDog_<br>V2.0.1.zip   |
|      | \sdk\artery\example\WWDT\SC0015_AT32F4xx_Usage_of_Window_WatchDog_<br>V2.0.1.zip    |
|      | https://www.arterytek.com/file/download/825                                         |
|      | https://www.arterytek.com/file/download/826                                         |
|      | https://www.arterytek.com/file/download/827                                         |

# 2.7 常见问题

Gowin\_EMPU(GW5AS-25)的常见问题由 Artery 提供,本手册只列出 几个与 J-Link 仿真器下载与单步调试相关的常见问题如表 2-5 所示。

#### 注!

如有更新版本(本次更新版本截至 2024/08/08),请在 Artery 网站下载更新: https://www.arterytek.com/cn/product/AT32F435.jsp https://www.arterytek.com/cn/support/index.jsp?index=0

#### 表 2-5 常见问题

| 常见问题    | SDK/下载位置                                                               |
|---------|------------------------------------------------------------------------|
| FAQ0008 | …\sdk\artery\faq\FAQ0008_Keil_IAR 项目内 Jlink 无法找到 IC 问题_V2.0.1.pdf      |
|         | \sdk\artery\faq\FAQ0008_J-Link_cannot_ find_IC_EN_V2.0.1.pdf           |
|         | https://www.arterytek.com/file/download/134                            |
|         | https://www.arterytek.com/file/download/135                            |
| FAQ0009 | …\sdk\artery\faq\FAQ0009_J-Link 下载代码异常说明_V2.0.0.pdf                    |
|         | \sdk\artery\faq\FAQ0009_J_Link_failed_to_download_code_EN_V2.0.0.pdf   |
|         | https://www.arterytek.com/file/download/136                            |
|         | https://www.arterytek.com/file/download/137                            |
| FAQ0132 | …\sdk\artery\faq\FAQ0132_JLink 手动添加 Artery MCU_V2.0.0.zip              |
|         | …\sdk\artery\faq\FAQ0132_JLink 手动添加 Artery MCU_V2.0.pdf                |
|         | \sdk\artery\faq\FAQ0132_How_to_add_Artery_MCU_into_JLINK_EN_V2.0.0.pdf |
|         | https://www.arterytek.com/file/download/375                            |
|         | https://www.arterytek.com/file/download/374                            |
|         | https://www.arterytek.com/file/download/376                            |
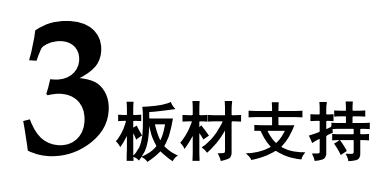

## 3.1 板材选择

选用板材 DK\_Motor\_GW5AS-EV25UG256C2I1\_V1.0 如图 3-1 所示。

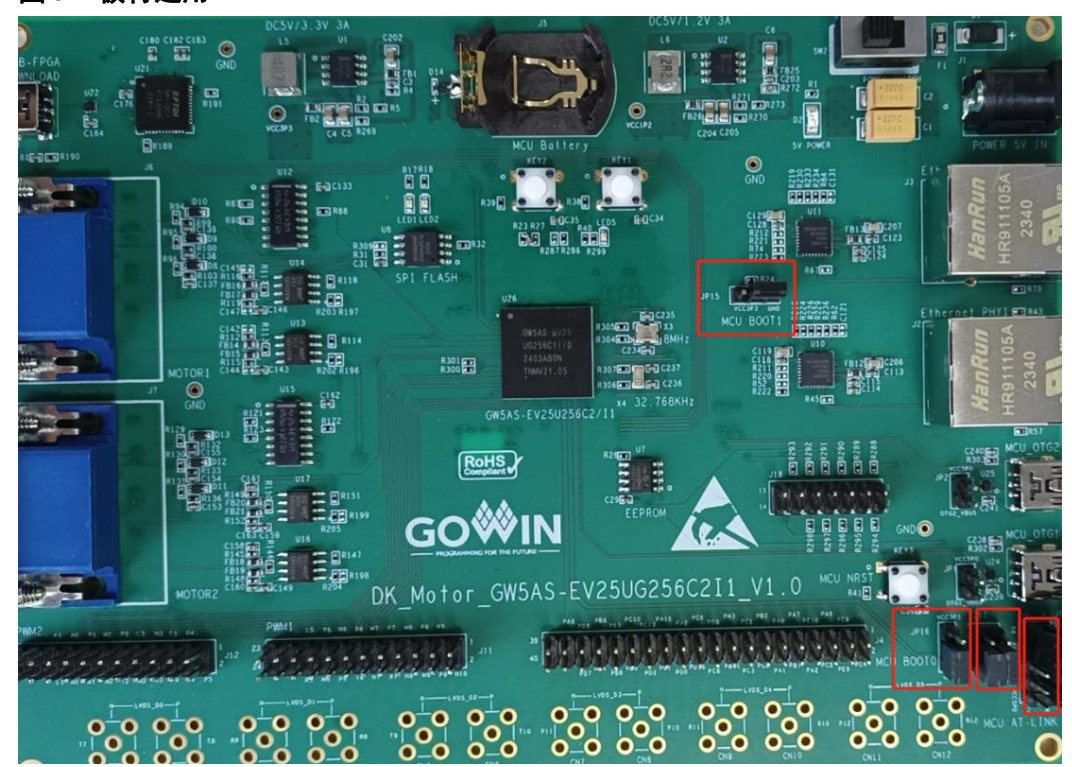

#### 图 3-1 板材选用

## 3.2 板材设置

启动模式引脚、串口/USB1、复位引脚的设置如表 3-1 所示。

#### 表 3-1 板材设置

| 功能                 | 引脚          | 设置方法             |
|--------------------|-------------|------------------|
| 启动模式 BOOT0 和 BOOT1 | BOOT0 = 0   | JP16-2 和 3 跳线帽短接 |
|                    | BOOT1 = 0   | JP15-2 和 3 跳线帽短接 |
| 串口 USART1          | J8-8: TX    | J17-2 和 4 跳线帽短接  |
|                    | J8-10: RX   | J17-1 和 3 跳线帽短接  |
| USB OTG1           | X_OTG1_VBUS | J17-3 和 5 跳线帽短接  |
|                    | X_OTG1_ID   | J17-4 和 6 跳线帽短接  |
| MCU 复位             | KEY3        | -                |

下载/调试引脚与 J-Link 仿真器的连接方法如表 3-2 所示。

#### 表 3-2 与 J-Link 仿真器连接

| JTAG/SWD | 板材引脚 | J-Link 引脚                |
|----------|------|--------------------------|
| SWDIO    | J8-3 | J7                       |
| SWCLK    | J8-5 | 90                       |
| GND      | J8-9 | J4、6、8、10、12、14、16、18、20 |

## **4**GMD 软件支持

高云 GMD 软件支持 Gowin\_EMPU(GW5AS-25)的软件编程设计。

## 4.1 软件安装与配置

高云半导体网站提供 GMD 软件安装包下载:

http://www.gowinsemi.com.cn/prodshow.aspx

GMD 软件安装与配置,请参考 <u>SUG549, GOWIN MCU Designer 用户</u> <u>指南</u>。

## 4.2 软件使用流程

使用 GMD 软件进行 Gowin\_EMPU(GW5AS-25)软件编程设计,需要 创建工程、配置选项、编写代码、编译、下载和单步调试。

#### 4.2.1 创建工程

#### 创建工程

选择工具栏 "New" (□) 或菜单栏 "File > New > C Project" 如图 4-1 所示。

例如:

- 建立项目名称和项目位置;
- 选择项目类型 "Empty Project";
- 选择编译工具链 "ARM Cross GCC"。

#### 图 4-1 创建工程

| 🐝 C Project                               |                                   | — 🗆 X                |
|-------------------------------------------|-----------------------------------|----------------------|
| C Project<br>Create C project of selected | d type                            |                      |
| Project name: gowin_led                   |                                   |                      |
| ✓ Use <u>d</u> efault location            |                                   |                      |
| Location: D:\GMD_worksp                   | ace\workspace_cm1\gowin_led       | B <u>r</u> owse      |
| Choose file s <u>y</u> ste                | m: default \vee                   |                      |
| Project type:                             | Toolchains:                       |                      |
| 🗸 🗁 Executable                            | ARM Cross G                       | C                    |
| Empty Project                             | V RISC-V Cross                    | GCC                  |
| <                                         | >                                 |                      |
| Show project types and                    | toolchains only if they are suppo | rted on the platform |
|                                           |                                   |                      |
|                                           |                                   |                      |
| (?) < Ba                                  | ck Next > Einis                   | h Cancel             |
| -                                         |                                   |                      |

#### 选择平台配置类型

选择平台配置类型"Debug"和"Release"如图 4-2 所示。

| 图 4-2 | 选择平 | 台配置类型 |
|-------|-----|-------|
|-------|-----|-------|

| 🐝 C Project                                                                                                    |               |                   | ×        |
|----------------------------------------------------------------------------------------------------|---------------|-------------------|----------|
| Select Configurations<br>Select platforms and configurations you wish to deploy on                                                                                                    |               |                   | \$       |
| Project type:       Executable         Toolchains:       ARM Cross GCC         Configurations:       Image: Configuration of the second second s | Se            | elect all         |          |
| Additional configurations can be added after project creatio<br>Use "Manage configurations" buttons either on toolbar or o                                                                                                    | n.<br>n prope | rty page:<br>Canc | s.<br>el |

#### 选择编译工具链和路径

选择编译工具链"GNU MCU Eclipse ARM Embedded GCC (arm-none-eabi-gcc)"及其所在路径,推荐默认配置 Toolchain name 和

Toolchain path 如图 4-3 所示。

#### 图 4-3 选择编译工具链及路径

| 关 C Project     |                                       |                 |                |                |    |        | ×  |
|-----------------|---------------------------------------|-----------------|----------------|----------------|----|--------|----|
| GNU ARM Cross   | <b>Toolchain</b><br>ain and configure | e path          |                |                |    |        | \$ |
| Toolchain name: | GNU MCU Eclip                         | se ARM Embed    | ded GCC (arm-  | -none-eabi-gc  | c) |        | ~  |
| Toolchain path: | D:\GMD\toolcha                        | ain\ARM_toolcha | in\bin         |                |    | Brow   | se |
|                 |                                       |                 |                |                |    |        |    |
|                 |                                       |                 |                |                |    |        |    |
|                 |                                       |                 |                |                |    |        |    |
|                 |                                       |                 |                |                |    |        |    |
|                 |                                       |                 |                |                |    |        |    |
|                 |                                       |                 |                |                |    |        |    |
| ?               | l.                                    | < <u>B</u> ack  | <u>N</u> ext > | <u>F</u> inish |    | Cancel | 1  |

#### 建立软件项目

完成软件工程创建后,在 Project Explorer 视图中选择新建的项目工程,添加软件项目结构与代码,加入软件编程设计。

在 Project Explorer 视图中选定当前工程,右键选择"Refresh"选项,可以自动更新当前软件工程的项目结构和代码。

#### 4.2.2 配置选项

 Project Explorer 视图中,选定当前软件工程,右键选择 "Properties >

 C/C++ Build > Settings",配置当前软件工程的参数选项,包括:

- Target Processor
- Optimization
- Warnings
- Debugging
- GNU ARM Cross Assembler
- GNU ARM Cross C Compiler
- GNU ARM Cross C Linker
- GNU ARM Cross Create Flash Image
- Toolchains
- Devices

#### 配置 Target Processor

配置 "Target Processor > ARM family、Float ABI、FPU Type" 等选 项如图 4-4 所示。

例如:

- ARM family: cortex-m4
- Float ABI: FP instructions (hard)
- FPU Type: fpv4-sp-d16

#### 图 4-4 配置 Target Processor

| 🛞 To | ool Setti                  | ings                     | 🛞 Toolchains                    | Devices     | 🎤 Build Steps              | P    | Build Artifact                  | Binary Parsers | •      | × |
|------|----------------------------|--------------------------|---------------------------------|-------------|----------------------------|------|---------------------------------|----------------|--------|---|
| (    | 🖄 Targ                     | jet Pr                   | ocessor                         |             | ARM family                 |      | cortex-m4                       |                | $\sim$ |   |
|      | 🖄 Opti<br>🎽 Wari           | mizat<br>nings           | ion                             |             | Architecture               |      | Toolchain defa                  | ault           | ~      |   |
| ~    | Deb<br>GNU<br>(Q QQ        | uggin<br>J ARN<br>Prepro | ig<br>1 Cross Assemb<br>ocessor | ler         | Instruction set            | /ork | Thumb (-mthu<br>< (-mthumb-inte | mb)<br>erwork) | ~      |   |
|      | i 🖉 🖉                      | nclud<br>Varnii          | es<br>nas                       |             | Endianness                 |      | Toolchain defa                  | ult<br>(bard)  | ~      | 1 |
| -    | 🖉 N<br>🛞 GNU               | /liscel<br>J ARN         | laneous<br>1 Cross C Comp       | oiler       | FPU Type                   |      | fpv4-sp-d16                     | (nard)         | ~      |   |
|      | - P                        | repro                    | ocessor                         |             | Unaligned acces            | s    | Toolchain defa                  | ult            | $\sim$ |   |
|      | اا 🗠<br>کا 🖄 د             | nclud<br>Optim           | es<br>ization                   |             | AArch64 family             |      | Generic (-mcp                   | u=generic)     |        |   |
|      | 2 🦉 V<br>2 🎘 N             | Varnii<br>Aiscel         | ngs<br>Ianeous                  |             | Feature crc                |      | Toolchain defa                  | ult            |        |   |
| ~ 1  | S GNU                      | J ARN                    | 1 Cross C Linker                | r           | Feature crypto             |      | Toolchain defa                  | ult .          |        |   |
|      | 2000 C<br>2000 C<br>2000 C | ibrari<br>Niscel         | es<br>laneous                   |             | Feature tp<br>Feature simd |      | Toolchain deta<br>Enabled (+sim | d)             | ~      |   |
| ~ 1  | S GNU                      | J ARN<br>Gener           | 1 Cross Create I<br>al          | Flash Image | Code model                 | msti | Small (-mcmoo                   | del=small)     | ~      |   |
|      | S GNU                      | J ARN<br>Gener           | 1 Cross Print Siz<br>al         | e           | Other target flag          | gs   |                                 |                |        | ] |
|      |                            |                          |                                 |             |                            |      |                                 |                |        |   |

#### 配置 Optimization

配置 "Optimization" 选项如图 4-5 所示。 例如:

- Optimization Level: None (-O0)
- Function sections (-ffunction-sections): 勾选

| 图 4-5 <b>叱直</b> Optimiz                                                                                                    | ation                                    |                                                                                                    |                                                                                                    |                                                                                                    |                                                                                                    |                                         |
|----------------------------------------------------------------------------------------------------|------------------------------------------|----------------------------------------------------------------------------------------------------|----------------------------------------------------------------------------------------------------|----------------------------------------------------------------------------------------------------|----------------------------------------------------------------------------------------------------|-----------------------------------------|
| 🛞 Tool Settings 🛞 Toolchains                                                                                                    | Devices                                  | 🎤 Build Steps                                                                                                    | 🙅 Build                                                                                                    | Artifact                                                                                                    | 🗟 Binary Pa                                                                                                  | rsers ( 1                               |
| <ul> <li>Target Processor</li> <li>Optimization</li> <li>Warnings</li> <li>Debugging</li> <li>GNU ARM Cross Assem</li> <li>Preprocessor</li> <li>Includes</li> <li>Warnings</li> <li>Miscellaneous</li> <li>GNU ARM Cross C Com</li> <li>Preprocessor</li> <li>Includes</li> <li>Optimization</li> <li>Warnings</li> <li>Miscellaneous</li> <li>GNU ARM Cross C Linke</li> <li>GOU ARM Cross C Linke</li> <li>General</li> <li>Libraries</li> <li>GNU ARM Cross C Linke</li> <li>GOU ARM Cross C Linke</li> <li>General</li> <li>GNU ARM Cross C Linke</li> <li>GOU ARM Cross C Linke</li> <li>General</li> <li>GNU ARM Cross Print Si</li> <li>General</li> <li>GNU ARM Cross Print Si</li> </ul> | bler<br>piler<br>er<br>Flash Image<br>ze | Optimization Le Message len 'char' is signe Function sect Data sections No common Do not inline Assume frees Disable builti Single precisi Position inde Link-time opt Disable loop Other optimizat | vel<br>gth (-fmes<br>ed (-fsigne<br>ions (-ffur<br>; (-fdata-s<br>unitialized<br>functions<br>standing e<br>n (-fno-bu<br>ion consta<br>pendent c<br>imizer (-fl<br>invariant<br>ion flags | None (-(<br>ssage-len<br>ed-char)<br>nction-sec<br>sections)<br>d (-fno-co<br>(-fno-inli<br>environme<br>siltin)<br>ants (-fsin<br>code (-fPI<br>to)<br>move (-fr | D0)<br>gth=0)<br>tions)<br>mmon)<br>ne-functions)<br>ent (-ffreestanc<br>gle-precision<br>C)<br>to-move-loop | v<br>ding)<br>constant)<br>-invariants) |
|                                                                                                    |                                          | -                                                                                                    |                                                                                                    |                                                                                                    |                                                                                                    |                                         |

#### 图 4-5 配置 Optimization

#### 配置 Warnings

配置"Warnings"选项如图 4-6 所示。

|                                                                                                    |                                                                                                    | 0                                                                                                    |                      |         |                                                                                                    |                                                                                                    |                                                                                                    |                                                                          |                                                                                                    |          |
|----------------------------------------------------------------------------------------------------|----------------------------------------------------------------------------------------------------|----------------------------------------------------------------------------------------------------|----------------------|---------|----------------------------------------------------------------------------------------------------|----------------------------------------------------------------------------------------------------|----------------------------------------------------------------------------------------------------|--------------------------------------------------------------------------|----------------------------------------------------------------------------------------------------|----------|
| 🛞 Tool Sett                                                                                                    | ngs 👸                                                                                                    | Toolchains                                                                                                    |                      | Devices | 🎤 Build Steps                                                                                                    | 🙅 Buile                                                                                                    | d Artifact                                                                                                    | 5                                                                        | Binary Parsers                                                                                                    | ( + +    |
| <ul> <li>Tool Setti</li> <li>Targ</li> <li>Opti</li> <li>Opti</li> <li>O</li></ul> | et Proce<br>mizatio<br>inings<br>ugging (<br>ceproce<br>acludes<br>d'arning<br>discella<br>ARM (<br>ceproce<br>cludes<br>ptimize<br>d'arning<br>discella<br>ARM (<br>ceneral<br>d'arnice<br>discella<br>ARM (<br>ceneral | Toolchains<br>Toolchains<br>Tooss Assemb<br>essor<br>s<br>neous<br>Cross C Comp<br>essor<br>ation<br>s<br>neous<br>Cross C Linker<br>i<br>neous<br>Cross C Crate F<br>Cross Print Siz | ler<br>iler<br>ilash | Image   | Build Steps Check syntax Pedantic (-pe Pedantic (-pe Inhibit all war Warn on vari Warn on unir Enable all co Enable extra Warn on und Warn on und Warn on imp Warn on if point Warn if suspi Warn if suspi Warn if struct Warn if floats Generate err Other warning floats | P Build<br>only (-fs<br>edantic)<br>nings as<br>rnings (-v<br>ous unus<br>itialized<br>mmon we<br>warnings<br>eclared (<br>licit conv<br>er arithm<br>ling is inco<br>owed van<br>cious log<br>t is return<br>s are con<br>ors instea<br>lags | d Artifact<br>yntax-only<br>errors (-p.<br>v)<br>ed elemer<br>variables (<br>arnings (-\<br>s (-Wextra)<br>global fun<br>ersions (-\<br>metic (-Wp;<br>cluded (-Ws;<br>gical ops (-<br>metic (-Wag<br>sical ops (-<br>metic -<br>gical ops (-<br>metic -<br>gical ops (-<br>gical ops (-<br>g | )<br>eda<br>(-Wu<br>(-Wu<br>(-Wu<br>(pac<br>shac<br>-Wic<br>irreg<br>equ | Binary Parsers<br>ntic-errors)<br>-Wunused)<br>uninitialised)<br>)<br>n (-Wmissing-de<br>nversion)<br>er-arith)<br>Ided)<br>low)<br>ogical-op)<br>gate-return)<br>ual (-Wfloat-equ<br>s (-Werror) | eclarati |
| <                                                                                                    |                                                                                                    |                                                                                                    |                      | >       | <                                                                                                    |                                                                                                    |                                                                                                    |                                                                          |                                                                                                    | >        |

#### 图 4-6 配置 Warnings

#### 配置 Debugging

配置"Debugging"选项如图 4-7 所示。

例如:

Debug level: Default (-g)

| 🛞 Tool Settings 🛞 Toolchains 📕 Dev | ices 🎤 Build Steps  ዋ | Build Artifact  🗟 Binary Par | sers ( া 🕨 |
|------------------------------------|-----------------------|------------------------------|------------|
| 🖄 Target Processor                 | Debug level           | Default (-g)                 | ~          |
| Optimization                       | Debug format          | Toolchain default            | ~          |
| Warnings                           |                       | prmation (-n)                |            |
|                                    |                       | formation (-p)               |            |
| GINU ARM Cross Assembler           | Generate gprof in     | formation (-pg)              |            |
| Preprocessor                       | Other debugging fla   | gs                           |            |
| Warnings                           |                       |                              |            |
| Miscellaneous                      |                       |                              |            |
| GNU ARM Cross C Compiler           |                       |                              |            |
| Preprocessor                       |                       |                              |            |
| Includes                           |                       |                              |            |
| Optimization                       |                       |                              |            |
| 🖄 Warnings                         |                       |                              |            |
| A Miscellaneous                    |                       |                              |            |
| 🗸 🛞 GNU ARM Cross C Linker         |                       |                              |            |
| 🖄 General                          |                       |                              |            |
| 🖄 Libraries                        |                       |                              |            |
| 🖄 Miscellaneous                    |                       |                              |            |
| 👻 🛞 GNU ARM Cross Create Flash Ima | ge                    |                              |            |
| 🖄 General                          |                       |                              |            |
| 🗸 🛞 GNU ARM Cross Print Size       |                       |                              |            |
| 🖄 General                          |                       |                              |            |
|                                    |                       |                              |            |
|                                    |                       |                              |            |
|                                    |                       |                              |            |
|                                    |                       |                              |            |
|                                    |                       |                              |            |
|                                    |                       |                              |            |
| <                                  | >                     |                              |            |
|                                    |                       |                              |            |

#### 图 4-7 配置 Debugging

#### 配置 GNU ARM Cross C Compiler

配置 "GNU ARM Cross C Compiler > Preprocessor > Defined symbols (-D)" 选项如图 4-8 所示。

例如:

AT32F435

USE\_STDPERIPH\_DRIVER

AT\_START\_F435\_V1

| 🛞 Tool Settings 🛞 Toolchains 📕 Devices                                                                                                    | 🎤 Build Steps  🖤 Build Artifact 🗟 Binary Pa 🔹                                                                                                    |
|----------------------------------------------------------------------------------------------------|----------------------------------------------------------------------------------------------------|
| <ul> <li>Target Processor</li> <li>Optimization</li> <li>Warnings</li> <li>Debugging</li> <li>S GNU ARM Cross Assembler</li> <li>Preprocessor</li> <li>Includes</li> <li>Warnings</li> <li>Miscellaneous</li> <li>S GNU ARM Cross C Compiler</li> <li>Preprocessor</li> <li>Includes</li> <li>Optimization</li> <li>Warnings</li> <li>Miscellaneous</li> </ul> | ☐ Do not search system directories (-nostdinc)<br>☐ Preprocess only (-E)<br>Defined symbols (-D) ⓐ ⓐ ⓐ ۞ []<br>AT32F435ZGT7<br>USE_STDPERIPH_DRIVER<br>AT_START_F435_V1 |
| <ul> <li>General</li> <li>Libraries</li> <li>Miscellaneous</li> <li>S GNU ARM Cross Create Flash Image</li> <li>General</li> <li>S GNU ARM Cross Print Size</li> <li>General</li> </ul>                                                                                                    | Undefined symbols (-U) <table-cell> 🗟 🏹 🏂</table-cell>                                                                                                    |

#### 图 4-8 配置 GNU ARM Cross C Compiler > Preprocessor

配置 "GNU ARM Cross C Compiler > Includes > Include paths (-I)" 选项如图 4-9 所示。

例如:

"

"\${workapce\_loc:/\${ProjName}/libraries/cmsis/cm4/core\_support}"

"\${workapce\_loc:/\${ProjName}/libraries/cmsis/cm4/device\_support}

"\${workapce\_loc:/\${ProjName}/libraries/drivers/inc}"

"\${workapce\_loc:/\${ProjName}/demo/board}"

"\${workapce\_loc:/\${ProjName}/demo/example/inc}"

| Tool Settings                                                                                                    | Toolchains                                                                                                    | Devices    | 🎤 Build Steps                                                                                 | 🚇 Build Artifact                                                                                                    | 🗟 Binar                                                          | y Parser                                                   | s ( 1                            |
|----------------------------------------------------------------------------------------------------|----------------------------------------------------------------------------------------------------|------------|-----------------------------------------------------------------------------------------------|----------------------------------------------------------------------------------------------------|------------------------------------------------------------------|------------------------------------------------------------|----------------------------------|
| <ul> <li>Target F</li> <li>Optimiz</li> <li>Warning</li> <li>Debugg</li> <li>GNU AR</li> <li>Frep</li> <li>Inclu</li> <li>Warning</li> </ul>                                     | rocessor<br>ation<br>js<br>ing<br>RM Cross Assembl<br>rocessor<br>des<br>nings                                            | ler        | Include paths<br>*{workspace_<br>*{workspace_<br>*{workspace_<br>*{workspace_<br>*{workspace_ | (-1)<br>oc:/\${ProjName}/li<br>oc:/\${ProjName}/li<br>oc:/\${ProjName}/li<br>oc:/\${ProjName}/d<br>oc:/\${ProjName}/d | braries/cm<br>braries/cm<br>braries/dr<br>lemo/boar<br>lemo/exan | ■<br>sis/cm4<br>nsis/cm4<br>ivers/inc<br>rd}"<br>nple/inc} | ☆  ∯<br>/core_s<br>/device<br>}" |
| 🖉 Misc<br>🗙 🔊 GNU AR                                                                                                    | ellaneous<br>M Cross C Comp                                                                                               | iler       | <                                                                                             |                                                                                                    |                                                                  |                                                            | >                                |
| <ul> <li>Prep</li> <li>Inclu</li> <li>Opti</li> <li>Warr</li> <li>GNU AR</li> <li>GNU AR</li> <li>Gene</li> <li>Libra</li> <li>Misc</li> <li>S GNU AR</li> <li>GNU AR</li> </ul> | rocessor<br>des<br>mization<br>nings<br>ellaneous<br>RM Cross C Linker<br>eral<br>uries<br>ellaneous<br>RM Cross Create F | lash Image | Include system                                                                                | n paths (-isystem)                                                                                                    | E                                                                |                                                            | 주1 & I                           |
| i Gene<br>GNU AR<br>∭ Gene                                                                                                    | eral<br>IM Cross Print Size<br>eral                                                                                       | e          | Include files (-                                                                              | include)                                                                                                    |                                                                  | #1 @                                                       | \<br>주  ₽                        |
| <                                                                                                    |                                                                                                    | >          |                                                                                               |                                                                                                    |                                                                  |                                                            |                                  |

#### 图 4-9 配置 GNU ARM Cross C Compiler > Includes

配置 "GNU ARM Cross C Compiler > Optimization" 选项如图 4-10 所示。

例如:

Language standard: ISO C99 (-std=c99)

| 8 | Tool                   | Settings  | 🛞 Toolchains      | Devices    | 🎤 Build Steps   | 🙅 Build    | Artifact | 🗟 B    | inary Parsers | ( • | • |
|---|------------------------|-----------|-------------------|------------|-----------------|------------|----------|--------|---------------|-----|---|
|   | 2                      | Target Pr | ocessor           |            | Language stand  | dard       | ISO C99  | (-std= | =c99)         |     |   |
|   | 2                      | Optimiza  | tion              |            | Other entimized | tion floor |          |        |               |     | - |
|   | <b>B</b>               | Warnings  | ;                 |            | Other Optimiza  | uon nags   |          |        |               |     | - |
|   | ß                      | Debuggir  | ng                |            |                 |            |          |        |               |     |   |
| ~ | / 📎                    | GNU ARM   | A Cross Assemb    | ler        |                 |            |          |        |               |     |   |
|   |                        | 🖄 Prepr   | ocessor           |            |                 |            |          |        |               |     |   |
|   |                        | 🖄 Includ  | es                |            |                 |            |          |        |               |     |   |
|   |                        | 🖄 Warni   | ngs               |            |                 |            |          |        |               |     |   |
|   |                        | 🖄 Misce   | llaneous          |            |                 |            |          |        |               |     |   |
| ~ | <ul> <li>S</li> </ul>  | GNU ARM   | A Cross C Comp    | iler       |                 |            |          |        |               |     |   |
|   |                        | 🖄 Prepr   | ocessor           |            |                 |            |          |        |               |     |   |
|   |                        | Includ    | es                |            |                 |            |          |        |               |     |   |
|   |                        | 🖄 Optim   | ization           |            |                 |            |          |        |               |     |   |
|   |                        | 🖄 Warni   | ngs               |            |                 |            |          |        |               |     |   |
|   |                        | 🖄 Misce   | llaneous          |            |                 |            |          |        |               |     |   |
| ~ | <ul> <li>S</li> </ul>  | GNU ARM   | A Cross C Linker  |            |                 |            |          |        |               |     |   |
|   |                        | 🖄 Gener   | al                |            |                 |            |          |        |               |     |   |
|   |                        | 🖄 Librar  | ies               |            |                 |            |          |        |               |     |   |
|   |                        | 🖄 Misce   | llaneous          |            |                 |            |          |        |               |     |   |
| ~ | <ul> <li>No</li> </ul> | GNU ARM   | A Cross Create F  | lash Image |                 |            |          |        |               |     |   |
|   | _                      | 🖄 Gener   | al                | -          |                 |            |          |        |               |     |   |
|   | × 🔊                    | GNU ARM   | A Cross Print Siz | e          |                 |            |          |        |               |     |   |
|   | _                      | 🖄 Gener   | al                |            |                 |            |          |        |               |     |   |
|   |                        | _         |                   |            |                 |            |          |        |               |     |   |
|   |                        |           |                   |            |                 |            |          |        |               |     |   |
|   |                        |           |                   |            |                 |            |          |        |               |     |   |
|   |                        |           |                   |            |                 |            |          |        |               |     |   |
|   |                        |           |                   |            |                 |            |          |        |               |     |   |
|   |                        |           |                   |            |                 |            |          |        |               |     |   |
|   |                        |           |                   |            |                 |            |          |        |               |     |   |
| < |                        |           |                   | >          | <               |            |          |        |               | >   |   |

#### 图 4-10 配置 GNU ARM Cross C Compiler > Optimization

#### 配置 GNU ARM Cross C Linker

配置"GNU ARM Cross C Linker > General > Script files (-T)"选项, 如图 4-11 所示。

例如:

"\${workspace\_loc:/\${ProjName}/libraries/cmsis/cm4/device\_support/linker/AT32F435xG\_FLASH.ld}"

| 🖄 Target Processor                                                                                                    | Script files (-T)                                                                                                    | 🗐 🗐 😪 🏹 :                         |
|----------------------------------------------------------------------------------------------------|----------------------------------------------------------------------------------------------------|-----------------------------------|
| 🖄 Optimization                                                                                                    | \$/workspace_loc:/\$/ProiName}//ibraries/cmsis/cm4/device_suppor                                                                                                    | t/startup/linker/AT32E435vG_ELASH |
| 🖄 Warnings                                                                                                    | with a pace_boxy of the phanter, not a reasy charge of the pace_boxy of the phanter, and the phanter of the phanter of the pha |                                   |
| 🖄 Debugging                                                                                                    |                                                                                                    |                                   |
| 🗸 🛞 GNU ARM Cross Assembler                                                                                                    |                                                                                                    |                                   |
| 🖄 Preprocessor                                                                                                    |                                                                                                    |                                   |
| 🖄 Includes                                                                                                    |                                                                                                    |                                   |
| 🖄 Warnings                                                                                                    |                                                                                                    |                                   |
| 🖄 Miscellaneous                                                                                                    |                                                                                                    |                                   |
| 🗸 🛞 GNU ARM Cross C Compiler                                                                                                    |                                                                                                    |                                   |
| 👺 Preprocessor                                                                                                    |                                                                                                    |                                   |
| 🖄 Includes                                                                                                    |                                                                                                    |                                   |
| 🖄 Optimization                                                                                                    |                                                                                                    |                                   |
| 🖄 Warnings                                                                                                    |                                                                                                    |                                   |
| 🖄 Miscellaneous                                                                                                    |                                                                                                    |                                   |
| Ø GNU ARM Cross C Linker                                                                                                    |                                                                                                    |                                   |
| 🖄 General                                                                                                    |                                                                                                    |                                   |
| 🖉 Libraries                                                                                                    |                                                                                                    |                                   |
| 🖄 Miscellaneous                                                                                                    |                                                                                                    |                                   |
| Solution Service And Arms Cross Create Flash Image                                                                                                    |                                                                                                    |                                   |
| 🖉 General                                                                                                    |                                                                                                    |                                   |
| Solution     Solution     Solution |                                                                                                    |                                   |
| 💯 General                                                                                                    |                                                                                                    |                                   |
|                                                                                                    |                                                                                                    |                                   |
|                                                                                                    | Do not use standard start files (-nostartfiles)                                                                                                    |                                   |
|                                                                                                    | Do not use default libraries (-nodefaultlibs)                                                                                                    |                                   |
|                                                                                                    | □ No startup or default libs (-nostdlib)                                                                                                    |                                   |
|                                                                                                    | Remove unused sections (-Xlinkergc-sections)                                                                                                    |                                   |
|                                                                                                    | Print removed sections (-Xlinkerprint-gc-sections)                                                                                                    |                                   |
|                                                                                                    | Omit all symbol information (-s)                                                                                                    |                                   |

#### 图 4-11 配置 GNU ARM Cross C Linker > General

配置 "GNU ARM Cross C Linker > Miscellaneous" 选项如图 4-12 所示。

例如:

- Use newlib-nano (--spes=nano.specs): 勾选
- Do not use syscals (--specs=nosys.specs): 勾选

| 🛞 Tool Settings 🛞 Toolchains 🔳 Devices                                                                                                    | 🎤 Build Steps  🙅 Build Artifact  🗟 Binary Parsers 🧃                                                                                                    |
|----------------------------------------------------------------------------------------------------|----------------------------------------------------------------------------------------------------|
| <ul> <li>Target Processor</li> <li>Optimization</li> <li>Warnings</li> <li>Debugging</li> <li>GNU ARM Cross Assembler</li> <li>Preprocessor</li> <li>Includes</li> <li>Warnings</li> <li>Miscellaneous</li> </ul>                                  | Linker flags (-Xlinker [option]) 🗟 🗟 🎘 🔄                                                                                                    |
| <ul> <li>S GNU ARM Cross C Compiler</li> <li>Preprocessor</li> <li>Includes</li> <li>Optimization</li> <li>Warnings</li> <li>Miscellaneous</li> <li>S GNU ARM Cross C Linker</li> <li>General</li> <li>Libraries</li> <li>Miscellaneous</li> </ul> | Other objects                                                                                                    |
| <ul> <li>Solution ARM Cross Create Flash Image</li> <li>General</li> <li>GINU ARM Cross Print Size</li> <li>General</li> </ul>                                                                                                    | Generate map [*\$(BuildArtifactFileBaseName).map*<br>Cross reference (-Xlinkercref)<br>Print link map (-Xlinkerprint-map)<br>Use newlib-nano (specs=nano.specs)<br>Use float with nano printf (-u _printf_float)<br>Use float with nano scanf (-u _scanf_float)<br>Use float with nano scanf (-u _scanf_float)<br>Do not use syscalls (specs=nosys.specs)<br>Verbose (-v)<br>Other linker flags |

#### 图 4-12 配置 GNU ARM Cross C Linker > Miscellaneous

#### 配置 GNU ARM Cross Create Flash Image

配置 "GNU ARM Cross Create Flash Image > Output file format (-O)" 选项如图 4-13 所示。

例如:

Output file format (-O): Intel HEX

| 🖲 Tool Settings 🛞 Toolchains 📕 Devices                                                                                                    | 🎤 Build Steps 🚇 Build Artifact 🗟 Binary Parsers 🌔 |
|----------------------------------------------------------------------------------------------------|---------------------------------------------------|
| Processor                                                                                                    | Output file format (-O) Intel HEX ~               |
| 2 Optimization                                                                                                    | Section: -j .text                                 |
| 2 Warnings                                                                                                    | 🗌 Section: -j .data                               |
| 💯 Debugging                                                                                                    | Other sections (-i)                               |
| GNU ARM Cross Assembler                                                                                                    |                                                   |
| Preprocessor                                                                                                    |                                                   |
| P Includes                                                                                                    |                                                   |
| Warnings                                                                                                    |                                                   |
|                                                                                                    |                                                   |
| GNU ARM Cross C Compiler                                                                                                    |                                                   |
| Preprocessor                                                                                                    |                                                   |
| Ontimization                                                                                                    |                                                   |
| Warnings                                                                                                    |                                                   |
| Miscellaneous                                                                                                    |                                                   |
| Solution Scenario Scherer                                                                                                    |                                                   |
| General                                                                                                    |                                                   |
| Libraries                                                                                                    |                                                   |
| Miscellaneous                                                                                                    |                                                   |
| Signa Stream Stream St<br>Stream Stream Stream Stream Stream Stream Stream Stream Stream Stream Stream Stream Stream Stream Stream Stream Stream Stream Stream Stream Stream Stream Stream Stream Stream Stream Stream Stream Stream Stream Stream Stream Stream Stre |                                                   |
| General                                                                                                    |                                                   |
| V 🕅 GNU ARM Cross Print Size                                                                                                    |                                                   |
| 🖉 General                                                                                                    |                                                   |
| <b>–</b>                                                                                                    |                                                   |
|                                                                                                    |                                                   |
|                                                                                                    |                                                   |
|                                                                                                    |                                                   |
|                                                                                                    |                                                   |
|                                                                                                    |                                                   |
| < >                                                                                                    | Other flags                                       |

#### 图 4-13 配置 GNU ARM Cross Create Flash Image

#### 配置 Toolchains

配置"Toolchains"选项如图 4-14 所示。

例如:

- C compiler: gcc
- C++ compiler: g++
- Toolchain path: D:\GMD\toolchain\ARM\_toolchain\bin
- Build tools path: D:\GMD\toolchain\GNU MCU Eclipse\Build Tools\2.11-20180428-1604\bin
- Create flash image: 勾选
- Print size: 勾选

| 🛞 Tool Settings     | ) Toolchains 🔳 Devices 🎤 Build Steps 🙅 Build Artifact 🗟 Binary Parsers 🌔                                     |
|---------------------|----------------------------------------------------------------------------------------------------|
| Name:               | GNU MCU Eclipse ARM Embedded GCC (arm-none-eabi-gcc)                                                         |
| Architecture:       | ARM (AArch32) V                                                                                              |
| Prefix:             | arm-none-eabi-                                                                                               |
| Suffix:             |                                                                                                    |
| C compiler:         | gcc                                                                                                    |
| C++ compiler:       | g++                                                                                                    |
| Archiver:           | ar                                                                                                    |
| Hex/Bin converter:  | objcopy                                                                                                    |
| Listing generator:  | objdump                                                                                                    |
| Size command:       | size                                                                                                    |
| Build command:      | make                                                                                                    |
| Remove command:     | rm                                                                                                    |
|                     |                                                                                                    |
| Toolchain path:     | D:\GMD\toolchain\ARM_toolchain\bin                                                                           |
| Duild to also wath: | (to change it use the <u>global</u> or <u>workspace</u> preferences pages or the <u>project</u> properties p |
| Build tools path:   | to change it use the global or workspace preferences pages or the project properties p                       |
|                     | to enange it use the group of meriopace preferences pages of the project properties p                        |
| 🗹 Create flash imag | je                                                                                                    |
| Create extended     | listing                                                                                                    |
| ✓] Print size       |                                                                                                    |
|                     |                                                                                                    |
|                     |                                                                                                    |

#### 图 4-14 配置 Toolchains

#### 配置 Devices

配置"Devices"选项如图 4-15 所示。

例如:

Devices > ARM > ARM Cortex-M4 > ARMCM4\_FP

| Tool Settir | ngs 🛞 Toolchair    | s Devices         | 🎤 Build Steps    | 🚇 Build Artifact | Binary Parsers | ( 1 |
|-------------|--------------------|-------------------|------------------|------------------|----------------|-----|
| Device sele | ction (Used by del | oug. Not yet used | d during build!) |                  |                |     |
| Name        |                    | Details           |                  |                  |                | ^   |
| >           | ARM Cortex M1      | Family (12        | 8 kB RAM, 256    | kB ROM)          |                |     |
| >           | ARM Cortex M23     | Family (25        | 6 kB RAM, 4096   | kB ROM)          |                |     |
| >           | ARM Cortex M3      | Family (12        | 8 kB RAM, 256    | kB ROM)          |                |     |
| >           | ARM Cortex M33     | Family (25        | 6 kB RAM, 4096   | i kB ROM)        |                |     |
| ~           | ARM Cortex M4      | Family (12        | 8 kB RAM, 256    | kB ROM)          |                |     |
|             | ARMCM4             | Device (Co        | ortex-M4, Rev r( | 0p1, 10 MHz)     |                |     |
|             | ARMCM4_FP          | Device (Co        | ortex-M4, Rev r( | )p1, 10 MHz)     |                |     |
| >           | ARM Cortex M7      | Family (12        | 8 kB RAM, 256    | kB ROM)          |                | ~   |
| Section     | Start              | Size              | Startup          |                  |                |     |
| IRAM1       | 0x20000000         | 0x00020000        | 0                |                  |                |     |
| IROM1       | 0x00000000         | 0x00040000        | 1                |                  |                |     |
| incontri    |                    |                   |                  |                  |                |     |

## 4.2.3 编译

完成软件工程选项配置和代码编写后,编译当前软件工程,单击工具栏 Build "▲"或 Build All "▲",或菜单栏 "Project > Build Project"或 "Project > Build All"编译产生软件编程设计 HEX 文件,如图 4-16 所示。

| workspace_cm4 - C/C++ - usart1_printf/de                                                                                                    | mo/example/src/main.c - GOWIN MCU Designer                                                                                                    |                  | – 🗆 X                                                                                                    |
|----------------------------------------------------------------------------------------------------|----------------------------------------------------------------------------------------------------|------------------|----------------------------------------------------------------------------------------------------|
| File Edit Source Refactor Navigate Sea                                                                                                    | rch Project Run Window Help                                                                                                    |                  |                                                                                                    |
| 📑 🕶 🖩 🕼   🗞 🕶 🗞 🕶 📓 🔌   🕹 🖣                                                                                                    | ■₩ ☆ ▼ O ▼ @ / ▼ ] / ₪ ■ ■ ± + ₽ + や + ↔ +                                                                                                    |                  | Quick Access                                                                                                    |
| 陷 Project Explorer 🛛 🖃 🔄 🄝 🗖 🗖                                                                                                    | le main.c ⊠                                                                                                    |                  | 🗄 о 🛛 🔁 р 💿 в 🖓 🗖                                                                                                    |
| <ul> <li>✓ Usart1_printf</li> <li>&gt; 2 Usart1_printf</li> <li>&gt; 2 Usart1_printf</li> <li>&gt; 2 Usart1_printf</li> <li>&gt; 2 Usart1_printf</li> <li>&gt; 2 Debug</li> <li>&gt; 2 Debug</li> <li>&gt; 2</li></ul> | <pre>41 * @retval none 42 */ 43 int main(void) 44 { 645 system_clock_config(); 46 at32_board_init(); 47 uart_print_init(115200); 48 49 /* output a message on hyperterminal using printf function */ 50 printf("usart printf example: retarget the c library printf; 51 printf("usart sprintf example: retarget the c library printf; 53 printf("at32r4352G77***********************************</pre>               | A unction to the | <ul> <li>□ I<sup>2</sup> × × • *</li> <li>&gt; at32f435_437_board.h</li> <li>□ at32f435_437_clock.h</li> <li>• time_cnt: volatile uint32'</li> <li>• main(void) : int</li> </ul> |
|                                                                                                    |                                                                                                    | >                | < >                                                                                                    |
|                                                                                                    | 🖹 Problems 🧔 Tasks 📮 Console 🕄 🔲 Properties 📓 Debugger Console                                                                                                    | 0 0 5 1 0        | = 🚉 🛃 🖬 🕶 😁 🗖                                                                                                    |
|                                                                                                    | CDT Build Console [usart]_printf]<br>arm-none-eabi-objcopy -0 ihex "usart1_printf.elf" "usart1_printf.hex<br>Finished building: usart1_printf.hex<br>Invoking: GNU ARM Cross Print Size<br>arm-none-eabi-sizeformat-berkeley "usart1_printf.elf"<br>text data bss dec hex filename<br>10636 148 1604 12388 3064 usart1_printf.elf<br>Finished building: usart1_printf.siz<br>16:18:08 Build Finished (took 7s.336ms) | κ <b>"</b>       | ^                                                                                                    |
|                                                                                                    |                                                                                                    |                  | ~                                                                                                    |
| < >>                                                                                                    | <                                                                                                    |                  | >                                                                                                    |
| 🧬 usart1_printf                                                                                                    |                                                                                                    |                  |                                                                                                    |

#### 图 4-16 编译

### 4.2.4 下载

完成软件工程编译后,参照表 3-2 的方式连接 J-Link 仿真器后,使用 ICP 软件工具,下载软件编程设计 HEX 文件,如图 4-17 和图 4-18 所示。 以管理员身份运行 ICP 软件工具:

- 切换仿真器类型为 J-Link, 单击"连接";
- 添加要下载的软件编程设计 HEX 文件,界面会显示文件信息、存储器 信息等;
- 单击"下载"。

| 断开连接<br>Link ▼<br>送项配置<br>SPIM配置                                                                                   | · 型号:                                            | AT32                                                | F4352                                            | ZGT7                                                    | È                                     | 存储器                                   | 大小:                                 | 1024KB                                                                 |                                              |                                        |                                                             |                                             |                                                                                                    |                                       |                                                                      |                   |   |
|----------------------------------------------------------------------------------------------------|--------------------------------------------------|-----------------------------------------------------|--------------------------------------------------|---------------------------------------------------------|---------------------------------------|---------------------------------------|-------------------------------------|------------------------------------------------------------------------|----------------------------------------------|----------------------------------------|-------------------------------------------------------------|---------------------------------------------|----------------------------------------------------------------------------------------------------|---------------------------------------|----------------------------------------------------------------------|-------------------|---|
| Link -<br><b>法项配置</b><br>SPIM配置                                                                                    | j                                                |                                                     |                                                  |                                                         |                                       |                                       |                                     |                                                                        |                                              |                                        |                                                             |                                             | , í I                                                                                                    | 7                                     | -                                                                    | 7                 |   |
| <b>迭项配置</b><br>SPIM配置                                                                                              |                                                  |                                                     |                                                  |                                                         |                                       |                                       |                                     |                                                                        |                                              |                                        |                                                             |                                             | 雅                                                                                                    |                                       | 特                                                                    | 7                 | 1 |
| SPIM配置                                                                                                    |                                                  |                                                     |                                                  |                                                         |                                       |                                       |                                     |                                                                        |                                              |                                        |                                                             |                                             |                                                                                                    |                                       |                                                                      |                   |   |
|                                                                                                    |                                                  | SPI價                                                | 置                                                |                                                         |                                       |                                       |                                     |                                                                        |                                              |                                        |                                                             |                                             |                                                                                                    |                                       |                                                                      |                   |   |
| 存储器读取长                                                                                                    |                                                  |                                                     |                                                  |                                                         |                                       |                                       |                                     |                                                                        |                                              |                                        |                                                             |                                             |                                                                                                    |                                       |                                                                      |                   |   |
| tanabili o.                                                                                                    | 090000                                           | 00                                                  |                                                  | :#un.                                                   | 4. J.                                 | 0.0                                   | 00000                               | 00                                                                     | 49-102                                       | (                                      | 0.1                                                         |                                             | h                                                                                                    |                                       | 法日                                                                   | σ                 | - |
| 除机加加 OX                                                                                                    | 080000                                           | 00                                                  |                                                  | 读取5                                                     | 大小                                    | UX U                                  | 00002                               | UC                                                                     | 实则指                                          | 1278)                                  | 8 DI                                                        | ts •                                        |                                                                                                    |                                       | 陕西                                                                   | *                 | _ |
| 文件信息                                                                                                    |                                                  |                                                     |                                                  |                                                         |                                       |                                       |                                     |                                                                        |                                              |                                        |                                                             |                                             |                                                                                                    |                                       | 7.000                                                                |                   |   |
| 序号 文件                                                                                                    | 名                                                |                                                     |                                                  |                                                         | 文件                                    | 大小                                    | 地址                                  | 拉围(0x)                                                                 |                                              |                                        |                                                             |                                             |                                                                                                    |                                       | 3                                                                    | 忝加                |   |
| 1 usa                                                                                                    | t1_printf                                        | hex                                                 |                                                  |                                                         | 107                                   | 28                                    | 080                                 | 00000-0                                                                | 80002                                        | 20B,0                                  | 30002                                                       | 210-01                                      | 80029                                                                                                    | EB                                    | 刪除                                                                   |                   |   |
|                                                                                                    |                                                  |                                                     |                                                  |                                                         |                                       |                                       |                                     |                                                                        |                                              |                                        |                                                             |                                             |                                                                                                    |                                       |                                                                      |                   |   |
|                                                                                                    |                                                  |                                                     |                                                  |                                                         |                                       |                                       |                                     |                                                                        |                                              |                                        |                                                             |                                             |                                                                                                    |                                       |                                                                      |                   |   |
| 1                                                                                                    |                                                  |                                                     |                                                  | III                                                     |                                       |                                       |                                     |                                                                        |                                              |                                        |                                                             |                                             |                                                                                                    | •                                     |                                                                      |                   |   |
| •                                                                                                    |                                                  |                                                     |                                                  | m                                                       |                                       |                                       |                                     |                                                                        |                                              |                                        |                                                             |                                             |                                                                                                    | •                                     | -                                                                    |                   |   |
| •                                                                                                    |                                                  |                                                     |                                                  | m                                                       |                                       |                                       |                                     | 存储器CI                                                                  | RC                                           | 3                                      | ζ件CI                                                        | RC校驻                                        | â                                                                                                    | 4                                     | 下素                                                                   | i,                |   |
| <                                                                                                    | 文件: us                                           | art1_                                               | printf.l                                         | nex                                                     | 411                                   | <b>—</b>                              |                                     | 存储器CI                                                                  | RC                                           | 3                                      | ζ件CF                                                        | RC校明                                        | â                                                                                                    | •                                     | 下素                                                                   | i.                |   |
| 子储器信息 : 10 地址范围: [0]                                                                                               | 文件: us<br>x0800000                               | art1_<br>0 0x0                                      | printf.l                                         | m<br>nex<br>DB] #                                       | 벤道                                    | <b>X:</b> [0                          | ×08000                              | 存储器CI<br>210 0x08                                                      | RC<br>0029EE                                 | <mark>3</mark><br>町校                   | ζ件Cf<br>验和:                                                 | RC校9<br>0x000                               | ģ<br>₽7258                                                                                                    | •                                     | 下载                                                                   | ŧ.                |   |
| ✓ F储器信息 地址范围:[0 Address                                                                                            | 文件: us<br>×0800000                               | art1_<br>0 0x0                                      | printf.1<br>800020                               | mex<br>DBJ #                                            | 即址范                                   | 張): [0<br>5                           | ×08000                              | 存储器CI<br>210 0x08<br>7 8                                               | RC<br>0029E8                                 | J<br>31 校<br>A                         | ζ件CF<br>验和:<br>B                                            | RC校9<br>0x000<br>C                          | ģ<br>₽7258<br>D                                                                                                    | E                                     | 下<br>ま<br>F                                                          | k<br>A:           |   |
| ★ 字储器信息 : 10 10 10 10 10 10 10 10 10 10 10 10 10                                                                   | 文件: us<br>x0800000<br>0<br>00                    | art1_<br>0 0x00                                     | printf.l<br>800020<br>2<br>06                    | 111<br>nex<br>0B] ±1<br>3<br>20                         | 的址范<br>4<br>F9                        | 35]: [0<br>5<br>0E                    | ×08000                              | 存储器CI<br>210 0x08<br>7 8<br>08 AD                                      | RC<br>0029EE<br>9<br>11                      | J<br>利 校<br>A<br>00                    | て件 CF<br>絵和:<br>B<br>08                                     | RC校9<br>0×000<br>C<br>B9                    | <ul> <li>È</li> <li>F7258</li> <li>D</li> <li>11</li> </ul>                                                                                                    | E<br>00                               | 下素<br>F<br>08                                                        | <b>k</b><br>      |   |
| * 子緒器信息、<br>地址范围: [0<br>Address<br>x0800000<br>bx08000010                                                          | 文件: us<br>×0800000<br>00<br>BF                   | art1_<br>0 0x0<br>1<br>00<br>11                     | printf.1<br>800020<br>2<br>06<br>00              | 111<br>DBJ ±1<br>20<br>08                               | 地范<br>4<br>F9<br>C5                   | 35]: [0<br>5<br>0E<br>11              | ×08000<br>6<br>00<br>00             | 存储器CI<br>210 0×08<br>7 8<br>08 AD<br>08 CB                             | RC<br>0029E8<br>9<br>11<br>11                | 习 校<br>A<br>00<br>00                   | て件CF<br>絵和:<br>8<br>08<br>08                                | RC校9<br>0×000<br>区<br>B9<br>00              | <ul> <li>È</li> <li>F7258</li> <li>D</li> <li>11</li> <li>00</li> </ul>                                                                                                    | E<br>00<br>00                         | 下ま<br>「F<br>08<br>00                                                 | k<br>⊒<br>?'      |   |
| ✓ F储器信息 : 0<br>地址范围: 0<br>Address : 00<br>00000000000000000000000000000000                                         | 文件: us<br>x0800000<br>00<br>BF<br>00             | art1_<br>0 0x00<br>1<br>00<br>11<br>00              | printf.l<br>800020<br>2<br>06<br>00<br>00        | III<br>DB]<br>3<br>20<br>08<br>00                       | 的址范<br>4<br>F9<br>C5<br>00            | 36]: [0<br>5<br>0E<br>11<br>00        | ×08000<br>6<br>00<br>00             | 存储器CI<br>210 0×08<br>7 8<br>08 AD<br>08 CB<br>00 00                    | RC<br>0029EE<br>9<br>11<br>11<br>11<br>00    | 3<br>利<br>校<br>00<br>00<br>00          | て件 CF<br>絵和:<br>08<br>08<br>00                              | RC校9<br>0×000<br>区<br>B9<br>00<br>D1        | <ul> <li>₽</li> <li>₽</li></ul> | E<br>00<br>00<br>00                   | 下ま<br>08 00 08                                                       | A:<br><br>?'      | • |
| ✓ F储器信息 地址范围: [0 Address ×0800000 ×08000010 ×08000010 ×08000020 ×08000030                                          | 文件: us<br>×0800000<br>00<br>BF<br>00<br>DD       | art1_<br>0 0x00<br>1<br>00<br>11<br>00<br>11        | printf.l<br>800020<br>06<br>00<br>00<br>00       | III<br>DB] ±<br>20<br>08<br>00<br>08<br>08              | 时址范<br>4<br>F9<br>C5<br>00<br>00      | 35): [0<br>5<br>0E<br>11<br>00<br>00  | ×08000<br>6<br>00<br>00<br>00<br>00 | 存储器CI<br>210 0×08<br>7 8<br>08 AD<br>08 CB<br>00 00<br>00 E9           | RC<br>9<br>11<br>11<br>00<br>11              | 3<br>約<br>校<br>00<br>00<br>00<br>00    | て件 CF<br>絵和:<br>08<br>08<br>00<br>08                        | RC校9<br>0×000<br>B9<br>00<br>D1<br>F5       | ₽ ₽ <p< td=""><td>E<br/>00<br/>00<br/>00<br/>00</td><td>下 ま<br/>の<br/>の<br/>の<br/>の<br/>の<br/>の<br/>の<br/>の<br/>の<br/>の<br/>の<br/>の<br/>の</td><td>A:<br/><br/>?'<br/>?</td><td>•</td></p<>                                                                                                    | E<br>00<br>00<br>00<br>00             | 下 ま<br>の<br>の<br>の<br>の<br>の<br>の<br>の<br>の<br>の<br>の<br>の<br>の<br>の | A:<br><br>?'<br>? | • |
| ★ 字積器信息 : 0<br>地址范围: 0<br>Address<br>××0800000<br>××0800000<br>××0800000<br>××08000000<br>××08000000<br>××08000000 | 文件: us<br>x0800000<br>00<br>BF<br>00<br>DD<br>41 | art1_<br>0 0x00<br>11<br>00<br>11<br>00<br>11<br>0F | printf.l<br>800020<br>06<br>00<br>00<br>00<br>00 | 111<br>DB] 31<br>20<br>08<br>00<br>08<br>08<br>08<br>08 | 创道<br>4<br>F9<br>C5<br>00<br>00<br>41 | 35): [0<br>0E<br>11<br>00<br>00<br>0F | ×08000<br>6<br>00<br>00<br>00<br>00 | 存储器CI<br>210 0×08/<br>7 8<br>08 AD<br>08 CB<br>00 00<br>00 E9<br>08 41 | RC<br>99<br>11<br>11<br>11<br>00<br>11<br>0F | 3<br>月 校<br>00<br>00<br>00<br>00<br>00 | て件CF<br>絵和:<br>08<br>08<br>08<br>08<br>08<br>08<br>08<br>08 | C 校明<br>0×000<br>B9<br>00<br>D1<br>F5<br>41 | <ul> <li>➡</li> <li>➡</li></ul> | E<br>00<br>00<br>00<br>00<br>00<br>00 | 下 集                                                                  | A:<br><br>?<br>A: | • |

#### 图 4-17 ICP 软件工具

#### 图 4-18 下载

| 载选项                      |         |        |     |
|--------------------------|---------|--------|-----|
| 项                        |         |        |     |
| 仅擦除对应文件大小的存储器扇区          | •       |        |     |
| <b>了下载后校验</b> 校验时使用的自定   | 2×加密秘钥: |        |     |
|                          |         |        |     |
| 下载前翻涂访问保护                |         |        |     |
| 下载后启用访问保护                |         |        |     |
|                          | ☑ 下载后排  | 机行     |     |
| ] 燒写用户系统数据文件             |         | 成模式    |     |
| 用户系统数据文件路径               |         |        |     |
|                          |         |        |     |
| Lib设置 烧写序列号(SN)          |         |        |     |
| sLib状态: 禁用               | 乘       | 余使用次数: | 256 |
| 启用sLib                   | sLib位置: | 主存储器   | Ŧ   |
| 启用密码: 0x                 | 开始扇区    |        | •   |
| □ 下载前禁用sLib              | 指令区开始扇区 | None   | •   |
| 禁用密码: 0x                 | 结束扇区    |        | •   |
| 禁用sLit                   | þ       |        |     |
|                          |         |        |     |
| art1 printf.hex 文件下载成功!! |         |        |     |
|                          |         |        | 100 |
|                          | 开始下载    | 取消下载   | 关闭  |
|                          |         |        |     |

#### 4.2.5 单步调试

完成软件编程设计 HEX 文件下载后,如果用户软件编程设计出现问题,可以使用 J-Link 仿真器单步调试当前软件编程设计。

#### 注!

单步调试前,请参照表 2-5 常见问题的 FAQ0009 和 FAQ0132 配置 Segger J-Link 驱动软件的 Artery 器件。

单步调试流程包括:

- 配置单步调试选项
- 连接调试仿真器
- 启动单步调试

#### 配置单步调试选项

选择菜单栏 "Run > Debug Configurations > GDB SEGGER J-Link Debugging",右键选择 "New"选项,建立当前软件工程的调试配置选项,如图 4-19 所示。

#### 图 4-19 建立单步调试选项

| 🐳 Debug Configurations              |                                                                                                    |                 | >                               |
|-------------------------------------|----------------------------------------------------------------------------------------------------|-----------------|---------------------------------|
| Create, manage, and run configurati | ions                                                                                                    |                 | TO TO                           |
| © DB X C → ▼                        | Name: usart1_printf Debug<br>Main * Debugger > Startup }<br>Project:<br>usart1_printf<br>C/C++ Application:<br>Debug\usart1_printf.elf<br>Build (if required) before launching<br><u>Build Configuration</u> : Select Automatica<br>O Enable auto build<br>© Use workspace settings | Source ☐ Common | Browse<br>Search Project Browse |
| Filter matched 11 of 11 items       |                                                                                                    |                 | Re <u>v</u> ert Appl <u>y</u>   |
| ?                                   |                                                                                                    |                 | <u>D</u> ebug Close             |

#### 1. 配置 Main 选项

选择已建立的单步调试选项的"Main"选项,配置当前调试软件工程的 Project 和 C/C++ Application 等选项,如图 4-20 所示。

#### 图 4-20 配置 Main 选项

| 📄 Main 🚿 Debugg        | ger 🕨 Startup 🦤 Source 🔲 | <u>C</u> ommon <u></u> | SVD Path          |                        |                 |
|------------------------|--------------------------|------------------------|-------------------|------------------------|-----------------|
| Project:               |                          |                        |                   |                        |                 |
| usart1_printf          |                          |                        |                   |                        | <u>B</u> rowse  |
| C/C++ Application:     |                          |                        |                   |                        |                 |
| Debug\usart1_printf.e  | lf                       |                        |                   |                        |                 |
|                        |                          |                        | <u>V</u> ariables | Searc <u>h</u> Project | B <u>r</u> owse |
| Build (if required) be | fore launching           |                        |                   |                        |                 |
| Build Configuration:   | Select Automatically     |                        |                   |                        | ~               |
| ⊖ Enable auto build    |                          | 🔿 Disab                | le auto build     |                        |                 |
| • Use workspace set    | ttings                   | <u>Configu</u>         | re Workspace Se   | ettings                |                 |
|                        |                          |                        |                   |                        |                 |
|                        |                          |                        |                   |                        |                 |
|                        |                          |                        |                   |                        |                 |
|                        |                          |                        |                   |                        |                 |
|                        |                          |                        |                   |                        |                 |
|                        |                          |                        |                   |                        |                 |

2. 配置 Debugger 选项

选择已建立的单步调试选项的"Debugger"选项,配置当前调试软件 工程的 J-Link 和 GDB 等选项,如图 4-21 所示。

例如:

- Device name: AT32F435 或-AT32F435 (如果已使用过 ICP 软件工具)
- Endianness: Little
- Connection: USB
- Interface: SWD
- Verify downloads: 默认勾选
- Initialize registers on start: 默认勾选
- Local host only: 默认勾选

| Main 🕸 Debugg       | ier 🕨 Sta     | artup) 🛃 Sourc    | ce 🔲 Comr    | non 🗄 S             | VD Pa  | th          |         |               |               |
|---------------------|---------------|-------------------|--------------|---------------------|--------|-------------|---------|---------------|---------------|
| J-Link GDB Server S | Setup         |                   |              |                     |        |             |         |               |               |
| Start the J-Link    | GDB server    | locally           |              | Cor                 | nect t | to running  | targe   | et            |               |
| Executable path:    | \${jlink_path | n}/\${jlink_gdbse | erver}       |                     |        |             |         | Browse        | Variables     |
| Actual executable:  | C:/Program    | n Files (x86)/SE  | GGER/JLink/  | JLinkGDB            | Server | CL.exe      |         |               |               |
|                     | (to change    | it use the globa  | al or worksp | ace prefe           | rence  | s pages or  | r the   | project pro   | perties page) |
| Device name:        | AT32F435Z     | GT7               |              |                     |        |             |         | Supported     | device names  |
| Endianness:         | Little        | OBig              |              |                     |        |             |         |               |               |
| Connection:         | USB           | OIP               |              |                     |        | (USB seria  | al or I | P name/ad     | dress)        |
| Interface:          | ● SWD         | ⊖ JTAG            |              |                     |        |             |         |               |               |
| Initial speed:      | OAuto         | OAdaptive         | • Fixed      | 1000                | kHz    |             |         |               |               |
| GDB port:           | 2331          | ]                 |              |                     |        |             |         |               |               |
| SWO port:           | 2332          |                   |              | <mark>∕ V</mark> er | ify do | wnloads     | 🗹 Ini   | tialize regis | ters on start |
| Telnet port:        | 2333          | ]                 |              | ✓ Loc               | al hos | st only     | 🗌 Sil   | ent           |               |
| Log file:           |               |                   |              |                     |        |             |         |               | Browse        |
| Other options:      | -singlerun    | -strict -timeout  | 0 -nogui     |                     |        |             |         |               |               |
| Allocate console    | e for the GD  | B server          | [            | Allocate            | cons   | ole for ser | mihos   | sting and SN  | NO            |
| GDB Client Setup    |               |                   |              |                     |        |             |         |               |               |
| Executable name:    | \${cross_pro  | efix}gdb\${cross  | ;_suffix}    |                     |        |             |         | Browse        | Variables     |
| Actual executable:  | arm-none-     | eabi-gdb          |              |                     |        |             |         |               |               |
| Other options:      |               |                   |              |                     |        |             |         |               |               |
| Commands:           | set mem ir    | accessible-by-    | default off  |                     |        |             |         |               | ^             |
|                     |               |                   |              |                     |        |             |         |               |               |
|                     |               |                   |              |                     |        |             |         |               | ~             |

#### 图 4-21 配置 Debugger 选项

#### 3. 配置 Startup 选项

选择已建立的单步调试选项的"Startup"选项,配置当前调试软件工程的 Startup 等选项,如图 4-22 所示。

例如:

- Enable semihost:不勾选;如果勾选,控制台可能会输出乱码
- Enable SWO:不勾选;如果勾选,控制台可能会输出乱码
- Pre-run/Restart reset: 勾选
- Set breakpoint at: main: 勾选
- Continue: 勾选

| 📄 Main (棼 Debugger 🍺 Startup 🛛 🦃 Source 🔲 Common 🔀 SVD Path |        |
|-------------------------------------------------------------|--------|
| Initialization Commands                                     |        |
| ☑ Initial Reset and Halt Type: Low speed: 1000 kHz          |        |
| JTAG/SWD Speed:  Auto  Adaptive  Fixed  kHz                 |        |
| Enable flash breakpoints                                    |        |
| Enable semihosting Console routed to: Telnet GDB client     |        |
| Enable SWO CPU freq: 0 Hz. SWO freq: 0 Hz. Port mask: 0x1   |        |
|                                                             | ^      |
|                                                             | ~      |
| Load Symbols and Everytable                                 |        |
| ⊠Load symbols                                               |        |
| Use project binary: usart1_printf.elf                       |        |
| O Use file: File 5                                          | System |
| Symbols offset (bay):                                       |        |
|                                                             |        |
| Use project binary: usart1 printf.elf                       |        |
| O Use file: File 5                                          | System |
| Executable offset (hex):                                    |        |
| Runtime Options                                             |        |
| RAM application (reload after each reset/restart)           |        |
| Run/Restart Commands                                        |        |
| ☑ Pre-run/Restart reset Type: (always executed at Restart)  |        |
|                                                             | ~      |
|                                                             |        |
|                                                             | ~      |
| Set program counter at (hex):                               |        |
| ☑ Set breakpoint at: main                                   |        |
|                                                             |        |

#### 图 4-22 配置 Startup 选项

#### 启动单步调试

单击工具栏 Debug "☆▼",选择当前软件工程的 Debug 配置,单击 进入单步调试状态,执行断点设置、单步调试、复位和运行等操作,如图 4-23 所示。

#### 图 4-23 启动单步调试

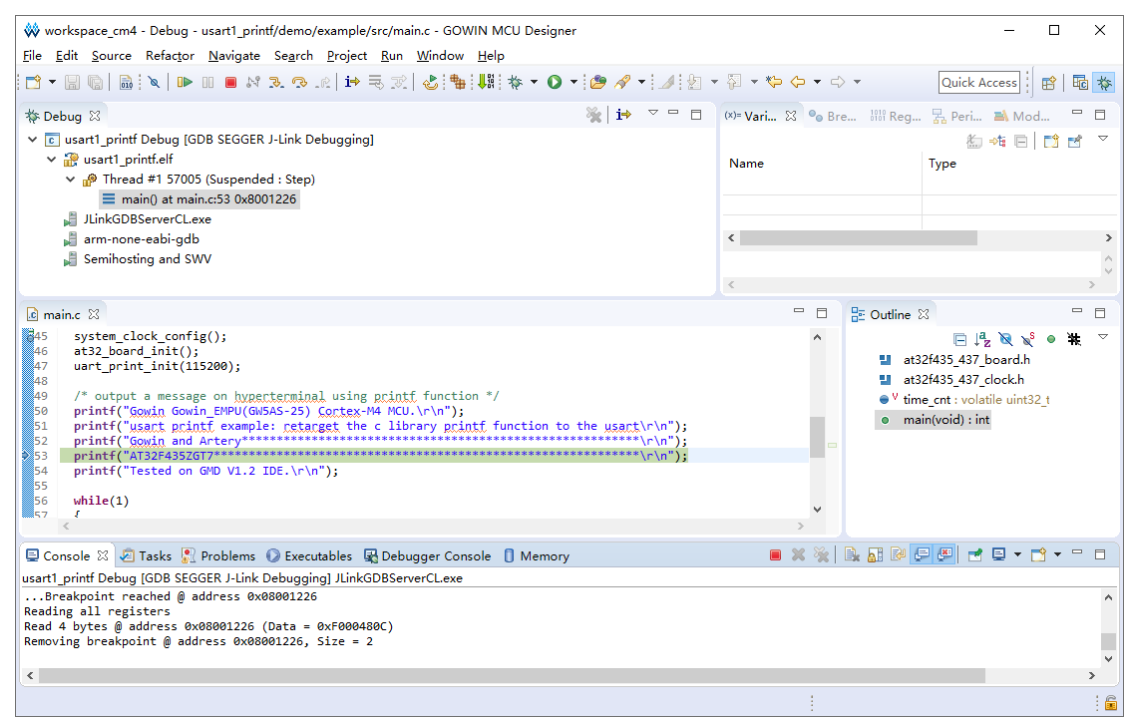

## 4.3 参考设计

Gowin\_EMPU(GW5AS-25)支持 GMD(已测试软件版本: V1.2)软件 的软件编程参考设计,通过点击此链接 <u>Gowin\_EMPU(GW5AS-</u> 25) V1.1.zip 获取如下参考设计:

 $\dots \label{eq:label_sign_mcu_ref_design_mcu_ref_des$ 

...\sdk\gowin\ref\_design\MCU\_RefDesign\GMD\_RefDesign\freertos

...\sdk\gowin\ref\_design\MCU\_RefDesign\GMD\_RefDesign\rt\_thread \_nano

...\sdk\gowin\ref\_design\MCU\_RefDesign\GMD\_RefDesign\ucos\_iii

...\sdk\gowin\ref\_design\MCU\_RefDesign\GMD\_RefDesign\usb\_otg

...\sdk\gowin\ref\_design\MCU\_RefDesign\GMD\_RefDesign\xmc\_asyn

С

...\sdk\gowin\ref\_design\MCU\_RefDesign\GMD\_RefDesign\xmc\_sync

...\sdk\gowin\ref\_design\MCU\_RefDesign\GMD\_RefDesign\xmc\_ethe rnet

# 5 Keil5 软件支持

对于 ARM Cortex-M4 MCU,传统的通用的方式是使用 Keil5 软件。本 节重点描述如何使用 Artery 提供的 Keil5 软件的器件包,在 Keil5 软件中支 持 Gowin\_EMPU(GW5AS-25),Keil5 软件的安装和使用本手册不在描述。

## 5.1 器件包安装

Artery 器件

包: ...\sdk\atery\pack\Keil5\_AT32MCU\_AddOn\_V2.3.3\_EN.zip, 解压提取 文件 ArteryTek.AT32F435\_437\_DFP.2.1.9.pack,双击安装即可。

## 5.2 软件使用流程

#### 5.2.1 创建工程

安装 Artery 器件包后, Keil5 软件就会看到 Artery AT32F435 系列器 件,当创建工程时请选择器件 "AT32F435",如图 5-1 所示。

#### 图 5-1 器件选择

| Select Device for Target 'Target 1'                                                                                                    | Х |
|----------------------------------------------------------------------------------------------------|---|
| Device Software Packs  Vendor: ArteryTek Device: -AT32F435ZGT7 Toolset: ARM Search:                                                                                                    |   |
| Desgription:         AT32F435VDT7         AT32F435VDT7         AT32F435VGT7         AT32F435VMT7         AT32F435VMT7         AT32F435VMT7         AT32F435VMT7         AT32F4352CT7         AT32F4352CT7 | ~ |
| OK Cancel Help                                                                                                    |   |

#### 5.2.2 配置选项

#### 配置 Device

如上述过程创建工程后, "Device"选项显示器件为 "AT32F435", 软件包为 "ArteryTek.AT32F435\_437\_DFP.2.1.9", 如图 5-2 所示。

#### 图 5-2 配置 Device

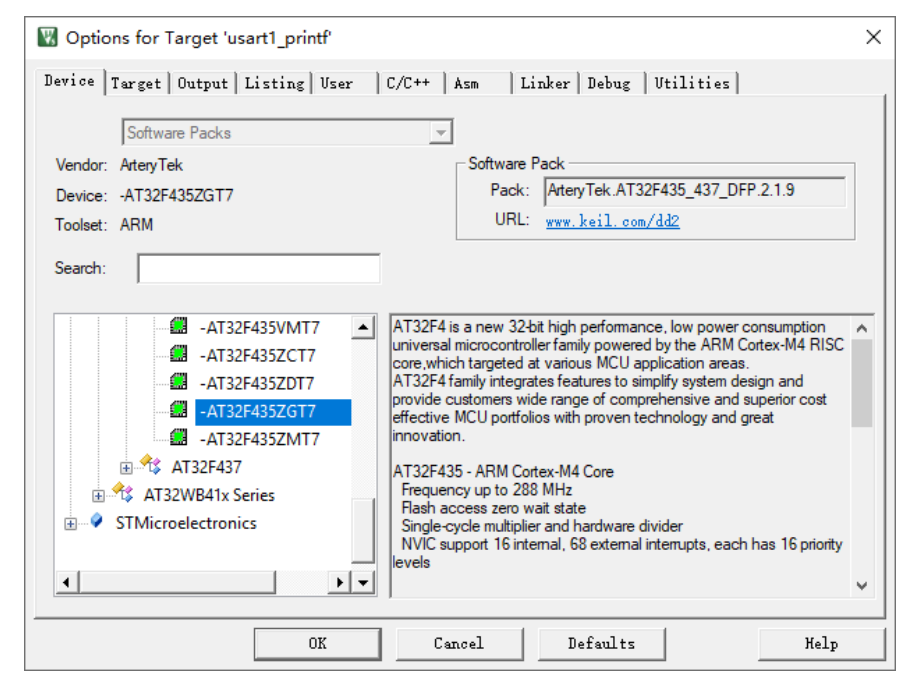

#### 配置 Target

"Target"选项的 IROM1 和 IRAM1 自动关联器件 AT32F435 的内存 设置,如图 5-3 所示。

例如:

IROM1:

- 起始地址: 0x800000
- 大小: 0x100000

#### IRAM1:

- 起始地址: 0x20000000

- 大小: 0x60000

#### 图 5-3 配置 Target

| Options for Target 'usart1_printf' X                                                                                                    |                         |  |  |  |  |  |
|----------------------------------------------------------------------------------------------------|-------------------------|--|--|--|--|--|
| Device Target Output Listing User   C/C++   Asm   Linker   Debug   Utilities                                                                                                    |                         |  |  |  |  |  |
| ArteryTek -AT32F435ZGT7  Xtal (MHz): 12.0  Code Generation ARM Compiler: Use default compiler version 5                                                                                                    |                         |  |  |  |  |  |
| Operating system:     None     Use Cross-Module Optimization       System Viewer File:     Use MicroLIB     Big Endian       AT32F435xx_v2.svd      Floating Point Hardware:     Single Precision                                                                                                    |                         |  |  |  |  |  |
| Use Custom File         Read/Only Memory Areas         default off-chip       Start         Size       Startup         ROM1:       C         ROM2:       C         ROM3:       C         on-chip       Ox100000         IROM1:       0x100000         IROM2:       C         IROM1:       0x20000000         IROM2:       C         IROM1:       0x20000000         IROM2:       C         IROM2:       C         IROM2:       C         IROM2:       C |                         |  |  |  |  |  |
| OK Cano                                                                                                    | OK Cancel Defaults Help |  |  |  |  |  |

#### 配置 C/C++

配置 "C/C++ > Preprocessor Symbols > Define"和 "Include Paths"选项,如图 5-4 所示。

例如:

AT32F435

USE\_STDPERIPH\_DRIVER

AT\_START\_F435\_V1

#### 图 5-4 配置 C/C++

| 🔣 Options for Target 'usart                   | 1_printf'                                                                                                  | ×                                                  |
|-----------------------------------------------|----------------------------------------------------------------------------------------------------|----------------------------------------------------|
| Device   Target   Output   Lis                | ting   User C/C++   Asm   Linker   Deb                                                                     | ug   Vtilities                                     |
| Preprocessor Symbols<br>Define: AT32F435ZGT7, | JSE_STDPERIPH_DRIVER,AT_START_F435_V1                                                                      |                                                    |
| U <u>n</u> define:                            |                                                                                                    |                                                    |
| Language / Code Generation                    |                                                                                                    |                                                    |
| Execute-only Code                             | Strict ANSI C                                                                                              | Wamings: All Wamings                               |
| Optimization: Level 0 (-00)                   | Enum <u>C</u> ontainer always int                                                                          | 🗖 Thum <u>b</u> Mode                               |
| Optimize for Time                             | Plain Char is Signed                                                                                       | No Auto Includes                                   |
| Split Load and Store Multip                   | le 🗌 Read-Only Position Independent                                                                        | C99 Mode                                           |
| ✓ One <u>ELF</u> Section per Fund             | tion <u>R</u> ead-Write Position Independent                                                               | GNU extensions                                     |
| Include<br>Paths<br><u>M</u> isc              | :m4\core_support:\libraries\cmsis\cm4\device_sup                                                           | pport;\libraries\drivers\inc;\dr                   |
| Compiler<br>control<br>string                 | .fp -g -O0 -apcs=interwork -split_sections -l/librari<br>m4/device_support -l/libraries/drivers/inc -l/der | es/cmsis/cm4/core_support -1  no/example/inc -1  v |
|                                               | OK Cancel Defau                                                                                            | lts Melp                                           |

#### 配置 Debug

如果使用 J-Link 仿真器, 配置 "Debug > J-LINK/J-TRACE Cortex"选项, 如图 5-5 所示。

#### 图 5-5 配置 Debug

| 🕅 Options for Target 'usart1_printf'                                                                                                    | ×                                                                                                    |
|----------------------------------------------------------------------------------------------------|----------------------------------------------------------------------------------------------------|
| Device   Target   Output   Listing   User   C/C++   A                                                                                                    | Asm Linker Debug Vtilities                                                                                                    |
| C Use <u>Simulator</u> <u>with restrictions</u> <u>Settings</u><br>☐ Limit Speed to Real-Time                                                              |                                                                                                    |
| Load Application at Startup     Run to main() Initialization File:                                                                                         | Load Application at Startup Run to main() Initialization File:                                                                                           |
| Restore Debug Session Settings<br>Breakpoints   Toolbox<br>Watch Windows & Performance Analyzer<br>Memory Display   System Viewer                          | Restore Debug Session Settings     ✓     Breakpoints     ✓     Toolbox     ✓     Watch Windows     ✓     Memory Display     ✓     System Viewer          |
| CPU DLL: Parameter:<br>SARMCM3.DLL -REMAP -MPU<br>Dialog DLL: Parameter:<br>DCM.DLL -PCM4<br>Wam if outdated Executable is loaded<br>Manage Component View | Driver DLL: Parameter:<br>SARMCM3.DLL -MPU<br>Dialog DLL: Parameter:<br>TCM.DLL -pCM4<br>Warn if outdated Executable is loaded<br>ewer Description Files |
| OK                                                                                                    | ncel Defaults Melp                                                                                                    |

参照表 3-2 的方式连接 J-Link 仿真器后,单击"Settings",配置 J-Link/J-Trace Target Driver,如图 5-6 所示。

例如:

• Port: SW

• SWD IDCODE: 0x2BA01477

#### 图 5-6 配置 J-Link

|                                                    |                                                                                                    | iver octup                                    |                |                   |                                                           |                                                        |                                                                                |
|----------------------------------------------------|----------------------------------------------------------------------------------------------------|-----------------------------------------------|----------------|-------------------|-----------------------------------------------------------|--------------------------------------------------------|--------------------------------------------------------------------------------|
| ebug Tra                                           | ace   Flash Dowr                                                                                                    | load                                          |                |                   |                                                           |                                                        |                                                                                |
| J-Link / J-                                        | ·<br>Trace Adapter ···                                                                                                    |                                               | SW Devic       | e                 |                                                           |                                                        |                                                                                |
| SN:                                                | 4294967295                                                                                                    | •                                             |                | IDCODE            | Device Name                                               |                                                        | Move                                                                           |
| Device:                                            | J-Link Af                                                                                                    | M                                             | SWDI           | ⊙ 0x2BA01477      | ARM CoreSigh                                              | nt SW-DP                                               | Up                                                                             |
| нw : 🗍                                             | V8.00 dll :                                                                                                    | V6.94                                         |                |                   |                                                           |                                                        | Down                                                                           |
| FW:                                                | J-Link ARM V8 co                                                                                                    | mpiled No                                     |                |                   |                                                           |                                                        |                                                                                |
| Port                                               | ti                                                                                                    | Max                                           | C Auto         | matic Detection   | ID CODI                                                   | E;                                                     |                                                                                |
| SM                                                 | / <u>•</u> 5 N                                                                                                    | IHz 💌                                         | C Man          | ual Configuration | Device Name                                               | e:                                                     |                                                                                |
|                                                    |                                                                                                    | Auto Clk                                      | Add            | Delete Ur         | date IR ler                                               | n:                                                     |                                                                                |
|                                                    |                                                                                                    | Auto Cik                                      |                | Delete            |                                                           | 1                                                      |                                                                                |
|                                                    |                                                                                                    |                                               |                | Delete            |                                                           | ۱ <u>ــــــــــــــــــــــــــــــــــــ</u>          |                                                                                |
| ⊂Connect<br>Connect<br>⊽ <u>R</u> es               | t & Reset Optior<br>t: Normal _<br>et after Connect                                                                                                    | sReset: Nor                                   | mal            | Cach              | ne Options<br>Cache <u>C</u> ode<br>Cache <u>M</u> emory  | ,<br>Download O<br>□ <u>V</u> erify Co<br>□ Download   | ptions<br>de Download<br>d to <u>F</u> lash                                    |
| Connect<br>Connect<br>I Reso                       | t & Reset Optior<br>t: Normal<br>et after Connect                                                                                                    | s Reset: Nor                                  | mal            | Cach              | ne Options<br>Cache <u>C</u> ode<br>Cache <u>M</u> emory  | ,<br>Download O<br>□ <u>V</u> erify Co<br>□ Download   | ptions<br>de Download<br>d to <u>F</u> lash<br>Misc                            |
| Connect<br>Connect<br>I Resi<br>Interface<br>© USB | t & Reset Option                                                                                                    | S<br>TCP/IP<br>Network Se<br>IP-Addres:       | mal            | Cach              | The Options<br>Cache <u>C</u> ode<br>Cache <u>M</u> emory | Download O<br>Verify Co<br>Download<br>odetect         | ptions<br>de Download<br>d to <u>F</u> lash<br>Aisc<br>JLink Info              |
| Connect<br>Connect<br>Reso<br>Interface            | t & Reset Option<br>Tormal<br>et after Connect<br>C TCP/IP<br>Scan                                                                                                    | TCP/IP<br>Network Se<br>IP-Addres:<br>127 . 0 | mal<br>ttings  | Cach              | ache <u>C</u> ode<br>Cache <u>M</u> emory                 | Download O<br>Verify Co<br>Download<br>odetect         | ptions<br>de Download<br>d to Elash<br>Misc<br>JLink Info                      |
| Connect<br>Connect<br>Resi<br>Interface<br>© USB   | t & Reset Option<br>The Normal for the Normal for the | TCP/IP<br>Network Se<br>IP-Addres:<br>127 0   | mal<br>ettings | Cach              | ache <u>C</u> ode<br>Cache <u>M</u> emory                 | Download O<br>Verify Co<br>Download<br>odetect<br>Ping | ptions<br>de Download<br>d to <u>F</u> lash<br>Aisc<br>JLink Info<br>JLink Cmd |

#### 配置 Flash

配置 "Utilities > Settings" 选项,选择 Flash 下载方式和编程算法,如 图 5-7 所示。

例如:

下载功能:

- Erase Sectors
- Program
- Verify

Flash 编程算法:

– 1M

| 冬 | 5-7 | 配置 | Flash |
|---|-----|----|-------|
|---|-----|----|-------|

| Cortex JLink/JTra | ce Target Driver                                                          | Setup                                                           |             |               | ×              |
|-------------------|---------------------------------------------------------------------------|-----------------------------------------------------------------|-------------|---------------|----------------|
| Debug Trace       | Flash Download                                                            |                                                                 |             |               |                |
| - Download Fu     | nction<br>C Erase Full Chip<br>Erase Sectors<br>Do not Erase<br>Algorithm | <ul><li>✓ Program</li><li>✓ Verify</li><li>✓ Reset an</li></ul> | d Run       | for Algorithm | 000            |
| Description       | ı                                                                         | Device Size                                                     | Device Type | Address Range |                |
|                   |                                                                           |                                                                 | Sta         | rt: Size:     |                |
|                   |                                                                           | Ad                                                              | id Rem      | ove           |                |
|                   |                                                                           |                                                                 |             | 确定取           | <b>消</b> 应用(A) |

#### 5.2.3 编译

完成软件工程选项配置和代码编写后,单击"Build"() 或 "Rebuild"() ,编译当前软件工程。

#### 5.2.4 下载

完成软件工程编译后,检查是否已正确连接 J-Link 仿真器,单击 "Download" (翼),下载软件编程设计,如图 5-8 所示。

下载完成后,按下板材的 KEY3 按键(即 MCU NRST),复位 MCU,运行程序。

| 图 5-8 下载                                                                                        |                                                                                                    |            |
|-------------------------------------------------------------------------------------------------|----------------------------------------------------------------------------------------------------|------------|
| 🔣 C:\Users\liukai\Desktop\usart1_printf\proj                                                    | ect\usart1_printf.uvprojx - µVision —                                                                                                    | ×          |
| <u>F</u> ile <u>E</u> dit <u>V</u> iew <u>P</u> roject Fl <u>a</u> sh <u>D</u> ebug Pe <u>r</u> | ipherals <u>T</u> ools <u>S</u> VCS <u>W</u> indow <u>H</u> elp                                                                                                    |            |
| e 🛃 🖉 X 🖻 🚰 -                                                                                   | →   陀 陰 陰 [ ] 澤 澤 //= //=   //= 🖉 AT32F437Zx 🛛 🛛 🖓 🐘 🐢   Q •   🔶 ○ 🔗 🍓   🔤 •                                                                                                    | 2          |
| 🔌 🕮 🕮 🐳 - 🔜 🙀 usart1_printf                                                                     | 🖂 🔊 🚠 🗟 🔶 🐡 🎒                                                                                                    |            |
| Project 🛛 📮 🗵                                                                                   | ) main.c                                                                                                    | <b>▼</b> × |
|                                                                                                 | <pre>31 L 32 □ /** @addtogroup 435_USART_printf USART_printf 33 * @{ */ 34 */ 35 6IO uint32_t time_cnt = 0; 37 38 □ /** 39 6 /** * @brief main function. * @param none 41 * @pretval none 42 + /</pre> | ^          |
| Project      Books      Functi      D <sub>4</sub> Templ                                        | 43 int main(void)<br>44 🗆 {                                                                                                    | > ×        |
| Build Output                                                                                    |                                                                                                    | д 🛛        |
| Target info:<br>                                                                                | ES: 1, TRST: 1                                                                                                    | ~          |
| Erase Done.<br>Programming Done.<br>Verify OK.<br>Flash Load finished at 17:50:47               |                                                                                                    |            |
|                                                                                                 | * Illink Info: Decet: Decet device via AIDCD SYSDESET   LINK / LTDACE Contex                                                                                                    | -          |

## 5.2.5 单步调试

完成软件编程设计下载后,如果用户软件编程设计出现问题,可以使用 J-Link 仿真器单步调试当前软件编程设计。

直接单击 "Start/Stop Debug Session" ( **Q** ), 进入单步调试, 如图 5-9 所示。

| Cillicar Muka Decitar Sucret I print project word I print warring Wirigh                                                                                                    |                                                                             |            |             |
|----------------------------------------------------------------------------------------------------|-----------------------------------------------------------------------------|------------|-------------|
| Chosers (includes top (usart) print (project (usart) print upproject (usart) print upproject (usart) print (project (usart) print upproject (usart) print (project (usart) print (proje |                                                                             | _          |             |
| File Edit View Project Fl <u>a</u> sh Debug Peripherals Tools 2VCS Window Help                                                                                                    |                                                                             |            |             |
| □ 📸 🖬 🖉   从 🖻 🛍 🔊 🥙 🖛 🕨 隆 🤼 🤼 🐺 部 🕼 🦉 AT32F437Zx 🛛 🗔 ℟ 🥐                                                                                                    | @ - ● ○                                                                     | 🔗 🌏 🔚      | - 🌯         |
| 8 8 8 8 8 8 8 8 8 8 8 8 8 8 8 8 8 8 8                                                                                                    |                                                                             |            |             |
| Registers 4 🛛 Disassembly                                                                                                    |                                                                             |            | <b>Д</b> 🔀  |
| Register       Value         Core       0x00000060 F000F920 BL.W       uart_print_init (0x08000F44)         S0:       printf("Gowin Gowin Gowin HPUPU(GWSAS-25) Cortex-M4 MCU         hi       0x0800.0         hi       0x0800.0         hi       0x0800.0         hi       0x0800.0         hi       0x0800.0         hi       0x080.0         hi       0x080.0         hii       0x080.0         hii       0x080.0         hii       0x080.0         hii       0x080.0         hii       0x080.0         hii       0x080.0         hii       0x080.0         hii       0x0800.0         hiii       0x080                                                                                                    | <pre>J.\r\n"); printf funct stion */ "); printf funct ion/Value 00000</pre> | Ion to the | usart\r     |
| ASSIGN BreakDisable BreakEnable BreakKill BreakList BreakSet   🚰 Call Stack + Locals 🔲 Memory 1                                                                                                    |                                                                             |            |             |
| J-LINK /                                                                                                    | J-TRACE Cortex                                                              | t1: 0      | 12281990 se |

#### 图 5-9 单步调试

## 5.3 参考设计

Gowin\_EMPU(GW5AS-25)支持 Keil5(已测试软件版本: V5.26)软件的软件编程参考设计,通过点击此链接 <u>Gowin\_EMPU(GW5AS-</u>25) V1.1.zip 获取如下参考设计:

 $\dots \label{eq:label_sign_mcu_ref_design_mcu_ref_des$ 

...\sdk\gowin\ref\_design\MCU\_RefDesign\MDK\_RefDesign\freertos

 $...\sdk\gowin\ref\_design\MCU\_RefDesign\MDK\_RefDesign\rt\_thread\_nano$ 

...\sdk\gowin\ref\_design\MCU\_RefDesign\MDK\_RefDesign\ucos\_iii

...\sdk\gowin\ref\_design\MCU\_RefDesign\MDK\_RefDesign\usb\_otg

 $...\sdk\gowin\ref\_design\MCU\_RefDesign\MDK\_RefDesign\xmc\_asyn$ 

С

...\sdk\gowin\ref\_design\MCU\_RefDesign\MDK\_RefDesign\xmc\_sync

 $...\sdk\gowin\ref\_design\MCU\_RefDesign\MDK\_RefDesign\xmc\_ethernet$ 

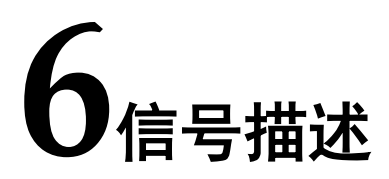

#### Gowin\_EMPU(GW5AS-25)信号描述如表 6-1 所示。

| 信号名称      | Gowin 引脚名称<br>(UG256) | Artery 引脚名称<br>(LQFP100) | 复用功能                                                                                                    |
|-----------|-----------------------|--------------------------|----------------------------------------------------------------------------------------------------|
| XMC_CLK   | P2-152                | PD3                      | SPI2_SCK / I2S2_CK /<br>SPI2_MISO / USART2_CTS /<br>QSPI1_SCK / XMC_A8 /<br>XMC_CLK /<br>DVP_D5                              |
| XMC_NE    | P2-164                | PG12                     | QSPI2_IO1 / SPI4_MISO /<br>USART6_RTS_DE / CAN2_TX /<br>XMC_NE4                                                              |
| XMC_NADV  | P2-176                | PB7                      | TMR4_CH2 / TMR8_BRK /<br>I2C1_SDA / SPI4_SCK / I2S4_CK<br>/<br>USART1_RX / QSPI2_IO1 /<br>XMC_NADV / DVP_VSYNC /<br>SDIO1_D0 |
| XMC_NOE   | P2-153                | PD4                      | SPI2_MOSI / I2S2_SD /<br>USART2_RTS_DE / XMC_A9 /<br>XMC_NOE                                                                 |
| XMC_NWE   | P2-34                 | PC2                      | TMR20_CH2 /<br>SPI2_MISO / I2S2_SDEXT /<br>UART8_TX /<br>SDIO2_D2 / EMAC_MII_TXD2 /<br>XMC_SDCS0 / XMC_NWE                   |
| XMC_NWAIT | P2-159                | PD6                      | SPI3_MOSI / I2S3_SD /<br>USART2_RX /                                                                                         |

表 6-1 信号描述

| 信号名称      | Gowin 引脚名称<br>(UG256) | Artery 引脚名称<br>(LQFP100) | 复用功能                                                                                                    |
|-----------|-----------------------|--------------------------|----------------------------------------------------------------------------------------------------|
|           |                       |                          | XMC_A11 / XMC_NWAIT /<br>DVP_D10                                                                                |
| XMC_LB    | P2-180                | PE0                      | TMR4_EXT / TMR20_EXT /<br>UART8_RX /<br>XMC_LB / XMC_SDDQML /<br>DVP_D2                                         |
| XMC_UB    | P2-181                | PE1                      | TMR1_CH2C / TMR20_CH4 /<br>UART8_TX /<br>XMC_UB / XMC_SDDQMH /<br>DVP_D3                                        |
| XMC_A[16] | P2-101                | PD11                     | I2C2_SMBA / USART3_CTS /<br>QSPI1 _IO0 /<br>XMC_A14 / XMC_SDBA0 /<br>EMAC_MII_RXD2 /<br>XMC_A16_CLE             |
| XMC_A[17] | P2-102                | PD12                     | TMR4_CH1 / I2C2_SCL /<br>USART3_RTS_DE / QSPI1_IO1 /<br>XMC_A15 / XMC_SDBA1 /<br>EMAC_MII_RXD3 /<br>XMC_A17_ALE |
| XMC_A[18] | P2-103                | PD13                     | TMR4_CH2 / I2C2_SDA /<br>UART8_TX / QSPI1_IO3 /<br>XMC_SDCLK / XMC_A18                                          |
| XMC_A[19] | P2-3                  | PE3                      | TMR3_CH1 / TMR20_CH2 /<br>XMC_A19 / DVP_D9                                                                      |
| XMC_A[20] | P2-4                  | PE4                      | CLKOUT1 / TMR3_CH2 /<br>SPI4_CS / I2S4_WS /<br>TMR20_CH1C /<br>XMC_A20 / DVP_D4                                 |
| XMC_A[21] | P2-5                  | PE5                      | TMR3_CH3 / TMR9_CH1 /<br>SPI4_MISO / TMR20_CH2C /<br>XMC_A21 / DVP_D6                                           |
| XMC_A[22] | P2-6                  | PE6                      | TMR3_CH4 / TMR9_CH2 /<br>SPI4_MOSI / I2S4_SD /<br>TMR20_CH3C /<br>XMC_SDNRAS / XMC_A22 /<br>DVP_D7              |

| 信号名称      | Gowin 引脚名称<br>(UG256) | Artery 引脚名称<br>(LQFP100) | 复用功能                                                                                                    |
|-----------|-----------------------|--------------------------|----------------------------------------------------------------------------------------------------|
| XMC_A[23] | P2-2                  | PE2                      | TMR3_EXT / SPI4_SCK /<br>I2S4_CK /<br>TMR20_CH1 /<br>QSPI1_IO2 / XMC_SDNCAS /<br>EMAC_MII_TXD3 / XMC_A23        |
| XMC_A[24] | P2-165                | PG13                     | QSPI2_SCK / SPI4_MOSI /<br>I2S4_SD /<br>USART6_CTS /<br>EMAC_MII_TXD0 /<br>EMAC_RMII_TXD0 /<br>XMC_A24          |
| XMC_A[25] | P2-166                | PG14                     | QSPI2_IO0 / SPI4_CS / I2S4_WS<br>/<br>USART6_TX / QSPI1_IO3 /<br>EMAC_MII_TXD1 /<br>EMAC_RMII_TXD1 /<br>XMC_A25 |
| XMC_D[0]  | P2-107                | PD14                     | TMR4_CH3 / I2C3_SCL /<br>UART8_RX / XMC_D0                                                                      |
| XMC_D[1]  | P2-119                | PC6                      | TMR3_CH1 / TMR8_CH1 /<br>I2C1_SCL /<br>I2S2_MCK / USART6_TX /<br>XMC_A0 /<br>SDIO1_D6 / DVP_D0 / XMC_D1         |
| XMC_D[2]  | P2-145                | PC11                     | TMR5_CH3 / I2S3_SDEXT /<br>SPI3_MISO /<br>USART3_RX / UART4_RX /<br>QSPI1_CS / SDIO1_D3 /<br>DVP_D4 / XMC_D2    |
| XMC_D[3]  | P2-146                | PC12                     | TMR11_CH1 / I2C2_SDA /<br>SPI3_MOSI / I2S3_SD /<br>USART3_CK / UART5_TX /<br>SDIO1_CK / DVP_D9 / XMC_D3         |
| XMC_D[4]  | P2-68                 | PE7                      | TMR1_EXT / UART7_RX /<br>QSPI2_IO0 / XMC_D4                                                                     |
| XMC_D[5]  | P2-47                 | PA3                      | TMR2_CH4 / TMR5_CH4 /<br>TMR9_CH2 /                                                                             |

| 信号名称      | Gowin 引脚名称<br>(UG256) | Artery 引脚名称<br>(LQFP100) | 复用功能                                                                                                    |
|-----------|-----------------------|--------------------------|----------------------------------------------------------------------------------------------------|
|           |                       |                          | I2S2_MCK / USART2_RX /<br>QSPI2_IO3 /<br>SDIO2_CMD / EMAC_MII_COL /<br>XMC_D5                                                                          |
| XMC_D[6]  | P2-50                 | PA4                      | SPI1_CS / I2S1_WS /<br>SPI3_CS / I2S3_WS /<br>USART2_CK / USART6_TX /<br>SDIO2_D4 / SDIO2_D0 /<br>OTGFS2_SOF /<br>DVP_HSYNC / XMC_D6                   |
| XMC_D[7]  | P2-51                 | PA5                      | TMR2_CH1 / TMR2_EXT /<br>TMR8_CH1C /<br>SPI1_SCK / I2S1_CK /<br>USART6_RX / QSPI2_IO2 /<br>SDIO2_D5 / SDIO2_D1 / XMC_D7                                |
| XMC_D[8]  | P2-75                 | PE11                     | TMR1_CH2 / SPI4_CS / I2S4_WS<br>/<br>UART5_RX / XMC_D8                                                                                                 |
| XMC_D[9]  | P2-76                 | PE12                     | TMR1_CH3C / SPI1_CS /<br>I2S1_WS /<br>SPI4_SCK / I2S4_CK / XMC_D9                                                                                      |
| XMC_D[10] | P2-78                 | PE13                     | TMR1_CH3 / SPI1_SCK /<br>I2S1_CK /<br>SPI4_MISO / XMC_D10                                                                                              |
| XMC_D[11] | P2-79                 | PE14                     | TMR1_CH4 / SPI1_MISO /<br>SPI4_MOSI / I2S4_SD / XMC_D11                                                                                                |
| XMC_D[12] | P2-81                 | PE15                     | TMR1_BRK / SPI1_MOSI /<br>I2S1_SD /<br>XMC_D12                                                                                                    |
| XMC_D[13] | P2-92                 | PB12                     | TMR1_BRK / TMR5_CH1 /<br>I2C2_SMBA / SPI2_CS / I2S2_WS<br>/<br>SPI4_CS / I2S4_WS /<br>SPI3_SCK / I2S3_CK /<br>USART3_CK / CAN2_RX /<br>EMAC_MII_TXD0 / |
| 信号名称           | Gowin 引脚名称 Artery 引脚2<br>(UG256) (LQFP100 |                  | 复用功能                                                                                                    |  |
|----------------|-------------------------------------------|------------------|----------------------------------------------------------------------------------------------------|--|
|                |                                           |                  | OTGFS2_ID / XMC_D13                                                                                                    |  |
| XMC_D[14]      | P2-99                                     | PD9              | USART3_RX / EMAC_MII_RXD0 /<br>MAC_RMII_RXD0 / XMC_D14                                                                  |  |
| XMC_D[15]      | P2-100                                    | PD10             | USART3_CK / EMAC_MII_RXD1 /<br>EMAC_RMII_RXD1 / XMC_D15                                                                 |  |
| GND            | D13                                       | V <sub>ss</sub>  | 数字地                                                                                                    |  |
| VCC_MCU        | D12                                       | V <sub>DD</sub>  | 数字电源                                                                                                    |  |
| VCCIO_MCU      | J10                                       | V <sub>DD</sub>  | 数字电源                                                                                                    |  |
| VCCIO_MCU      | M13                                       | V <sub>DD</sub>  | 数字电源                                                                                                    |  |
| VBAT_MCU       | N12                                       | V <sub>BAT</sub> | 电池供电电源                                                                                                    |  |
| X_BOOT0        | R16                                       | BOOT0            | -                                                                                                    |  |
| X_NRST         | J16                                       | NRST             | 器件复位输入 / 内部复位输出<br>(低电平有效)                                                                                              |  |
| X_PA0          | E16                                       | PA0              | TMR2_CH1 / TMR2_EXT /<br>TMR5_CH1 / TMR8_EXT /<br>I2C2_SCL / USART2_CTS /<br>UART4_TX                                   |  |
| X_PA1 E15      |                                           | PA1              | TMR2_CH2 / TMR5_CH2 /<br>I2C2_SDA / SPI4_MOSI / I2S4_SD<br>/<br>USART2_RTS_DE / UART4_RX /<br>QSPI1_IO3                 |  |
| X_PA10         | T13                                       | PA10             | TMR1_CH3 / SPI2_MOSI /<br>I2S2_SD /<br>I2S4_MCK / USART1_RX /<br>I2C1_SDA /<br>OTGFS1_ID / DVP_D1                       |  |
| X_PA11/USB_DM1 | T14                                       | PA11             | TMR1_CH4 / I2C2_SCL /<br>SPI2_CS / I2S2_WS /<br>SPI4_MISO / USART1_CTS /<br>USART6_TX / CAN1_RX /<br>OTGFS1_D- / DVP_D2 |  |
| X_PA12/USB_DP1 | T15                                       | PA12             | TMR1_EXT / I2C2_SDA /<br>SPI2_MISO /<br>USART1_RTS_DE / USART6_RX<br>/                                                  |  |

| 信号名称   | 称 Gowin 引脚名称 / (UG256) |                      | 复用功能                                                                                                    |
|--------|------------------------|----------------------|----------------------------------------------------------------------------------------------------|
|        |                        |                      | CAN1_TX / OTGFS1_D+ /<br>DVP_D3                                                                                                    |
| X_PA13 | K15                    | PA13<br>(JTMS/SWDIO) | JTMS / SWDIO / IR_OUT /<br>SPI3_MISIO / OTGFS1_OE                                                                                                    |
| X_PA14 | L14                    | PA14<br>(JTCK/SWCLK) | JTCK / SWCLK /<br>SPI3_MOSI / I2S3_SD /<br>USART2_TX                                                                                                    |
| X_PA15 | L15                    | PA15 (JTDI)          | JTDI / TMR2_CH1 / TMR2_EXT /<br>SPI1_CS / I2S1_WS /<br>SPI3_CS / I2S3_WS /<br>USART1_TX / USART2_RX /<br>QSPI2_IO1 / QSPI2_IO2 /<br>XMC_NE2 / XMC_NCE3   |
| X_PA2  | D16                    | PA2                  | TMR2_CH3 / TMR5_CH3 /<br>TMR9_CH1 /<br>USART2_TX / SDIO2_CLK /<br>XMC_D4                                                                                 |
| X_PA6  | C16                    | PA6                  | TMR1_BRK / TMR3_CH1 /<br>TMR8_BRK /<br>SPI1_MISO / I2S2_MCK /<br>USART3_CTS / TMR13_CH1 /<br>QSPI1_IO0 / SDIO2_D2 /<br>SDIO1_CMD /<br>DVP_PCLK / SDIO_D6 |
| X_PA7  | D15                    | PA7                  | TMR1_CH1C / TMR3_CH2 /<br>TMR8_CH1C / SPI1_MOSI /<br>I2S1_SD /<br>TMR14_CH1 / QSPI1_IO1 /<br>XMC_SDNWE / SDIO2_D3 /<br>SDIO2_D7                          |
| X_PA8  | T11                    | PA8                  | CLKOUT1 / TMR1_CH1 /<br>I2C3_SCL /<br>USART1_CK / USART2_TX /<br>OTGFS1_SOF / SDIO1_D1 /<br>XMC_A4                                                       |
| X_PA9  | T12                    | PA9                  | TMR1_CH2 / I2C3_SMBA /<br>SPI2_SCK / I2S2_CK /                                                                                                    |

| 信号名称           | Gowin 引脚名称<br>(UG256) | Artery 引脚名称<br>(LQFP100) | 复用功能                                                                                                    |
|----------------|-----------------------|--------------------------|----------------------------------------------------------------------------------------------------|
|                |                       |                          | USART1_TX / I2C1_SCL /<br>QTGFS1_VBUS / SDIO1_D2 /<br>DVP_D0                                                                                    |
| Х_РВ0          | E14                   | PB0                      | TMR1_CH2C / TMR3_CH3 /<br>TMR8_CH2C / I2S1_MCK /<br>USART2_RX / SPI3_MOSI /<br>I2S3_SD /<br>USART3_CLK / QSPI2_IO0 /<br>QSPI1_IO0 /<br>SDIO1_D1 |
| X_PB1          | D14                   | PB1                      | TMR1_CH3C / TMR3_CH4 /<br>TMR8_CH3C / SPI2_SCK /<br>I2S2_CK /<br>USART3_RTS_DE /<br>QSPI1_SCK / QSPI2_SCK /<br>SDIO1_D2                         |
| Х_РВ10         | A14                   | PB10                     | TMR2_CH3 / I2C2_SCL /<br>SPI2_SCK /<br>I2S2_CK / I2S3_MCK /<br>USART3_TX /<br>QSPI1_CS / QSPI1_IO1 /<br>SDIO1_D7 /<br>XMC_NOE                   |
| X_PB11         | G13                   | PB11                     | TMR2_CH4 / TMR5_CH4 /<br>I2C2_SDA / USART3_RX /<br>QSPI1_IO0                                                                                    |
| Х_РВ13         | G15                   | PB13                     | TMR1_CH1C / I2C3_SMBA /<br>SPI2_SCK / I2S2_CK /<br>SPI4_SCK / I2S4_CK /<br>I2C3_SCL / USART3_CTS /<br>CAN2_TX /<br>OTGFS2_VBUS                  |
| X_PB14/USB_DM2 | H14                   | PB14                     | TMR1_CH2C / TMR8_CH2C /<br>I2C3_SDA /<br>SPI2_MISO / I2S2_SDEXT /<br>USART3_RTS_DE / TMR12_CH1 /<br>OTGFS2_D- / SDIO1_D6 /                      |

| 信号名称           | Gowin 引脚名称Artery 引员(UG256)(LQFP1) |              | 复用功能                                                                                                    |  |
|----------------|-----------------------------------|--------------|----------------------------------------------------------------------------------------------------|--|
|                |                                   |              | XMC_D0                                                                                                    |  |
| X_PB15/USB_DP2 | H15                               | PB15         | ERTC_REFIN /<br>TMR1_CH3C / TMR8_CH3C /<br>I2C3_SCL /<br>SPI2_MOSI / I2S2_SD /<br>TMR12_CH2 / OTGFS2_D+ /<br>SDIO1_CK                                 |  |
| X_PB2          | A15                               | PB2/BOOT1    | TMR2_CH4 / TMR20_CH1 /<br>I2C3_SMBA / SPI3_MOSI /<br>I2S3_SD /<br>QSPI1_SCK / SDIO1_CK                                                                |  |
| Х_РВ3          | N14                               | PB3 (JTDO)   | JTDO / TMR2_CH2 / I2C2_SDA /<br>SPI1_SCK / I2S1_CK /<br>SPI3_SCK / I2S3_CK /<br>USART1_RX / UART7_RX /<br>QSPI1_IO3 / DVP_D4 / SWO                    |  |
| X_PB4          | R14                               | PB4 (NJTRST) | JNTRST / TMR3_CH1 / I2C3_SDA<br>/<br>SPI1_MISO / SPI3_MISO /<br>I2S3_SDEXT /<br>UART7_RX / SDIO1_D0 / DVP_D5                                          |  |
| X_PB5          | N15                               | PB5          | TMR3_CH2 / I2C1_SMBA /<br>SPI1_MOSI / I2S1_SD /<br>SPI3_MOSI / I2S3_SD /<br>USART1_CK / UART5_RX /<br>CAN2_RX /<br>XMC_SDCKE1 / DVP_D10 /<br>SDIO1_D3 |  |
| X_PB6          | P15                               | PB6          | TMR4_CH1 / I2C1_SCL /<br>I2S1_MCK / SPI4_CS / I2S4_WS /<br>USART1_TX / UART5_TX /<br>CAN2_TX / QSPI1_CS /<br>XMC_SDCS1 / DVP_D5 /<br>SDIO1_D0         |  |
| X_PB8          | P16                               | PB8          | TMR2_CH1 / TMR2_EXT /<br>TMR4_CH3 / TMR10_CH1 /<br>I2C1_SCL / SPI4_MISO /                                                                             |  |

| 信号名称                    | Gowin 引脚名称Artery 引脚名称(UG256)(LQFP100) |                    | 复用功能                                                                                                    |
|-------------------------|---------------------------------------|--------------------|----------------------------------------------------------------------------------------------------|
|                         |                                       |                    | UART5_RX /<br>CAN1_RX / QSPI2_CS /<br>SDIO1_D4 / DVP_D6                                                                                                    |
| Х_РВ9                   | N16                                   | PB9                | IR_OUT / TMR2_CH2 /<br>TMR4_CH4 / TMR11_CH1 /<br>I2C1_SDA / SPI2_CS / I2S2_WS /<br>SPI4_MOSI / I2S4_SD / I2C2_SDA<br>/<br>UART5_TX / CAN1_TX /<br>QSPI1_CS /<br>SDIO1_D5 / DVP_D7 |
| X_PC0                   | F16                                   | PC0                | I2C3_SCL / UART7_TX /<br>SDIO2_D0 /XMC_SDNWE                                                                                                    |
| X_PC1                   | F15                                   | PC1                | I2C3_SDA / SPI3_MOSI / I2S3_SD<br>/<br>SPI2_MOSI / I2S2_SD /<br>UART7_RX /<br>SDIO2_D1                                                                                            |
| X_PC10                  | M14                                   | PC10               | TMR5_CH2 / SPI3_SCK /<br>I2S3_CK /<br>USART3_TX / UART4_TX<br>QSPI_IO1 / SDIO1_D2 / DVP_D8                                                                                        |
| X_PC13                  | M16                                   | PC13               | -                                                                                                    |
| X_PC14 / X_OSC32_IN     | L16                                   | PC14 /<br>LEXT_IN  | -                                                                                                    |
| X_PC15 /<br>X_OSC32_OUT | K16                                   | PC15 /<br>LEXT_OUT | -                                                                                                    |
| X_PC3                   | F14                                   | PC3                | SPI2_MOSI / I2S2_SD /<br>UART8_RX / QSPI2_IO1 /<br>SDIO2_D3 / XMC_SDCKE0 /<br>XMC_A0                                                                                              |
| X_PC4                   | B16                                   | PC4                | TMR9_CH1 / I2S1_MCK /<br>USART3_TX / QSPI1_IO2 /<br>XMC_SDCS0 / SDIO2_CK /<br>XMC_NE4                                                                                             |
| X_PC5                   | C15                                   | PC5                | TMR9_CH2 / I2C1_SMBA /<br>USART3_RX / QSPI1_IO3 /                                                                                                    |

| 信号名称   | 称 Gowin 引脚名称 Artery 引脚:<br>(UG256) (LQFP100 |      | 复用功能                                                                                                    |  |
|--------|---------------------------------------------|------|----------------------------------------------------------------------------------------------------|--|
|        |                                             |      | XMC_SDCKE0 / SDIO2_CMD /<br>XMC_NOE                                                                                     |  |
| X_PC8  | J15                                         | PC8  | TMR3_CH3 / TMR8_CH3 /<br>I2S4_MCK / TMR20_CH3 /<br>UART8_TX / USART6_CK /<br>QSPI1_IO2 /<br>XMC_A2 / SDIO1_D0 / DVP_D2  |  |
| X_PC9  | J14                                         | PC9  | CLKOUT2 / TMR3_CH4 /<br>TMR8_CH4 /<br>I2C3_SDA / UART8_RX /<br>QSPI0_IO0 / XMC_A3 /<br>OTGFS2_OE /<br>SDIO1_D1 / DVP_D3 |  |
| X_PD0  | К13                                         | PD0  | SPI4_MISO / SPI3_MOSI /<br>I2S3_SD /<br>SPI2_CS / I2S2_WS / CAN1_RX /<br>XMC_A5 / XMC_D2                                |  |
| X_PD1  | L13                                         | PD1  | SPI2_SCK / I2S2_CK /<br>SPI2_CS / I2S2_WS / CAN1_TX /<br>XMC_A6 / XMC_D3                                                |  |
| X_PD15 | J13                                         | PD15 | TMR4_CH4 / I2C3_SDA /<br>XMC_D1                                                                                         |  |
| X_PD2  | M15                                         | PD2  | TMR3_EXT / USART3_RTS_DE /<br>UART5_RX / XMC_A7 /<br>SDIO1_CMD / DVP_D11 /<br>XMC_NWE                                   |  |
| X_PD5  | P13                                         | PD5  | USART2_TX / XMC_A10 /<br>XMC_NWE                                                                                        |  |
| X_PD7  | R13                                         | PD7  | USART2_CK /<br>XMC_A12 / XMC_NE1 /<br>XMC_NCE2                                                                          |  |
| X_PD8  | H13                                         | PD8  | USART3_TX / XMC_D13                                                                                                    |  |
| X_PE10 | C13                                         | PE10 | TMR1_CH2C / UART5_TX /<br>QSPI2_IO3 / XMC_D7                                                                            |  |
| X_PE8  | B14                                         | PE8  | TMR1_CH1C / UART4_TX /<br>UART7_TX /                                                                                    |  |

| 信号名称                              | Gowin 引脚名称<br>(UG256)Artery 引脚名称<br>(LQFP100) |                  | 复用功能                                          |
|-----------------------------------|-----------------------------------------------|------------------|-----------------------------------------------|
|                                   |                                               |                  | QSPI2_IO1 / XMC_D5                            |
| X_PE9                             | B13                                           | PE9              | TMR1_CH1 / UART4_RX /<br>QSPI2_IO2 / XMC_D6   |
| X_PH0/X_OSC_IN                    | H16                                           | PH0/HEXT_IN      | I2C1_SDA                                      |
| X_PH1/X_OSC_OUT                   | G16                                           | PH1/HEXT_OU<br>T | I2C1_SCL                                      |
| X_PH2                             | K14                                           | PH2              | TMR5_CH1 / I2C2_SCL /<br>UART4_RX / QSPI_IO0  |
| Х_РНЗ                             | G14                                           | PH3              | TMR5_CH2 / I2C2_SDA /<br>UART4_TX / QSPI1_IO1 |
| X_VREF_P3/X_VREF_<br>P2/X_VREF_P1 | E13                                           | V <sub>REF</sub> | 参考电压                                          |

# **7**<sub>Ethernet</sub>

# 7.1 简介

Gowin\_EMPU(GW5AS-25)包含一个 XMC 接口的 Ethernet 外设。该 Ethernet 外设基于 FPGA Fabric 逻辑实现的 Gowin Triple Speed Ethernet MAC IP, 与 Cortex-M4 MCU 通过 XMC 接口互连,实现 10/100/1000 MHz Ethernet 功能。

# 7.1.1 特征

- 支持 XMC 接口
- 支持 MII/GMII/RGMII 接口
- 符合标准 IEEE802.3
- 支持 10/100/1000M 速率
- 支持全双工和半双工模式,半双工模式下支持冲突检测
- 支持用户可选是否自动添加和校验 CRC
- 支持自动添加 pad 功能
- 支持以太网帧分类统计
- 支持以太网帧错误统计
- 支持 IFG 可配置功能
- 支持 Jumbo 模式
- 支持全双工模型下的 Flow Control
- 支持 Management 接口 mdc、mdio

## 7.1.2 工作频率

Ethernet 的工作频率取决于当前的工作模式,参考如下:

- 当配置为 RGMII 模式时,工作频率支持 1000/100/10MHz
- 当配置为 GMII 模式时,工作频率支持 1000MHz
- 当配置为 MII 模式时,工作频率支持 100/10MHz
- 当配置为 GMII/MII 模式时,工作频率支持 1000/100/10MHz

## 7.1.3 结构框图

Ethernet 结构框图如图 7-1 所示。

图 7-1 Ethernet 结构框图

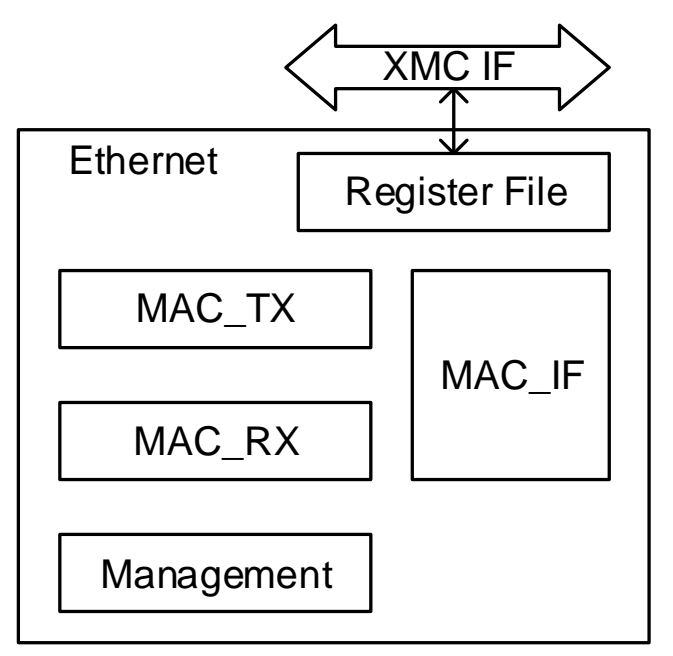

## 7.1.4 功能描述

Ethernet 主要包含 MAC\_IF、MAC\_RX、MAC\_TX、Management、 Register File 等模块。

MAC\_TX 模块实现用户数据格式到以太网数据格式的转换,并实现 CRC、PAD、Flow Control、帧统计等功能。

MAC\_RX 模块实现以太网数据格式到用户数据格式的转换,并实现 CRC、Flow Control、IFG 配置、帧统计、错误指示等功能。

MAC\_IF 模块实现以太网数据适配各种 MAC 接口功能,如 RGMII、GMII、MII。

Management 实现以太网管理接口 MDC、MDIO 功能,方便用户配置 PHY IC。

Register File 实现与 Cortex-M4 MCU 交互的寄存器定义。

# 7.2 寄存器定义

# 7.2.1 寄存器定义

Ethernet 寄存器定义如表 7-1 所示。Ethernet 寄存器定义位于 xmc\_ethernet\demo\example\inc\xmc\_ethernet.h。

| 衣 7-1 奇仔    | X             |                                                 |
|-------------|---------------|-------------------------------------------------|
| 地址偏移        | 寄存器名称         | 描述                                              |
| 0x000~0x5FF | ETH_TX_DATA   | Transmit Data Register                          |
| 0x000~0x5FF | ETH_RX_DATA   | Receive Data Register                           |
| 0x600       | ETH_TX_LENGTH | Transmit Data Length Register                   |
| 0x602       | RESERVED0     | Reserved                                        |
| 0x604       | ETH_TX_EN     | Transmit Enable Register                        |
| 0x606       | RESERVED1     | Reserved                                        |
| 0x608       | ETH_TX_FAIL   | Transmit Failed Status Register                 |
| 0x60A       | RESERVED2     | Reserved                                        |
| 0x60C       | ETH_TX_IS     | Transmit Interrupt Status Register              |
| 0x60E       | RESERVED3     | Reserved                                        |
| 0x610       | ETH_TX_IC     | Transmit Interrupt Clear Register               |
| 0x612       | RESERVED4     | Reserved                                        |
| 0x614       | ETH_TX_IE     | Transmit Interrupt Enable Register              |
| 0x616       | RESERVED5     | Reserved                                        |
| 0x618~0x67F | RESERVED_1    | Reserved                                        |
| 0x680       | ETH_RX_LENGTH | Receive Data Length Register                    |
| 0x682       | RESERVED6     | Reserved                                        |
| 0x684       | ETH_RX_IS     | Receive Interrupt Status Register               |
| 0x686       | RESERVED7     | Reserved                                        |
| 0x688       | ETH_RX_IE     | Receive Interrupt Enable Register               |
| 0x68A       | RESERVED8     | Reserved                                        |
| 0x68C       | ETH_RX_IC     | Receive Interrupt Clear Register                |
| 0x68E       | RESERVED9     | Reserved                                        |
| 0x690~0x6FF | RESERVED_2    | Reserved                                        |
| 0x700       | MIIM_OP_MODE  | Management Interface Operation Mode<br>Register |

## 表 7-1 寄存器定义

| 地址偏移  | 寄存器名称         | 描述                                                |
|-------|---------------|---------------------------------------------------|
| 0x702 | RESERVED10    | Reserved                                          |
| 0x704 | MIIM_PHY_ADDR | Management Interface Physical Address<br>Register |
| 0x706 | RESERVED11    | Reserved                                          |
| 0x708 | MIIM_REG_ADDR | Management Interface Register Address<br>Register |
| 0x70A | RESERVED12    | Reserved                                          |
| 0x70C | MIIM_WR_DATA  | Management Interface Write Data Register          |
| 0x70E | RESERVED13    | Reserved                                          |
| 0x710 | MIIM_RD_DATA  | Management Interface Read Data Register           |
| 0x712 | RESERVED14    | Reserved                                          |
| 0x714 | MIIM_IS       | Management Interface Interrupt Status<br>Register |
| 0x716 | RESERVED15    | Reserved                                          |
| 0x718 | MIIM_IE       | Management Interface Interrupt Enable<br>Register |
| 0x71A | RESERVED16    | Reserved                                          |
| 0x71C | MIIM_IC       | Management Interface Interrupt Clear<br>Register  |
| 0x71E | RESERVED17    | Reserved                                          |
| 0x720 | MIIM_OP_EN    | Management Interface Operation Enable<br>Register |
| 0x722 | RESERVED18    | Reserved                                          |
| 0x724 | ETH_MODE      | Ethernet Operation Mode Register                  |

# 7.2.2 寄存器描述

以下各节详细描述 Ethernet 寄存器定义。

寄存器类型缩略语概括如下:

- RO: Read-only
- R/W: Readable and writable
- WO: Write-only

## ETH\_TX\_DATA 寄存器(0x000~0x5FF)

ETH\_TX\_DATA 寄存器用于发送数据。ETH\_TX\_DATA 寄存器定义如表 7-2 所示。

#### 表 7-2 ETH\_TX\_DATA Register

| Name   | Bit  | Туре | Description   | Reset |
|--------|------|------|---------------|-------|
| TxData | 15:0 | WO   | Transmit data | 0x0   |

## ETH\_RX\_DATA 寄存器(0x000~0x5FF)

ETH\_RX\_DATA 寄存器用于接收数据。ETH\_RX\_DATA 寄存器定义如表 7-3 所示。

#### 表 7-3 ETH\_RX\_DATA Register

| Name   | Bit  | Туре | Description  | Reset |
|--------|------|------|--------------|-------|
| RxData | 31:0 | RO   | Receive data | 0x0   |

## ETH\_TX\_LENGTH 寄存器(0x600)

ETH\_TX\_LENGTH 寄存器用于保存发送的数据量。 ETH\_TX\_LENGTH 寄存器定义如表 7-4 所示。

## 表 7-4 ETH\_TX\_LENGTH Register

| Name      | Bit   | Туре | Description          | Reset |
|-----------|-------|------|----------------------|-------|
| -         | 15:11 | -    | Reserved             | -     |
| TxDataLen | 10:0  | R/W  | Transmit data length | 0x0   |

## ETH\_TX\_EN 寄存器(0x604)

ETH\_TX\_EN 寄存器用于开启发送功能。ETH\_TX\_EN 寄存器定义如表 7-5 所示。

#### 表 7-5 ETH\_TX\_EN Register

| Name | Bit  | Туре | Description     | Reset |
|------|------|------|-----------------|-------|
| -    | 15:1 | -    | Reserved        | -     |
| TxEn | 0    | R/W  | Transmit enable | 0x0   |
|      |      |      | 0: Disable      |       |
|      |      |      | 1: Enable       |       |

## ETH\_TX\_FAIL 寄存器(0x608)

ETH\_TX\_FAIL 寄存器用于返回发送异常状态。ETH\_TX\_FAIL 寄存器 定义如表 7-6 所示。

| Name   | Bit  | Туре | Description               | Reset |
|--------|------|------|---------------------------|-------|
| -      | 15:3 | -    | Reserved                  | -     |
| TxLate | 2    | R/W  | Transmit late status      | 0x0   |
| TxEx   | 1    | R/W  | Transmit excessive status | 0x0   |
| TxFail | 0    | R/W  | Transmit failed status    | 0x0   |

#### 表 7-6 ETH\_TX\_FAIL Register

## ETH\_TX\_IS 寄存器(0x60C)

ETH\_TX\_IS 寄存器用于返回发送中断状态。ETH\_TX\_IS 寄存器定义 如表 7-7 所示。

表 7-7 ETH\_TX\_IS Register

| Name  | Bit  | Туре | Description               | Reset |
|-------|------|------|---------------------------|-------|
| -     | 15:1 | -    | Reserved                  | -     |
| TxInt | 0    | RO   | Transmit interrupt status | 0x0   |

## ETH\_TX\_IC 寄存器(0x610)

ETH\_TX\_IC 寄存器用于清除发送中断。ETH\_TX\_IC 寄存器定义如表 7-8 所示。

#### 表 7-8 ETH\_TX\_IC Register

| Name     | Bit  | Туре | Description              | Reset |
|----------|------|------|--------------------------|-------|
| -        | 15:1 | -    | Reserved                 | -     |
| TxIntClr | 0    | WO   | Transmit interrupt clear | 0x0   |

### ETH\_TX\_IE 寄存器(0x614)

ETH\_TX\_IE 寄存器用于开启发送中断。ETH\_TX\_IE 寄存器定义如表 7-9 所示。

表 7-9 ETH\_TX\_IE Register

| Name    | Bit  | Туре | Description               | Reset |
|---------|------|------|---------------------------|-------|
| -       | 15:1 | -    | Reserved                  | -     |
| TxIntEn | 0    | R/W  | Transmit interrupt enable | 0x0   |
|         |      |      | 0: Disable                |       |
|         |      |      | 1: Enable                 |       |

## ETH\_RX\_LENGTH 寄存器(0x680)

ETH\_RX\_LENGTH 寄存器用于保存接收的数据量。 ETH\_RX\_LENGTH 寄存器定义如表 7-10 所示。

#### 表 7-10 ETH\_RX\_LENGTH Register

| Name      | Bit  | Туре | Description         | Reset |
|-----------|------|------|---------------------|-------|
| RxDataLen | 15:0 | RO   | Receive data length | 0x0   |

### ETH\_RX\_IS 寄存器(0x684)

ETH\_RX\_IS 寄存器用于返回接收中断状态。ETH\_RX\_IS 寄存器定义 如表 7-11 所示。

表 7-11 ETH\_RX\_IS Register

| Name  | Bit  | Туре | Description              | Reset |
|-------|------|------|--------------------------|-------|
| -     | 15:1 | -    | Reserved                 | -     |
| RxInt | 0    | RO   | Receive interrupt status | 0x0   |

### ETH\_RX\_IE 寄存器(0x688)

ETH\_RX\_IE 寄存器用于开启接收中断。ETH\_RX\_IE 寄存器定义如表 7-12 所示。

#### 表 7-12 ETH\_RX\_IE Register

| Name    | Bit  | Туре | Description              | Reset |
|---------|------|------|--------------------------|-------|
| -       | 15:1 | -    | Reserved                 | -     |
| RxIntEn | 0    | R/W  | Receive interrupt enable | 0x0   |
|         |      |      | 0: Disable               |       |
|         |      |      | 1: Enable                |       |

### ETH\_RX\_IC 寄存器(0x68C)

ETH\_RX\_IC 寄存器用于清除接收中断。ETH\_RX\_IC 寄存器定义如表 7-13 所示。

#### 表 7-13 ETH\_RX\_IC Register

| Name     | Bit  | Туре | Description             | Reset |
|----------|------|------|-------------------------|-------|
| -        | 15:1 | -    | Reserved                | -     |
| RxIntClr | 0    | WO   | Receive interrupt clear | 0x0   |

## MIIM\_OP\_MODE 寄存器(0x700)

MIIM\_OP\_MODE 寄存器用于管理接口操作模式。MIIM\_OP\_MODE 寄存器定义如表 7-14 所示。

表 7-14 MIIM\_OP\_MODE Register

| Name   | Bit  | Туре | Description                         | Reset |
|--------|------|------|-------------------------------------|-------|
| -      | 15:1 | -    | Reserved                            | -     |
| OpMode | 0    | R/W  | Management interface operation mode | 0x0   |

## MIIM\_PHY\_ADDR 寄存器(0x704)

MIIM\_PHY\_ADDR 寄存器用于管理接口物理地址。MIIM\_PHY\_ADDR 寄存器定义如表 7-15 所示。

表 7-15 MIIM\_PHY\_ADDR Register

| Name    | Bit  | Туре | Description                           | Reset |
|---------|------|------|---------------------------------------|-------|
| -       | 15:5 | -    | Reserved                              | -     |
| PhyAddr | 4:0  | R/W  | Management interface physical address | 0x0   |

### MIIM\_REG\_ADDR 寄存器(0x708)

MIIM\_REG\_ADDR 寄存器用于管理接口寄存器地址。 MIIM\_REG\_ADDR 寄存器定义如表 7-16 所示。

表 7-16 MIIM\_REG\_ADDR Register

| Name    | Bit  | Туре | Description                           | Reset |
|---------|------|------|---------------------------------------|-------|
| -       | 15:5 | -    | Reserved                              | -     |
| RegAddr | 4:0  | R/W  | Management interface register address | 0x0   |

## MIIM\_WR\_DATA 寄存器(0x70C)

MIIM\_WR\_DATA 寄存器用于管理接口写数据。MIIM\_WR\_DATA 寄存器定义如表 7-17 所示。

#### 表 7-17 MIIM\_WR\_DATA Register

| Name   | Bit  | Туре | Description                     | Reset |
|--------|------|------|---------------------------------|-------|
| WrData | 15:0 | R/W  | Management interface write data | 0x0   |

## MIIM\_RD\_DATA 寄存器(0x710)

MIIM\_RD\_DATA 寄存器用于管理接口读数据。MIIM\_RD\_DATA 寄存器定义如表 7-18 所示。

表 7-18 MIIM\_RD\_DATA Register

| Name   | Bit  | Туре | Description                    | Reset |
|--------|------|------|--------------------------------|-------|
| RdData | 15:0 | RO   | Management interface read data | 0x0   |

## MIIM\_IS 寄存器(0x714)

MIIM\_IS 寄存器用于管理接口获取中断状态。MIIM\_IS 寄存器定义如表 7-19 所示。

#### 表 7-19 MIIM\_IS Register

| Name    | Bit  | Туре | Description                                 | Reset |
|---------|------|------|---------------------------------------------|-------|
| -       | 15:2 | -    | Reserved                                    | -     |
| OpEnd   | 1    | RO   | Management interface operation end status   | 0x0   |
| RdValid | 0    | RO   | Management interface read data valid status | 0x0   |

## MIIM\_IE 寄存器(0x718)

MIIM\_IE 寄存器用于管理接口开启中断。MIIM\_IE 寄存器定义如表 7-20 所示。

表 7-20 MIIM\_IE Register

| Name      | Bit  | Туре | Description                                 | Reset |
|-----------|------|------|---------------------------------------------|-------|
| -         | 15:2 | -    | Reserved                                    | -     |
| OpEndEn   | 1    | R/W  | Management interface operation end enable   | 0x0   |
| RdValidEn | 0    | R/W  | Management interface read data valid enable | 0x0   |

## MIIM\_IC 寄存器(0x71C)

MIIM\_IC 寄存器用于管理接口清除中断。MIIM\_IC 寄存器定义如表 7-21 所示。

表 7-21 MIIM\_IC Register

| Name       | Bit  | Туре | Description                                | Reset |
|------------|------|------|--------------------------------------------|-------|
| -          | 15:2 | -    | Reserved                                   | -     |
| OpEndClr   | 1    | WO   | Management interface operation end clear   | 0x0   |
| RdValidClr | 0    | WO   | Management interface read data valid clear | 0x0   |

## MIIM\_OP\_EN 寄存器(0x720)

MIIM\_OP\_EN 寄存器用于管理接口开启操作。MIIM\_OP\_EN 寄存器定 义如表 7-22 所示。

#### 表 7-22 MIIM\_OP\_EN Register

| Name | Bit  | Туре | Description                           | Reset |
|------|------|------|---------------------------------------|-------|
| -    | 15:1 | -    | Reserved                              | -     |
| OpEn | 0    | R/W  | Management interface operation enable | 0x0   |

## ETH\_MODE 寄存器(0x724)

ETH\_MODE 寄存器用于设置工作模式,包括双工模式和速度。 ETH\_MODE 寄存器定义如表 7-23 所示。

#### 表 7-23 ETH\_MODE Register

| Name | Bit  | Туре | Description                  | Reset |
|------|------|------|------------------------------|-------|
| -    | 15:3 | -    | Reserved                     | -     |
| Mode | 2:0  | R/W  | Duplex mode and speed:       | 0x0   |
|      |      |      | 000: Full duplex and 100MHz  |       |
|      |      |      | 001: Full duplex and 1000MHz |       |
|      |      |      | 010: Full duplex and 10MHz   |       |
|      |      |      | 100: Half duplex and 100MHz  |       |
|      |      |      | 110: Half duplex and 10MHz   |       |

# 7.3 驱动函数定义

# 7.3.1 驱动函数定义

Ethernet 驱动函数定义如表 7-24 所示。Ethernet 驱动函数定义位于 xmc\_ethernet\demo\example\xmc\_ethernet.c。

## 表 7-24 驱动函数定义

| 驱动函数         | 描述             |
|--------------|----------------|
| init         | 初始化 Ethernet   |
| eth_tx       | 发送数据           |
| miim_write   | 管理接口写数据        |
| miim_receive | 管理接口接收数据       |
| eth_set_mode | 设置工作模块,双工模式和速度 |

# 7.3.2 驱动函数描述

以下各节详细描述 Ethernet 的驱动函数定义。

#### init

init 函数定义如表 7-25 所示。

#### 表 7-25 init 函数定义

| 原型  | int32_t (*init)(uint8_t* rx_ptr, uint32_t* rx_data_length, uint32_t*<br>miim_rd_ptr) |
|-----|--------------------------------------------------------------------------------------|
| 描述  | 初始化 Ethernet                                                                         |
| 参数  | rx_ptr: 指向接收数据缓存区的指针                                                                 |
|     | rx_data_length: 指向接收数据量的指针                                                           |
|     | miim_rd_ptr: 指向管理接口读数据缓存区的指针                                                         |
| 返回值 | 如果发生执行错误,返回一个负值                                                                      |

#### eth\_tx

eth\_tx 函数定义如表 7-26 所示。

### 表 7-26 eth\_tx 函数定义

| 原型  | int32_t (*eth_tx)(uint8_t* tx_message, uint32_t tx_length) |
|-----|------------------------------------------------------------|
| 描述  | 发送数据                                                       |
| 参数  | tx_message: 指向发送数据缓存区的指针                                   |
|     | tx_length: 发送的数据量                                          |
| 返回值 | 如果发生执行错误,返回一个负值                                            |

## miim\_write

miim\_write 函数定义如表 7-27 所示。

#### 表 7-27 miim\_write 函数定义

| 原型  | void (*miim_write)(uint8_t miim_phy_address, uint8_t<br>miim_reg_addr, uint16_t miim_wr_data) |
|-----|-----------------------------------------------------------------------------------------------|
| 描述  | 管理接口写数据                                                                                       |
| 参数  | miim_phy_address: 管理接口物理地址                                                                    |
|     | miim_reg_addr: 管理接口寄存器地址                                                                      |
|     | miim_wr_data: 管理接口写的数据                                                                        |
| 返回值 | 无                                                                                             |

### miim\_receive

miim\_receive 函数定义如表 7-28 所示。

#### 表 7-28 miim\_receive 函数定义

| 原型  | void (*miim_receive)(uint8_t miim_phy_address, uint8_t<br>miim_reg_addr) |
|-----|--------------------------------------------------------------------------|
| 描述  | 管理接口接收数据                                                                 |
| 参数  | miim_phy_address: 管理接口物理地址                                               |
|     | miim_reg_addr: 管理接口寄存器地址                                                 |
| 返回值 | 无                                                                        |

#### eth\_set\_mode

eth\_set\_mode 函数定义如表 7-29 所示。

表 7-29 eth\_set\_mode 函数定义

| 原型  | void (*eth_set_mode)(uint32_t eth_mode)        |  |  |
|-----|------------------------------------------------|--|--|
| 描述  | 设置工作模块,双工模式和速度                                 |  |  |
| 参数  | eth_mode: 工作模式,包括                              |  |  |
|     | ETH_FULL_DUPLEX_100M: Full duplex and 100MHz   |  |  |
|     | ETH_FULL_DUPLEX_1000M: Full duplex and 1000MHz |  |  |
|     | ETH_FULL_DUPLEX_10M: Full duplex and 10MHz     |  |  |
|     | ETH_HALF_DUPLEX_100M: Half duplex and 100MHz   |  |  |
|     | ETH_HALF_DUPLEX_10M: Half duplex and 10MHz     |  |  |
| 返回值 | 无                                              |  |  |

# 7.4 参考设计

通过点击此链接 <u>Gowin\_EMPU(GW5AS-25)\_V1.1.zip</u>获取如下参考设 计:

 $...\label{eq:sign} \label{eq:sign} \label{eq$ 

 $\dots \label{eq:label_sign_mcu_ref_design_mcu_ref_des$ 

 $\dots \label{eq:label_sign_mcu_sdk_gowin} \end{tabular} MCU_RefDesign_GMD_RefDesign_xmc_ether ret$ 

# **8** XMC 接口设计

# 8.1 功能描述

XMC 是一个将 AHB 传输信号与外部存储器信号相互转换的外设,支持的外部存储器有静态随机存储器 SRAM、NOR Flash、PSRAM、NAND Flash、PC 卡和同步动态随机存储器 SDRAM,另外 XMC 接口还可以用于 LCD 屏。

# 8.2 功能框图

XMC 接口分为4个类型,每个类型驱动不同的存储器,对应使用的引脚部分相同,部分不同,如图 8-1 所示。

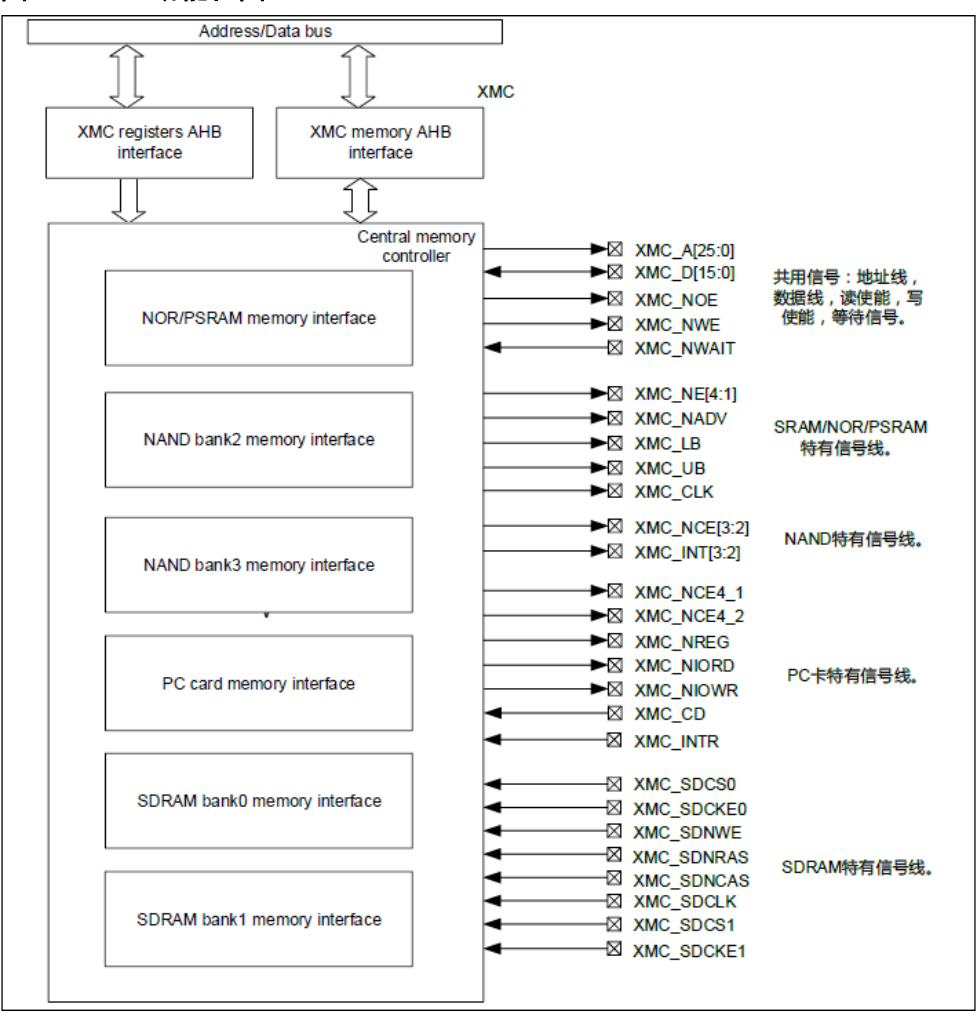

图 8-1 XMC 功能框图

# 8.3 信号描述

Gowin\_EMPU(GW5AS-25)支持 XMC 同步复用和异步复用模式,XMC 接口的信号描述如表 8-1 所示。

表 8-1 XMC 信号描述

| 名称        | 位宽      | I/O | 描述          |
|-----------|---------|-----|-------------|
| XMC_CLK   | 1       | in  | 时钟信号        |
| XMC_NE    | 1       | in  | 片选信号        |
| XMC_NADV  | 1       | in  | 地址锁存或地址有效信号 |
| XMC_NOE   | 1       | in  | 输出使能信号      |
| XMC_NWE   | 1       | in  | 写使能信号       |
| XMC_NWAIT | 1       | out | 等待信号        |
| XMC_LB    | 1       | in  | 字节选择信号      |
| XMC_UB    | 1       | in  | 字节选择信号      |
| XMC_A     | [25:16] | in  | 地址总线        |

| 名称    | 位宽     | I/O   | 描述            |
|-------|--------|-------|---------------|
| XMC_D | [15:0] | inout | 数据总线/地址数据复用总线 |

# 8.4 参考手册

请参阅表 2-3 的数据手册和应用笔记"XMC"。

# 8.5 参考设计

Gowin\_EMPU(GW5AS-25)提供同步复用与异步复用的 XMC 接口参考 设计。

## 8.5.1 同步复用

通过点击此链接 <u>Gowin\_EMPU(GW5AS-25)\_V1.1.zip</u>获取如下参考设 计:

...\sdk\gowin\ref\_design\FPGA\_RefDesign\xmc\_sync

...\sdk\gowin\ref\_design\MCU\_RefDesign\MDK\_RefDesign\xmc\_sync

...\sdk\gowin\ref\_design\MCU\_RefDesign\GMD\_RefDesign\xmc\_sync 程序运行结果如下所示。

Cortex-M4:AT32F435 Synchronous PSRAM mode of XMC interface. rxbuffer[0] is 1224 rxbuffer[1] is 1234 rxbuffer[2] is 1244 rxbuffer[3] is 1254 rxbuffer[3] is 1254 rxbuffer[4] is 1264 rxbuffer[5] is 1274 rxbuffer[5] is 1274 rxbuffer[6] is 1284 rxbuffer[7] is 1294 data is right

## 8.5.2 异步复用

通过点击此链接 <u>Gowin EMPU(GW5AS-25) V1.1.zip</u>获取如下参考设 计:

- ...\sdk\gowin\ref\_design\FPGA\_RefDesign\xmc\_async
- ...\sdk\gowin\ref\_design\MCU\_RefDesign\MDK\_RefDesign\xmc\_asyn
- С
- ...\sdk\gowin\ref\_design\MCU\_RefDesign\GMD\_RefDesign\xmc\_asyn

С

程序运行结果如下所示。

Cortex-M4:AT32F435 Asynchronous PSRAM mode of XMC interface. rxbuffer[0] is 1224 rxbuffer[1] is 1234 rxbuffer[2] is 1244 rxbuffer[3] is 1254 rxbuffer[4] is 1264 rxbuffer[5] is 1274 rxbuffer[5] is 1274 rxbuffer[6] is 1284 rxbuffer[7] is 1294 data is right

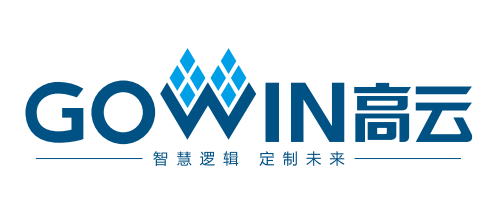